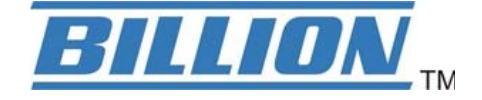

# **BiPAC 7800GZ(L)**

# 3G/ wireless-G ADSL2+ (VPN) Firewall Router

**User Manual** 

Version released: 1.05

# **Table of Contents**

| Chapter 1: Introduction                           | 1    |
|---------------------------------------------------|------|
| Introduction to your Router                       | 1    |
| 3G Mobility and Always-On Connection              | 1    |
| Secure VPN Connections (BiPAC 7800GZ only)        | 1    |
| Smooth, Responsive Net Connection                 | 1    |
| Wireless Mobility and Double-layer Protection     | 2    |
| Features                                          | 3    |
| ADSL Compliance                                   | 3    |
| 3G/HSPA                                           | 3    |
| Network Protocols and Features                    | 4    |
| Virtual Private Network (VPN) (BiPAC 7800GZ only) | 4    |
| Firewall                                          | 4    |
| Quality of Service Control                        | 4    |
| IPTV Applications                                 | 5    |
| ATM and PPP Protocols                             | 5    |
| Wireless LAN                                      | 5    |
| Management                                        | 6    |
| Hardware Specifications                           | 6    |
| Physical Interface                                | 6    |
| Chapter 2: Installing the Router                  | 7    |
| Package Contents                                  | 7    |
| Important note for using this router              | 8    |
| Device Description                                | 9    |
| The Front LEDs                                    | 9    |
| The Rear Ports                                    | 10   |
| Cabling                                           | . 11 |
| Chapter 3: Basic Installation                     | . 12 |
| Connecting Your Router                            | . 13 |
| Network Configuration                             | . 15 |
| Contiguring PC in windows 7                       | 15   |
| Contiguring PC in Windows Vista                   | 17   |
| Contiguring PC in Windows XP                      | 19   |
| Configuring PC in Windows 2000                    | 20   |
| Configuring PC in Windows 95/98/Me                | 21   |
| Configuring PC in Windows NT4.0                   | 22   |
| Factory Default Settings                          | . 23 |
| Information from your ISP                         | . 25 |
| Chapter 4: Configuration                          | . 26 |
| Easy Sign-On (EZSO)                               | . 26 |
| Configuration via Web Interface                   | . 29 |
| Quick Start.                                      | . 30 |
| Basic Configuration Mode                          | . 47 |
| Status                                            | 47   |
| VVAN - Main Port (ADSL)                           | 48   |

| PPPoE Connection (ADSL)                | 48   |
|----------------------------------------|------|
| PPPoA Connection (ADSL)                | 49   |
| MPoA Connection (ADSL)                 | 50   |
| IPoA Connections (ADSL)                | 51   |
| Pure Bridge Connections (ADSL)         | 52   |
| WAN – Main Port (EWAN)                 | 53   |
| PPPoE (EWAN)                           | 53   |
| Obtain IP Address Automatically (EWAN) | 54   |
| Fixed IP Address (EWAN)                | 54   |
| Pure Bridge (EWAN)                     | 55   |
| WAN – Main Port (3G)                   | 55   |
| WLAN                                   | 57   |
| Advanced Configuration Mode            | 61   |
| Status                                 | 61   |
| ADSL Status                            | 62   |
| WAN Statistics                         | 63   |
| 3G Status                              | 64   |
| ARP Table                              | 65   |
| DHCP Table                             | 66   |
| System Log                             | 67   |
| Firewall Log                           | 68   |
| UPnP Portmap                           | 68   |
| IPSec Status                           | 69   |
| VRRP Status                            | 69   |
| Configuration                          | 70   |
| LAN - Local Area Network               | 71   |
| WAN - Wide Area Network                | 94   |
| System                                 | .112 |
| Firewall                               | 120  |
| VPN                                    | 130  |
| QoS - Quality of Service               | 134  |
| Virtual Server                         | 138  |
| Wake on LAN                            | 143  |
| Certificate                            | 144  |
| Time Schedule                          | 147  |
| Advanced                               | 148  |
| Save Configuration to Flash            | 165  |
| Restart                                | 166  |
| Logout                                 | 167  |
| Chapter 5: Troubleshooting             | 168  |
| Appendix: Product Support & Contact    | 170  |

# **Chapter 1: Introduction**

## **Introduction to your Router**

The BiPAC 7800GZ(L), a Dual-WAN 3G / ADSL2+ firewall router integrated with the 802.11g Wireless Access Point and 4-port switch is a cutting-edge networking product for SOHO and office users. Uniquely, the router offers users more flexibility to directly insert a 3G / HSPA SIM card into its built-in SIM slot instead of requiring external USB modems. This design will avoid compatibility issues of many different 3G USB modems. With the increasing popularity of the 3G standard, communication via the BiPAC 7800GZ(L) is becoming more convenient and widely available enabling users to use a 3G / UMTS HSDPA / HSUPA or GSM GPRS / EDGE Internet connection, making downstream rates of up to 7.2Mbps possible. Users can watch movies, download music on the road or access e-mail wherever a 3G connection is available. Additionally, the integrated IPSec VPN function allows you to encrypt connections of up to 4 VPN tunnels to securely transmit data over the Internet (BiPAC 7800GZ only). The support for auto fail-over means that users will be assured of a constant Internet connection - in the event that the ADSL line fails, the BiPAC 7800GZ(L) will connect via the embedded 3G card to deliver uninterrupted connectivity.

### **3G Mobility and Always-On Connection**

The BiPAC 7800GZ(L) router allows you to insert a 3G / HSPA USIM card to its built-in SIM slot, enabling you to use a 3G / HSPA, UMTS, EDGE, GPRS, or GSM Internet connection, which makes downstream rates of up to 7.2Mbps<sup>4</sup> possible. With the increasing popularity of the 3G standard, communication via the BiPAC 7800GZ(L) is becoming more convenient and widely available - allowing you to watch movies, download music on the road, or access e-mail no matter where you are. You can even share your Internet connection with others, no matter if you're in a meeting, or speeding across the country on a train. The auto fail-over feature ensures maximum connectivity and minimum interruption by quickly and smoothly connecting to a 3G network in the event that your ADSL line fails. The 7800GZ(L) will then automatically reconnect to the ADSL connection when it's restored, reducing connection costs. These features are perfect for office situations where constant connection is paramount.

### Secure VPN Connections (BiPAC 7800GZ only)

The BiPAC 7800GZ supports embedded IPSec VPN (Virtual Private Network) protocols, allowing users to establish encrypted private connections of up to 4 simultaneous tunnels over the Internet. So that you can access your corporate intranet and transmit sensitive data between branch offices and remote sites anytime; even when you are on the road, thus enhancing productivity

### **Smooth, Responsive Net Connection**

Quality of Service (QoS) gives user full control over outgoing data traffic. Priority can be assigned by the router to ensure that important transmissions like gaming packets, VoIP calls or IPTV / streaming content passes through the router at lightning speed, even when there is heavy Internet traffic. The speed of different types of outgoing data passing through the router is also controlled to ensure that users do not saturate bandwidth with their browsing activities.

### **Wireless Mobility and Double-layer Protection**

An integrated 802.11g Wireless Access Point offers quick yet easy access with data encryption for added security. Wi-Fi Protected Access (WPA-PSK / WPA2-PSK) and Wired Equivalent Privacy (WEP) support ensures high-level data protection and WLAN access control. In addition, rich firewall security features such as SPI, DoS attack prevention and URL content filtering are integrated to provide unparalleled protection for Internet access. The router also supports the Wi-Fi Protected Setup (WPS) standard, allowing users to establish a secure wireless network by simply pushing a button. If your network requires wider coverage, the built-in Wireless Distribution System (WDS) repeater function allows you to expand your wireless network without the need for any external wires or cables.

## **Features**

- Dual WAN approach ADSL2+, 3G or Ethernet WAN for broadband connectivity.
- 3G/ HSPA embedded with a built-in SIM card slot
- Integrated 4-port Ethernet switch, one port can be configured as a WAN interface
- 4 IPSec VPN tunnels supported (BiPAC 7800GZ only)
- 4 GRE VPN tunnels supported (BiPAC 7800GZ only)
- Secure VPN with powerful DES / 3DES / AES (BiPAC 7800GZ only)
- High-speed Internet access via ADSL2 / 2+; backward compatible with ADSL
- Supports 802.11g wireless access point with WPA-PSK / WPA2-PSK
- WPS (Wi-Fi Protected Setup) for easy setup
- Quality of Service control for traffic prioritization and bandwidth management
- · SOHO firewall security with DoS prevention and Packet Filtering
- Supports IPTV application<sup>\*2</sup>

### **ADSL Compliance**

- Compliant with ADSL Standard
- Full-rate ANSI T1.413 Issue 2
- G.dmt (ITU G.992.1)
- G.lite (ITU G.992.2)
- •G.hs (ITU G.994.1)
- ADSL over ISDN / U-R2
- Compliant with ADSL2 Standard<sup>\*1</sup>
- G.dmt.bis (ITU G.992.3)
- ADSL2 Annex M (ITU G.992.3 Annex M) (BiPAC 7800GZA only)
- Compliant with ADSL2+ Standard<sup>\*1</sup>
- G.dmt.bis plus (ITU G.992.5)
- ADSL2+ Annex M (ITU G.992.5 Annex M) (BiPAC 7800GZA only)

### 3G/HSPA<sup>\*4</sup>

- Supports third generation (3G/ 3.5G/ 3.75G) digital cellular standards
- Peak downlink speeds up to 7.2Mbps and peak uplink speeds up to 2.0Mbps
- · Web-based GUI for 3G configuration and management

### **Network Protocols and Features**

- •NAT, static routing and RIP-1 / 2
- Universal Plug and Play (UPnP) Compliant
- Dynamic Domain Name System (DDNS)
- Virtual Server and DMZ
- SNTP, DNS relay and IGMP Proxy
- IGMP snooping for video service
- Management based-on IP protocol, port number and address
- SMTP client with SSL/TLS

# Virtual Private Network (VPN) (BiPAC 7800GZ only)

- •4 IPSec VPN Tunnels
- •4 GRE VPN Tunnels
- IKE key management
- DES, 3DES and AES encryption for IPSec.
- IPSec pass-through

## Firewall

- Built-in NAT Firewall
- Stateful Packet Inspection (SPI)
- Prevents DoS attacks including Land Attack, Ping of Death, etc.
- Remote access control for web base access
- Packet Filtering port, source IP address, destination IP address, MAC address
- URL Content Filtering string or domain name detection in URL string
- MAC Filtering
- Password protection for system management
- VPN pass-through

# **Quality of Service Control**

Supports the DiffServ approach

• Traffic prioritization and bandwidth management based-on IP protocol, port number and address

### **IPTV** Applications<sup>\*2</sup>

- IGMP Snooping
- Virtual LAN (VLAN)
- Quality of Service (QoS)
- IGMP Snooping & IGMP Proxy

### **ATM and PPP Protocols**

- ATM Adaptation Layer Type 5 (AAL5)
- Multiple Protocol over AAL5 (RFC 2684, formerly RFC 1483)
- Bridged or routed Ethernet encapsulation
- VC and LLC based multiplexing
- PPP over Ethernet (PPPoE)
- PPP over ATM (RFC 2364)
- Classical IP over ATM (RFC 1577)
- MAC Encapsulated Routing (RFC 1483 MER)
- OAM F4 / F5

### Wireless LAN

- Compliant with IEEE 802.11g and 802.11b standards
- •2.4 GHz 2.484 GHz frequency range
- Up to 54Mbps wireless operation rate
- Wi-Fi Protected Setup (WPS) for easy setup
- •64 / 128 bits WEP supported for encryption
- Wireless Security with WPA-PSK / WPA2-PSK supported
- WDS repeater function support
- 802.1x radius supported
- WLAN on/off time schedule control

### Management

- Easy Sign-On (EZSO) and Auto-scan ADSL settings
- Web-based GUI for remote and local management
- Firmware upgrades and configuration data upload and download via web-based GUI
- · Embedded Telnet server and SSH for remote and local management
- Available Syslog
- Mail Alert for WAN IP Changed, Failover indication
- Wake on LAN
- High availability (device redundancy)
- Supports DHCP server / client / relay
- TR-069<sup>\*3</sup> supports remote management
- SNMP v1/v2/v3 \*3 supports remote and local management
  - 1. The router may require firmware modification for certain ADSL2 / 2+ / Annex M DSLAMs.
  - 2. IPTV application may require subscription to IPTV services from a Telco / ISP.

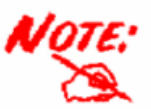

- Either TR-069 or SNMP v1/v2/v3 can be available; but only upon request for Telco / ISP tender projects. The TR-069 and SNMP v1/v2/v3 software can only be applied to one device and will not work together on the same device.
- 4. The 3G / HSDPA data rate is dependent on your local service provider and your 3G / HSDPA card.

# **Hardware Specifications**

### **Physical Interface**

- •3G wireless: 2pcs. x 3G antennae
- Power jack
- Power switch
- Factory default reset button
- •WPS push button
- SIM slot: (for the SIM card from Telco / ISP)
- Ethernet: 4-port 10 / 100Mbps auto-crossover (MDI / MDI-X) Switch
- EWAN: Ethernet port #4 can be configured as a WAN interface for connecting to ADSL / Cable / VDSL / Fiber modem device
- DSL: ADSL port
- WLAN: 1pce x 2dBi detachable antenna

# **Chapter 2: Installing the Router**

# **Package Contents**

- •3G/ Wireless-G ADSL2+ (VPN) Firewall Router
- •CD containing the online manual
- RJ-11 ADSL/Telephone cable
- Ethernet (RJ-45) cable
- One 2dBi Wireless detachable antenna
- •Two 3G antennas
- Power adapter
- Quick Start Guide
- Splitter / Micro-filter (Optional)

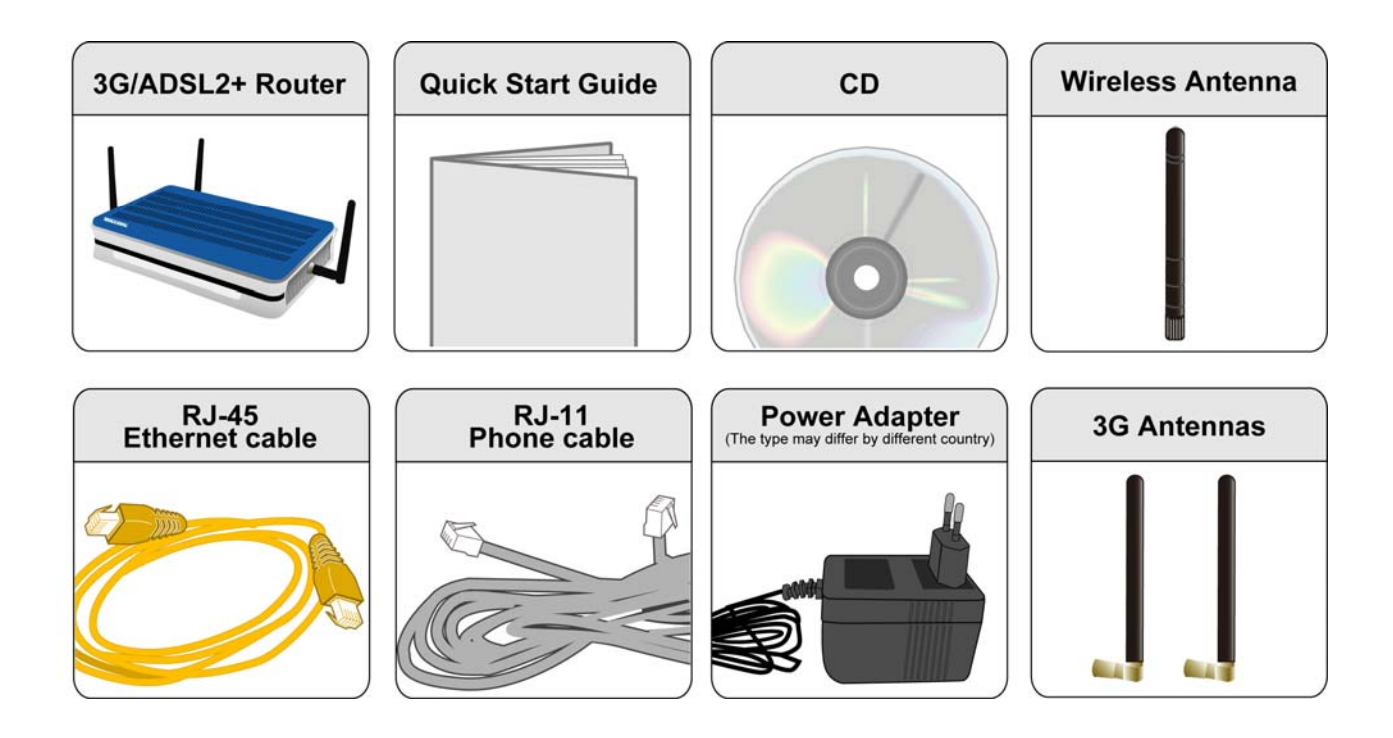

# Important note for using this router

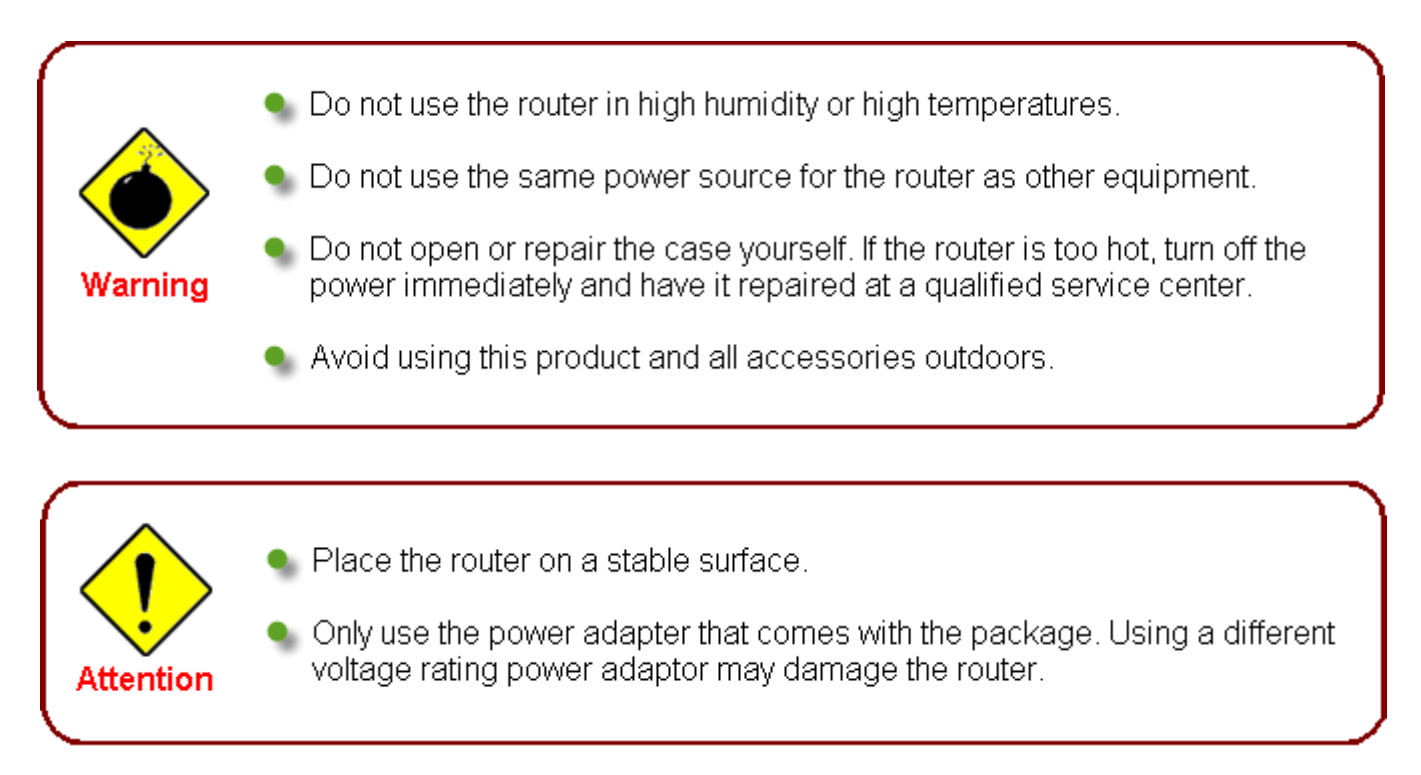

# **Device Description**

## The Front LEDs

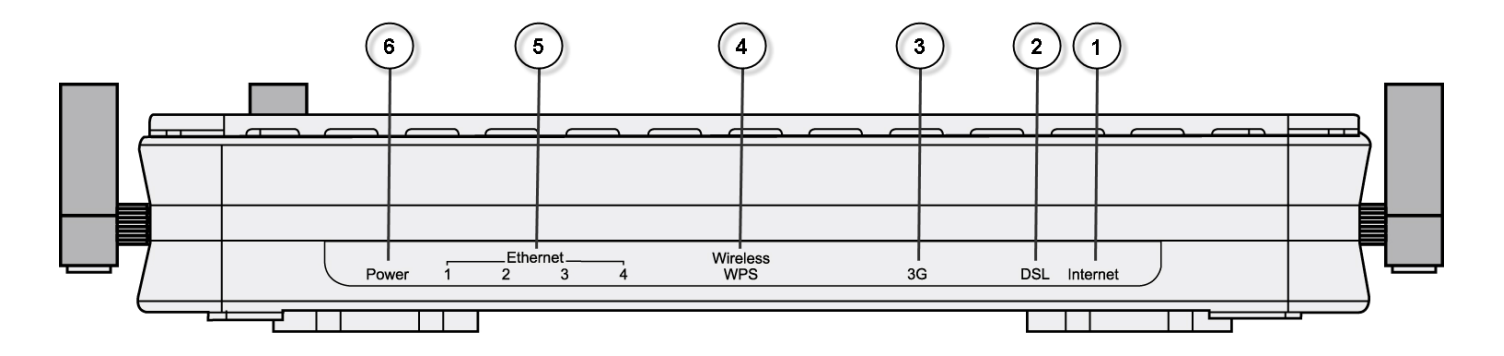

| LED                                                   |                                               | Meaning                                                                                                    |
|-------------------------------------------------------|-----------------------------------------------|----------------------------------------------------------------------------------------------------|
|                                                       |                                               | Lit red when WAN port fails to get IP address.                                                                                                    |
| 1                                                     | Internet                                      | Lit green when WAN port gets IP address successfully.                                                                                              |
| -                                                     |                                               | Lit off when the device is in bridge mode or when ADSL connection is absent.                                                                       |
| 2DSLLit green when the device<br>DSLAM. ("line sync") |                                               | Lit green when the device is successfully connected to an ADSL DSLAM. ("line sync")                                                                |
|                                                       |                                               | Lit green when 3G service is ready.                                                                                                    |
| 3                                                     | 3G                                            | Blinking orange slowly when 3G signal is weak; blinking orange fast<br>when 3G signal is middle; lit up orange steady when 3G signal is<br>strong. |
|                                                       |                                               | Lit off when there is no 3G signal.                                                                                                    |
|                                                       |                                               | Lit green when a wireless connection is established.                                                                                               |
| 4                                                     | Wireless / WPS                                | Flash orange when WPS configuration is in progress. However, if WPS fails the LED will only lit for 1 min before goes off.                         |
|                                                       |                                               | Blinking when data is transmitted/received.                                                                                                    |
| 5                                                     | Ethernet port<br>1X - 4X<br>(RJ-45 connector) | Lit green when successfully connected to an Ethernet device.<br>Blinking when data is transmitted/received.                                        |
|                                                       |                                               | When the device is booting, the green light will lit while the red light will flash.                                                               |
| 6                                                     | Power                                         | When the system is ready, it will lit green.                                                                                                    |
|                                                       |                                               | Lit red when the device fails to boot or when the device is in emergency mode.                                                                     |

## The Rear Ports

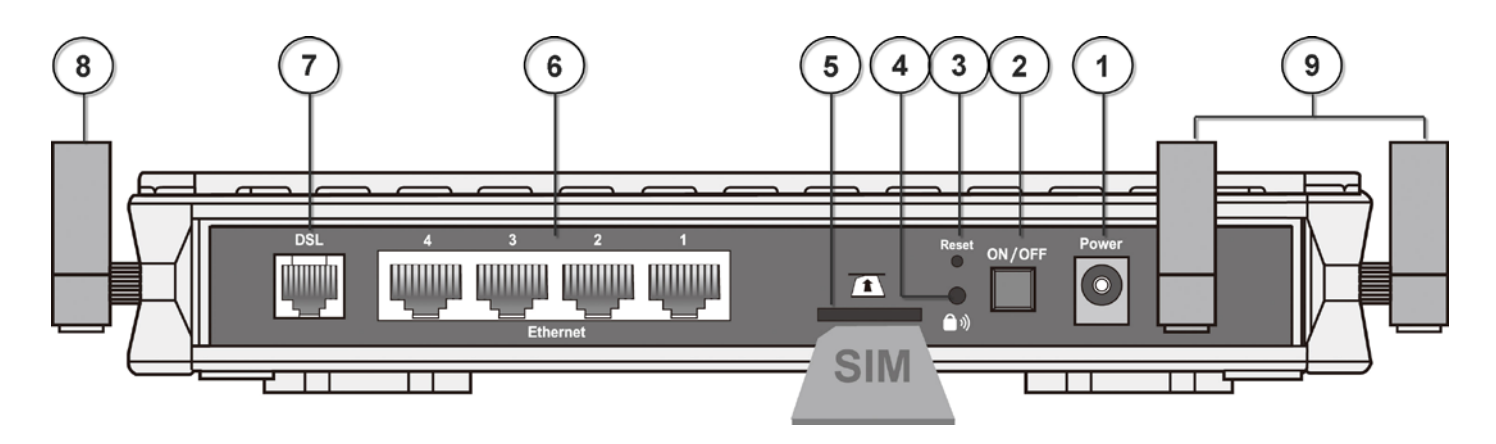

|   | Port             | Meaning                                                                                                    |
|---|------------------|----------------------------------------------------------------------------------------------------|
| 1 | Power            | Connect it with the supplied power adapter.                                                                                                    |
| 2 | Power Switch     | Power ON/OFF switch.                                                                                                    |
| 3 | Reset            | Press for more than 5 seconds to restore the device to its default mode.                                                                           |
| 4 | WPS              | Push WPS button to trigger Wi-Fi Protected Setup function.<br>For WPS configuration, please refer to the WPS section of User<br>Manual.            |
| 5 | USIM             | Insert a SIM card into this slot.<br>Warning: Before inserting or removing the SIM card, you must<br>disconnect the router from the power adapter. |
| 6 | Ethernet         | Connect your computer to a LAN port using the included Ethernet cable (with RJ-45 cable)<br>Ethernet port 4 can be used for EWAN                   |
| 7 | DSL              | Connect the supplied RJ-11 cable to this port when connecting to the ADSL/telephone network                                                        |
| 8 | Wireless Antenna | Connect the detachable antenna for wireless connection.                                                                                            |
| 9 | 3G Antenna       | Connect the detachable antennas to these two ports for 3G connection.                                                                              |

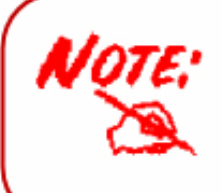

Connect the detachable 3G antennae to the two jacks on the back and right side of device(from the perspective of rear panel). Making sure they are firmly screwed in.

# Cabling

One of the most common causes of problem is bad cabling or ADSL line(s). Make sure that all connected devices are turned on. On the front panel of your router is a bank of LEDs. Verify that the LAN Link and ADSL line LEDs are lit. If they are not, verify if you are using the proper cables. If the error persists, you may have a hardware problem. In this case you should contact technical support.

Ensure that all other devices connected to the same telephone line as your router (e.g. telephones, fax machines, analogue modems) have a line filter connected between them and the wall socket (unless you are using a Central Splitter or Central Filter installed by a qualified and licensed electrician), and ensure that all line filters are correctly installed and the right way around. Missing line filters or line filters installed the wrong way around can cause problems with your ADSL connection, including causing frequent disconnections. If you have a back-to-base alarm system you should contact your security provider for a technician to make any necessary changes.

# **Chapter 3: Basic Installation**

The router can be configured through your web browser. A web browser is included as a standard application in the following operating systems: Linux, Mac OS, Windows 98/NT/2000/XP/Me/Vista, etc. The product provides an easy and user-friendly interface for configuration.

Please check your PC network components. The TCP/IP protocol stack and Ethernet network adapter must be installed. If not, please refer to your Windows-related or other operating system manuals.

There are ways to connect the router, either through an external repeater hub or connect directly to your PCs. However, make sure that your PCs have an Ethernet interface installed properly prior to connecting the router device. You ought to configure your PCs to obtain an IP address through a DHCP server or a fixed IP address that must be in the same subnet as the router. The default IP address of the router is 192.168.1.254 and the subnet mask is 255.255.255.0 (i.e. any attached PC must be in the same subnet, and have an IP address in the range of 192.168.1.1 to 192.168.1.253). The best and easiest way is to configure the PC to get an IP address automatically from the router using DHCP. If you encounter any problem accessing the router web interface it is advisable to uninstall your firewall program on your PCs, as they can cause problems accessing the IP address of the router. Users should make their own decisions on what is best to protect their network.

Please follow the following steps to configure your PC network environment.

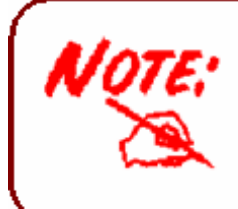

Any TCP/IP capable workstation can be used to communicate with or through this router. To configure other types of workstations, please consult your manufacturer documentation.

# **Connecting Your Router**

BiPAC 7800GZ(L) offers three modes to connect to the internet. Besides using ADSL, users can set EWAN (Ethernet port # 4) or 3G for internet connection. BiPAC 7800GZ(L) also allows Dual WAN connection: ADSL fail-over to 3G, EWAN fail-over to 3G, ADSL fail-over to EWAN, and counter likewise.

#### ADSL fail-over to 3G

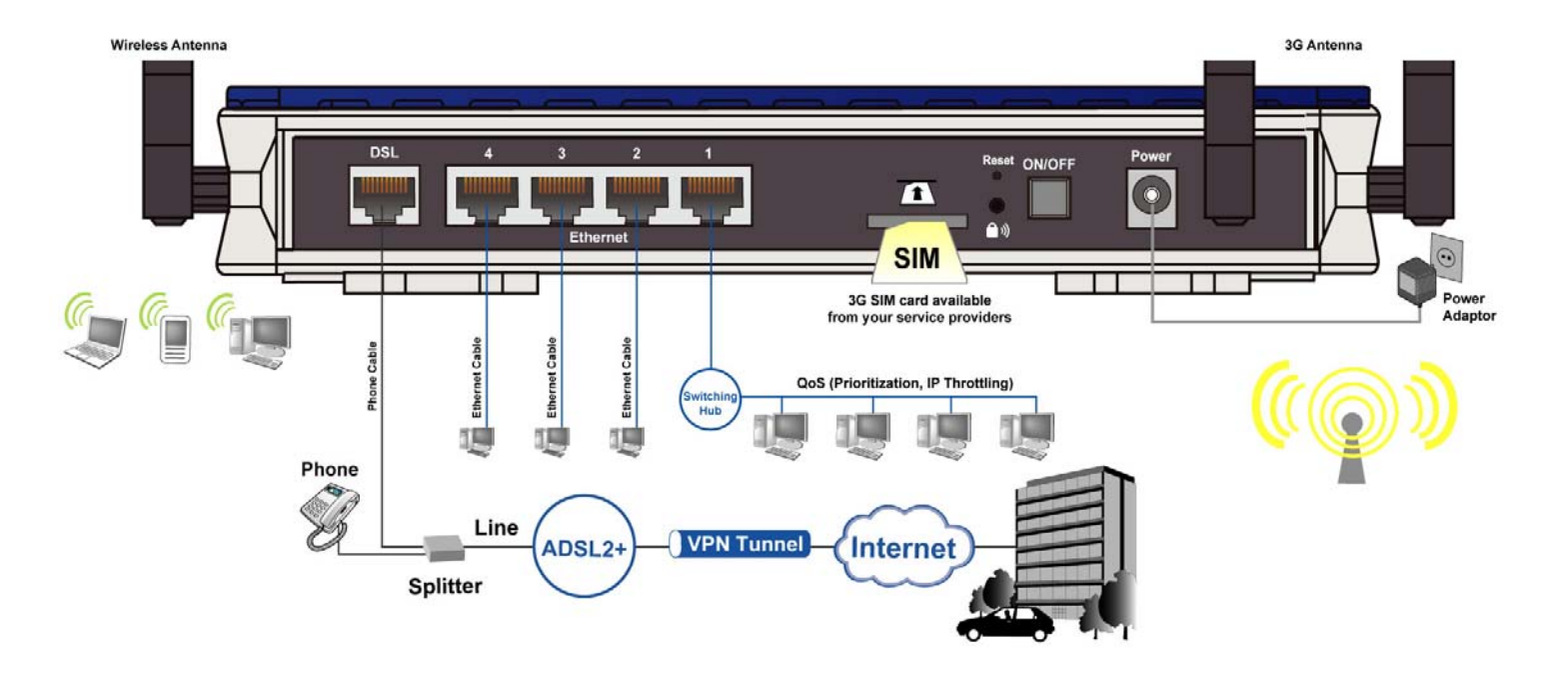

Broadband (EWAN) fail-over to 3G

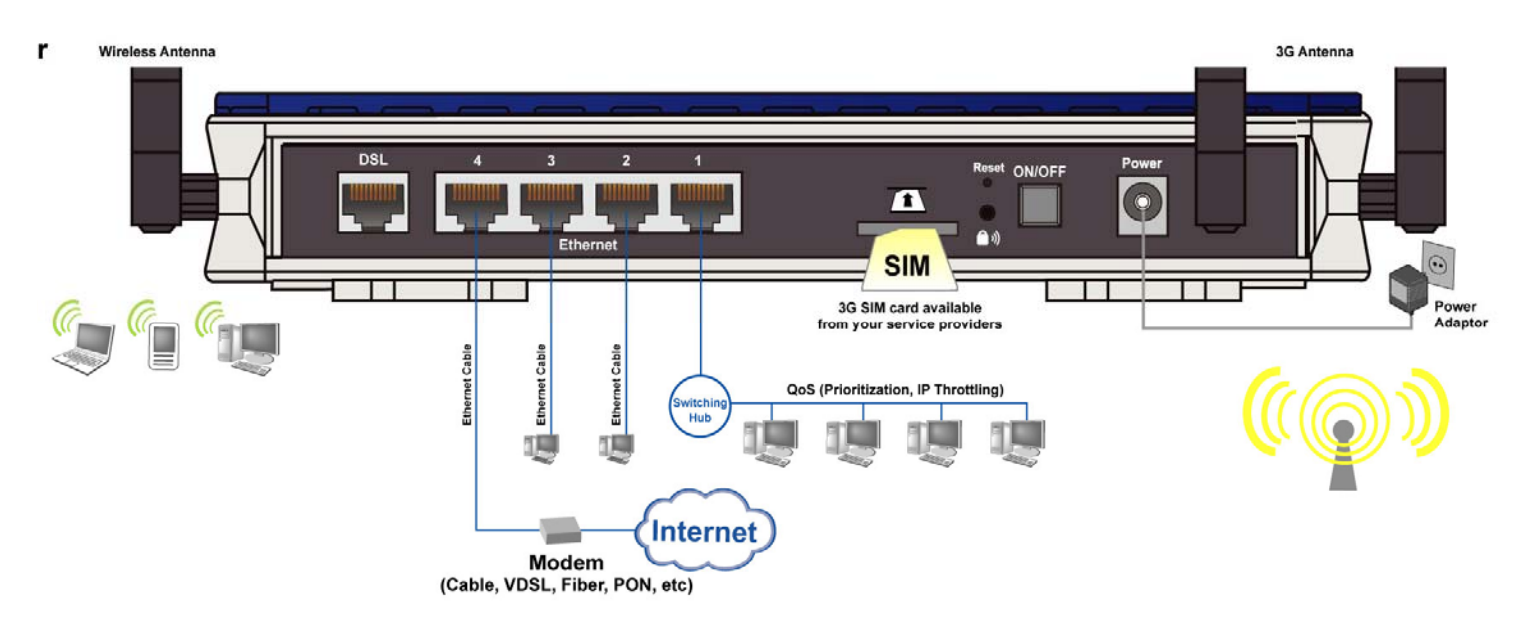

#### ADSL fail-over to EWAN

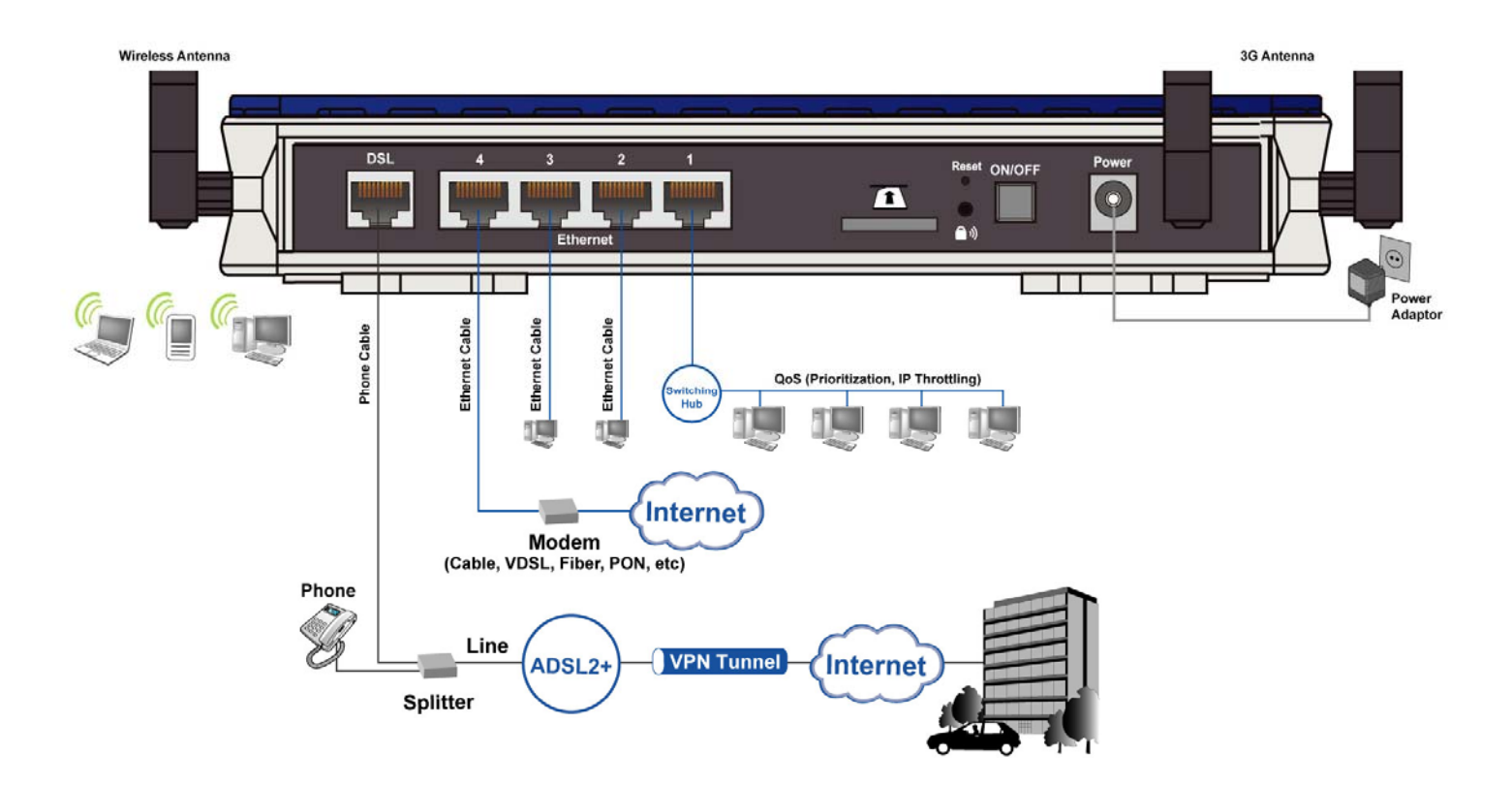

# **Network Configuration**

### **Configuring PC in windows 7**

1. Go to Start. Click on Control Panel.

Then click on Network and Internet.

2. When the Network and Sharing Center window pops up, select and click on Change adapter settings on the left window panel.

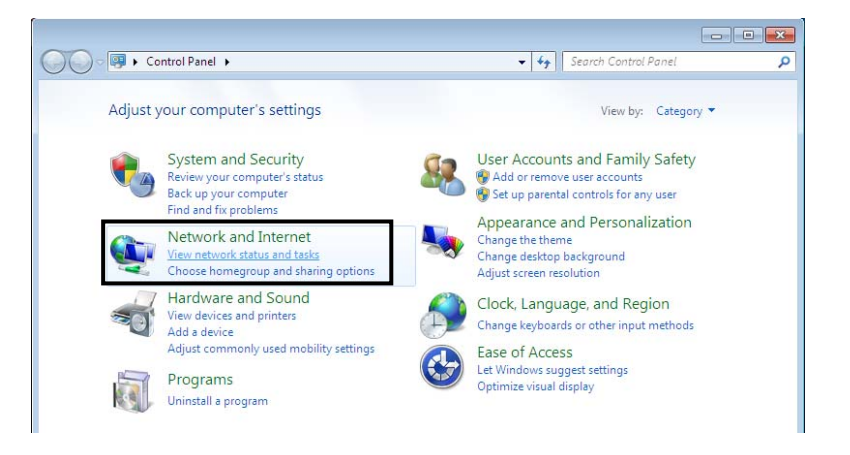

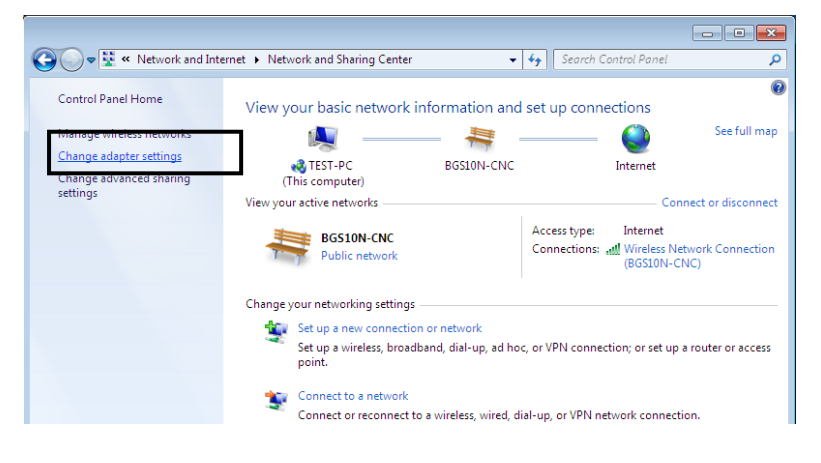

3. Select the Local Area Connection, and right click the icon to select Properties.

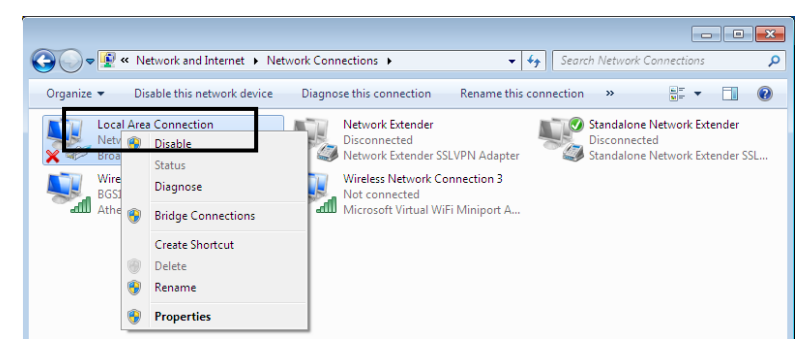

4. Select Internet Protocol Version 4 (TCP/IPv4) then click Properties.

5. In the TCP/IPv4 properties window, select the Obtain an IP address automatically and Obtain DNS Server address automatically radio buttons. Then click OK to exit the setting.

6. Click OK again in the Local Area Connection Properties window to apply the new configuration.

| # Local Area connection riopera                                                                                                    | ies 🗾                                |  |  |  |  |
|----------------------------------------------------------------------------------------------------|--------------------------------------|--|--|--|--|
| Networking Sharing                                                                                                    |                                      |  |  |  |  |
| Connect using:                                                                                                    |                                      |  |  |  |  |
| Proadcom 570x Gigabit Integrated Controller                                                                                                    |                                      |  |  |  |  |
| Configure                                                                                                    |                                      |  |  |  |  |
| Connection uses the following items:     Image Client for Microsoft Networks                                                                                                    |                                      |  |  |  |  |
| QoS Packet Scheduler                                                                                                    |                                      |  |  |  |  |
| <ul> <li>File and Printer Sharing for</li> <li>Image: A starting for the starting for</li> <li>Image: A starting for the starting for the starting</li></ul> | r Microsoft Networks<br>S (TCP/IPv6) |  |  |  |  |
|                                                                                                    | 4 (TCP/IPv4)                         |  |  |  |  |
| <ul> <li>Link-Layer Topology Disco</li> <li>Link-Layer Topology Disco</li> </ul>                                                                                                    | overy Mapper I/O Driver              |  |  |  |  |
|                                                                                                    |                                      |  |  |  |  |
| Install Unins                                                                                                    | tall Properties                      |  |  |  |  |
| Description                                                                                                    | temat Protocol. The default          |  |  |  |  |
| wide area network protocol that                                                                                                    | provides communication               |  |  |  |  |
|                                                                                                    | etworks.                             |  |  |  |  |
|                                                                                                    |                                      |  |  |  |  |
| OK Cancel                                                                                                    |                                      |  |  |  |  |
| nternet Protocol Version 4 (TCD/IDv4) Properties                                                                                                    |                                      |  |  |  |  |
| Internet Protocol Version 4 (TCP/IPv4                                                                                                    | ) Properties                         |  |  |  |  |
| Internet Protocol Version 4 (TCP/IPv4)                                                                                                    | ) Properties                         |  |  |  |  |
| Internet Protocol Version 4 (TCP/IPv4<br>General Alternate Configuration<br>You can get IP settings assigned auto                                                                                                    | ) Properties                         |  |  |  |  |
| Internet Protocol Version 4 (TCP/IPv4<br>General Alternate Configuration<br>You can get IP settings assigned auto<br>this capability. Otherwise, you need t<br>for the appropriate IP settings.                                                                                                    | ) Properties                         |  |  |  |  |
| Internet Protocol Version 4 (TCP/IPv4<br>General Alternate Configuration<br>You can get IP settings assigned auto<br>this capability. Otherwise, you need t<br>for the appropriate IP settings.                                                                                                    | ) Properties                         |  |  |  |  |
| Internet Protocol Version 4 (TCP/IPv4<br>General Alternate Configuration<br>You can get IP settings assigned auto<br>this capability. Otherwise, you need t<br>for the appropriate IP settings.<br>Obtain an IP address automatica<br>Use the following IP address:                                                                                                    | ) Properties                         |  |  |  |  |
| Internet Protocol Version 4 (TCP/IPv4<br>General Alternate Configuration<br>You can get IP settings assigned auto<br>this capability. Otherwise, you need t<br>for the appropriate IP settings.<br>Obtain an IP address automatica<br>Use the following IP address:<br>IP address:                                                                                                    | ) Properties                         |  |  |  |  |
| Internet Protocol Version 4 (TCP/IPv4<br>General Alternate Configuration<br>You can get IP settings assigned auto<br>this capability. Otherwise, you need t<br>for the appropriate IP settings.<br>Obtain an IP address automatica<br>Use the following IP address:<br>IP address:<br>Subnet mask:                                                                                                    | ) Properties                         |  |  |  |  |
| Internet Protocol Version 4 (TCP/IPv4<br>General Alternate Configuration<br>You can get IP settings assigned auto<br>this capability. Otherwise, you need t<br>for the appropriate IP settings.<br>Obtain an IP address automatica<br>Use the following IP address:<br>IP address:<br>Subnet mask:<br>Default gateway:                                                                                                    | ) Properties                         |  |  |  |  |
| Internet Protocol Version 4 (TCP/IPv4<br>General Alternate Configuration<br>You can get IP settings assigned auto<br>this capability. Otherwise, you need t<br>for the appropriate IP settings.<br>Obtain an IP address automatica<br>Use the following IP address:<br>IP address:<br>Subnet mask:<br>Default gateway:<br>Obtain DNS server address auto                                                                                                    | ) Properties                         |  |  |  |  |
| Internet Protocol Version 4 (TCP/IPv4<br>General Alternate Configuration<br>You can get IP settings assigned auto<br>this capability. Otherwise, you need t<br>for the appropriate IP settings.<br>Obtain an IP address automatica<br>Use the following IP address:<br>IP address:<br>Subnet mask:<br>Default gateway:<br>Obtain DNS server address auto<br>Use the following DNS server address                                                                                                    | ) Properties                         |  |  |  |  |
| Internet Protocol Version 4 (TCP/IPv4<br>General Alternate Configuration<br>You can get IP settings assigned auto<br>this capability. Otherwise, you need t<br>for the appropriate IP settings.<br>Obtain an IP address automatica<br>Use the following IP address:<br>IP address:<br>Subnet mask:<br>Default gateway:<br>Obtain DNS server address auto<br>Ouse the following DNS server address auto<br>Preferred DNS server;                                                                                                    | ) Properties                         |  |  |  |  |
| Internet Protocol Version 4 (TCP/IPv4<br>General Alternate Configuration<br>You can get IP settings assigned auto<br>this capability. Otherwise, you need t<br>for the appropriate IP settings.<br>Obtain an IP address automaticat<br>Use the following IP address:<br>IP address:<br>Subnet mask:<br>Default gateway:<br>Obtain DNS server address auto<br>Content DNS server address auto<br>Preferred DNS server:<br>Alternate DNS server:                                                                                                    | ) Properties                         |  |  |  |  |
| Internet Protocol Version 4 (TCP/IPv4<br>General Alternate Configuration<br>You can get IP settings assigned auto<br>this capability. Otherwise, you need t<br>for the appropriate IP settings.<br>Obtain an IP address automatica<br>O Use the following IP address:<br>IP address:<br>Subnet mask:<br>Default gateway:<br>Obtain DNS server address auto<br>O Use the following DNS server address auto<br>Preferred DNS server:<br>Alternate DNS server:<br>Validate settings upon exit                                                                                                    | ) Properties                         |  |  |  |  |
| Internet Protocol Version 4 (TCP/IPv4<br>General Alternate Configuration<br>You can get IP settings assigned auto<br>this capability. Otherwise, you need t<br>for the appropriate IP settings.<br>Obtain an IP address automatica<br>O Use the following IP address:<br>IP address:<br>Subnet mask:<br>Default gateway:<br>Obtain DNS server address auto<br>O Use the following DNS server address auto<br>Preferred DNS server:<br>Alternate DNS server:<br>Validate settings upon exit                                                                                                    | ) Properties                         |  |  |  |  |

# **Configuring PC in Windows Vista**

- 1. Go to Start. Click on Network.
- 2. Then click on Network and Sharing Center at the top bar.

3. When the Network and Sharing Center window pops up, select and click on Manage network connections on the left window column.

4. Select the Local Area Connection, and right click the icon to select Properties.

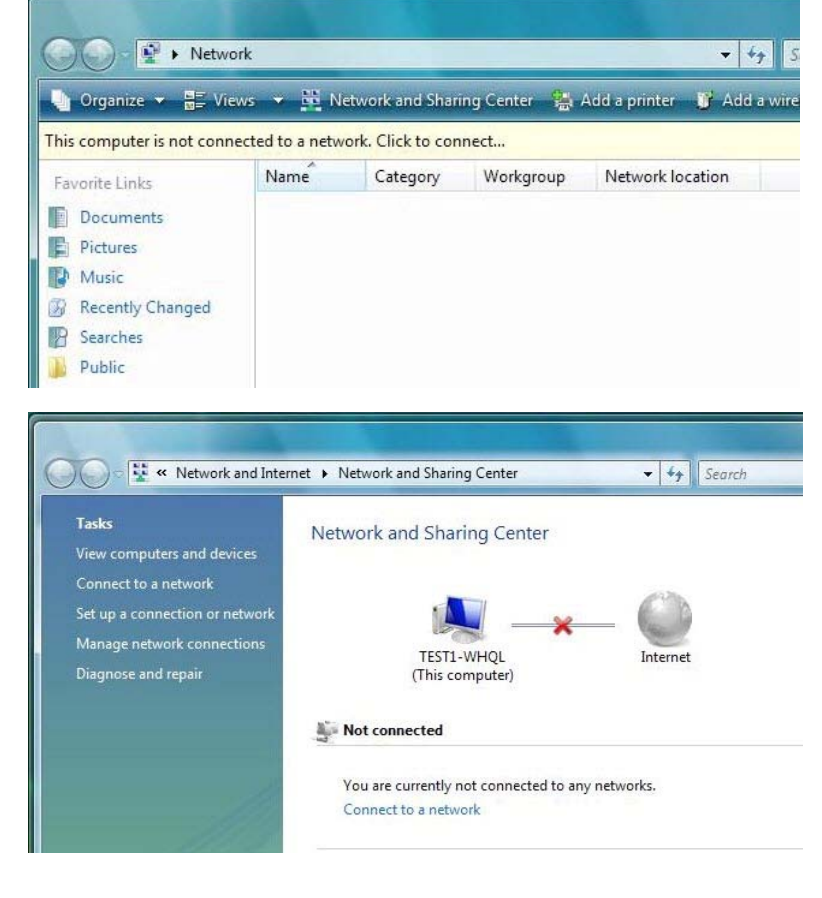

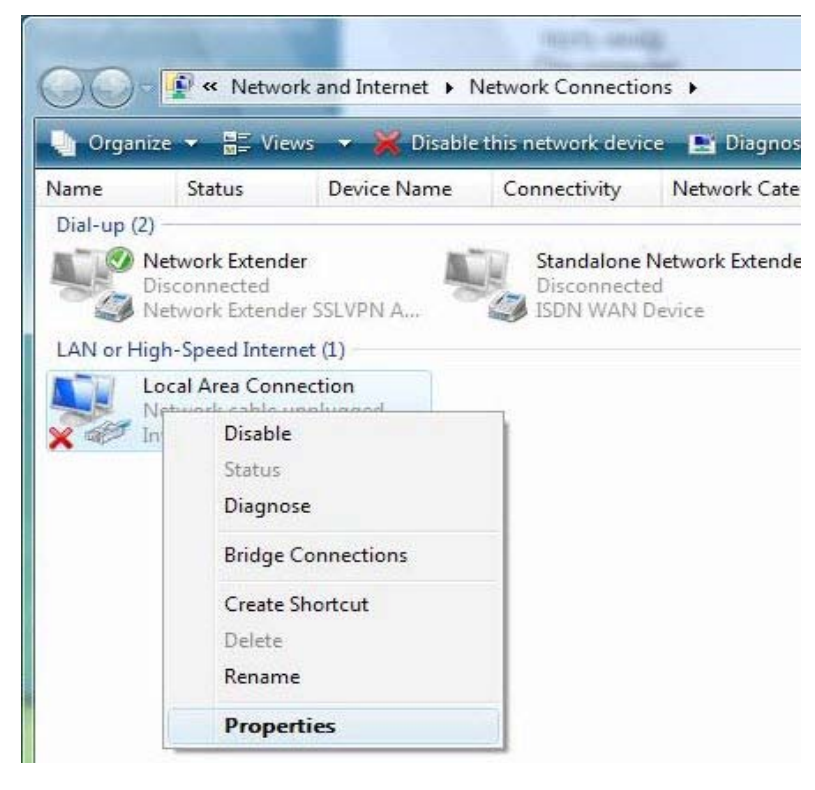

5. Select Internet Protocol Version 4 (TCP/IPv4) then click Properties.

- 6. In the TCP/IPv4 properties window, select the Obtain an IP address automatically and Obtain DNS Server address automatically radio buttons. Then click OK to exit the setting.
- 7. Click OK again in the Local Area Connection Properties window to apply the new configuration.

|                                                                                                    | abit Network Co                                                               | onnectio                        | on                |                                     |
|----------------------------------------------------------------------------------------------------|-------------------------------------------------------------------------------|---------------------------------|-------------------|-------------------------------------|
|                                                                                                    |                                                                               | ſ                               | Confi             | igure                               |
| his connection uses the follo                                                                                                    | owing items:                                                                  |                                 |                   |                                     |
| Client for Microsoft N                                                                                                    | letworks                                                                      |                                 |                   |                                     |
| QoS Packet Schedu                                                                                                    | iler<br>ing for Microso                                                       | ft Natur                        | orke              |                                     |
| Internet Protocol Ver                                                                                                    | rsion 6 (TCP/IF                                                               | v6)                             | UIKS              |                                     |
| Internet Protocol Ver                                                                                                    | rsion 4 (TCP/IF                                                               | °v4)                            |                   |                                     |
| <ul> <li>Link-Layer Topology</li> <li>Link-Layer Topology</li> </ul>                                                                                                    | Discovery Ma                                                                  | pper 1/0<br>sponde              | D Drive<br>r      | er                                  |
|                                                                                                    |                                                                               |                                 |                   |                                     |
| Install                                                                                                    | Uninstall                                                                     |                                 | Prope             | erties                              |
| Description                                                                                                    |                                                                               |                                 |                   |                                     |
| Transmission Control Proto                                                                                                    | col/Internet Pr                                                               | otocol.                         | The d             | efault                              |
| across diverse interconnect                                                                                                    | that provides                                                                 | commu                           | nicatio           | n                                   |
|                                                                                                    |                                                                               |                                 |                   |                                     |
|                                                                                                    |                                                                               |                                 |                   |                                     |
|                                                                                                    |                                                                               | ~ ~                             |                   | -                                   |
|                                                                                                    |                                                                               | ок                              |                   | Cance                               |
|                                                                                                    |                                                                               | ок                              |                   | Cance                               |
| net Protocol Version 4 (TCP/                                                                                                    | (IPv4) Properti                                                               | OK<br>es                        |                   | Cance<br>?                          |
| net Protocol Version 4 (TCP/                                                                                                    | /IPv4) Properti                                                               | OK<br>es                        |                   | Cance<br>ହ                          |
| net Protocol Version 4 (TCP/<br>neral Alternate Configuration<br>ou can get IP settings assigned<br>his capability. Otherwise, you n<br>or the appropriate IP settings.                                                                                                    | (IPv4) Properti<br>d automatically if<br>eed to ask your                      | OK<br>es<br>f your ne<br>networ | etwork            | Cance<br>?<br>supports              |
| net Protocol Version 4 (TCP/<br>neral Alternate Configuration<br>ou can get IP settings assigned<br>nis capability. Otherwise, you n<br>or the appropriate IP settings.<br>O Obtain an IP address autor                                                                                                    | (IPv4) Properti<br>d automatically if<br>eed to ask your<br>matically         | OK<br>es<br>f your ne<br>networ | etwork<br>k admin | Cance<br>Supports                   |
| net Protocol Version 4 (TCP)<br>neral Alternate Configuration<br>ou can get IP settings assigned<br>nis capability. Otherwise, you n<br>or the appropriate IP settings.<br>Obtain an IP address autor<br>Use the following IP address                                                                                                    | (IPv4) Properti<br>d automatically in<br>eed to ask your<br>matically         | OK<br>es<br>f your ne<br>networ | etwork<br>k admin | Supports                            |
| net Protocol Version 4 (TCP/<br>neral Alternate Configuration<br>ou can get IP settings assigned<br>nis capability. Otherwise, you n<br>or the appropriate IP settings.<br>Obtain an IP address autor<br>Use the following IP address<br>IP address:                                                                                                    | (IPv4) Properti<br>d automatically i<br>need to ask your<br>matically<br>ss:  | OK<br>es<br>f your ne<br>networ | etwork<br>k admin | Cance<br>?<br>supports<br>nistrator |
| net Protocol Version 4 (TCP/<br>neral Alternate Configuration<br>ou can get IP settings assigned<br>nis capability. Otherwise, you n<br>or the appropriate IP settings.<br>Obtain an IP address autor<br>Use the following IP address<br>IP address:<br>Subnet mask:                                                                                                    | (IPv4) Properti<br>d automatically in<br>eed to ask your<br>matically<br>ss:  | OK<br>es<br>f your ne<br>networ | etwork<br>k admin | Cance<br>Supports                   |
| net Protocol Version 4 (TCP)<br>neral Alternate Configuration<br>ou can get IP settings assigned<br>nis capability. Otherwise, you n<br>or the appropriate IP settings.<br>Obtain an IP address autor<br>Use the following IP address<br>IP address:<br>Subnet mask:<br>Default gateway:                                                                                                    | (IPv4) Properti<br>d automatically in<br>eed to ask your<br>matically<br>ss:  | OK<br>es<br>f your ne<br>networ | etwork<br>k admin | Supports                            |
| net Protocol Version 4 (TCP)<br>neral Alternate Configuration<br>ou can get IP settings assigned<br>nis capability. Otherwise, you n<br>or the appropriate IP settings.<br>Obtain an IP address autor<br>Use the following IP address<br>IP address:<br>Subnet mask:<br>Default gateway:<br>Obtain DNS server address                                                                                                    | (IPv4) Properti<br>d automatically in<br>matically<br>as:                     | OK<br>es<br>f your ne<br>networ | etwork<br>k admin | Cance<br>Supports<br>nistrator      |
| net Protocol Version 4 (TCP/<br>neral Alternate Configuration<br>ou can get IP settings assigned<br>nis capability. Otherwise, you n<br>or the appropriate IP settings.<br>Obtain an IP address autor<br>Obtain an IP address autor<br>Use the following IP address<br>IP address:<br>Subnet mask:<br>Default gateway:<br>Obtain DNS server address<br>Obtain DNS server address<br>Ouse the following DNS serv                                                                                                    | (IPv4) Properti<br>d automatically in<br>matically<br>ss:                     | OK<br>es<br>f your ne<br>networ | etwork<br>k admin | Supports                            |
| <ul> <li>net Protocol Version 4 (TCP/<br/>neral Alternate Configuration<br/>ou can get IP settings assigned<br/>nis capability. Otherwise, you n<br/>or the appropriate IP settings.</li> <li>Obtain an IP address autor</li> <li>Obtain an IP address autor</li> <li>Use the following IP address<br/>IP address:</li> <li>Subnet mask:</li> <li>Default gateway:</li> <li>Obtain DNS server address</li> <li>Use the following DNS serv<br/>Preferred DNS server:</li> </ul>                                               | (IPv4) Properti<br>d automatically it<br>leed to ask your<br>matically<br>ss: | OK<br>es<br>f your ne<br>networ | etwork<br>k admin | supports                            |
| net Protocol Version 4 (TCP)<br>neral Alternate Configuration<br>ou can get IP settings assigned<br>nis capability. Otherwise, you n<br>or the appropriate IP settings.<br>Obtain an IP address autor<br>Use the following IP address<br>IP address:<br>Subnet mask:<br>Default gateway:<br>Obtain DNS server address<br>Use the following DNS serv<br>Preferred DNS server:<br>Alternate DNS server:                                                                                                    | (IPv4) Properti<br>d automatically in<br>eed to ask your<br>matically<br>ss:  | OK<br>es<br>f your ne<br>networ | etwork<br>k admin | Cance<br>supports<br>nistrator      |
| net Protocol Version 4 (TCP/<br>neral Alternate Configuration<br>ou can get IP settings assigned<br>nis capability. Otherwise, you n<br>or the appropriate IP settings.<br>Obtain an IP address autor<br>Obtain an IP address autor<br>Obtain an IP address autor<br>Use the following IP address<br>IP address:<br>Subnet mask:<br>Default gateway:<br>Obtain DNS server address<br>Obtain DNS server address<br>Obtain DNS server address<br>Ouse the following DNS serv<br>Preferred DNS server:<br>Alternate DNS server: | (IPv4) Properti                                                               | OK<br>es<br>f your ne<br>networ | etwork<br>k admin | supports                            |

Local Area Connection Properties

# **Configuring PC in Windows XP**

- Go to Start > Control Panel (in Classic View). In the Control Panel, double-click on Network Connections
- 2. Double-click Local Area Connection.
- 3. In the Local Area Connection Status window, click Properties.

4. Select Internet Protocol (TCP/IP) and click Properties.

- 5. Select the Obtain an IP address automatically and the Obtain DNS server address automatically radio buttons.
- 6. Click OK to finish the configuration.

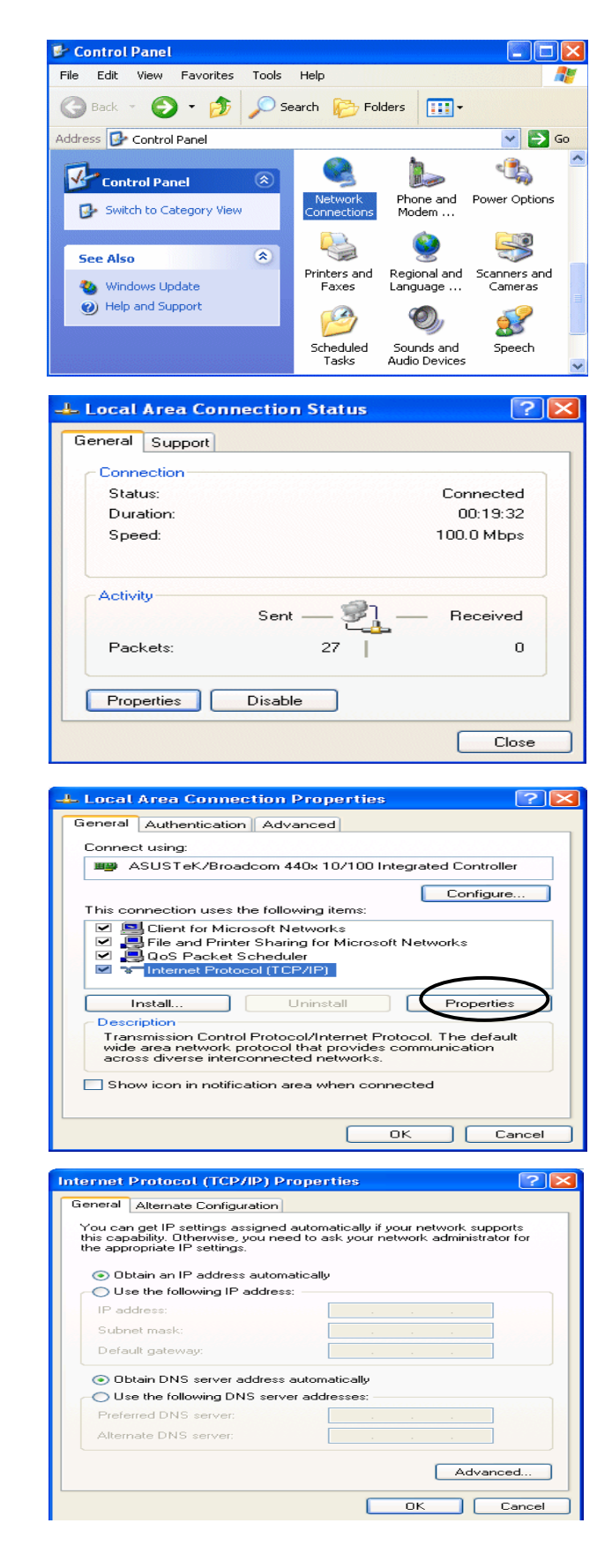

## **Configuring PC in Windows 2000**

- Go to Start > Settings > Control Panel. In the Control Panel, double-click on Network and Dial-up Connections.
- 2. Double-click Local Area Connection.

3. In the Local Area Connection Status window click Properties.

 Select Internet Protocol (TCP/IP) and click Properties.

- 5. Select the Obtain an IP address automatically and the Obtain DNS server address automatically radio buttons.
- 6. Click OK to finish the configuration.

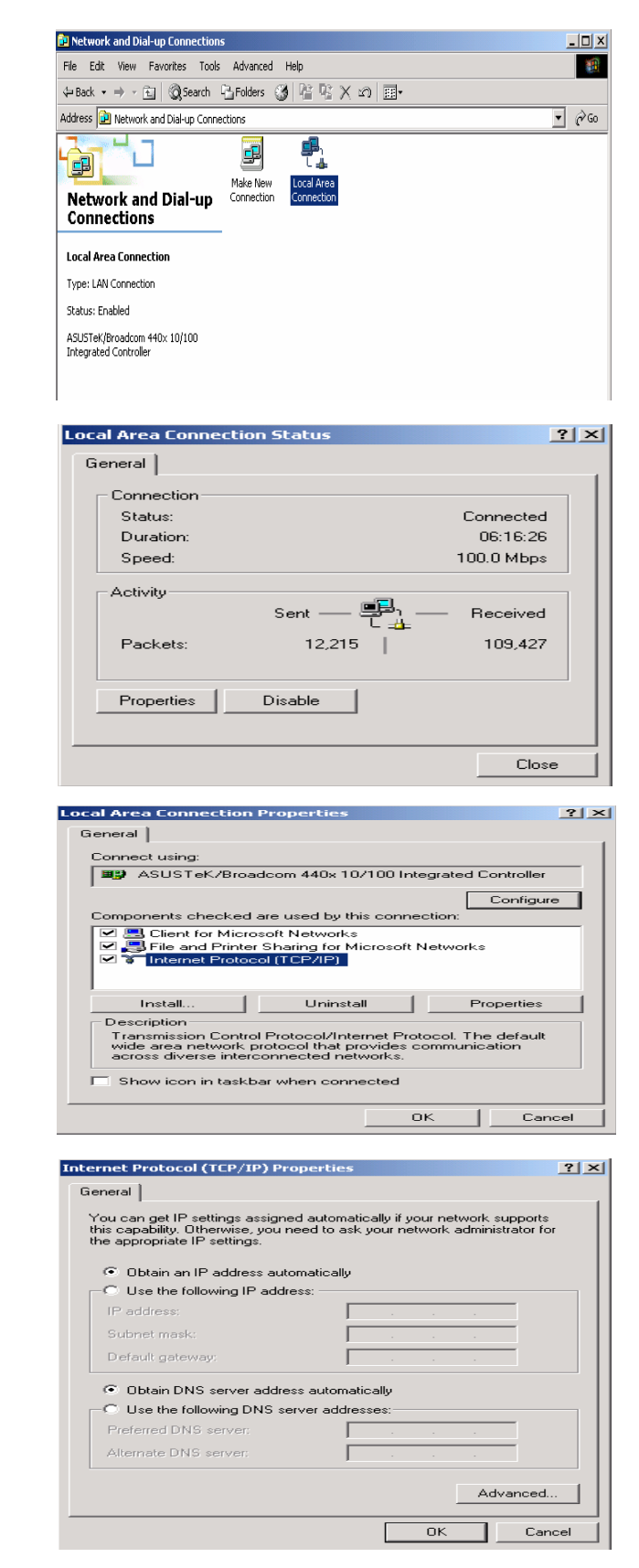

## Configuring PC in Windows 95/98/Me

Network

Configuration | Identification | Access Control |

- Go to Start > Settings > Control Panel. In the Control Panel, double-click on Network and choose the Configuration tab.
- Select TCP/IP > NE2000 Compatible, or the name of your Network Interface Card (NIC) in your PC.

- 3. Select the Obtain an IP address automatically radio button.
- The following network components are installed Microsoft Family Logon
  SUSTEK/Broadcom 440x 10/100 Integrated Controller
  CONTROL Adapter
  TCP/IP > ASUSTEK/Broadcom 440x 10/100 Integrated
  TCP/IP > Dial-Up Adapter --١ <u>A</u>dd.. R<u>e</u>move 10 P<u>r</u>operties Primary Network Logon: Microsoft Family Logon -File and Print Sharing... Description TCP/IP is the protocol you use to connect to the Internet and wide-area networks. οк Cancel **TCP/IP** Properties ? × Bindings Advanced NetBIOS DNS Configuration | Gateway | WINS Configuration | IP Address An IP address can be automatically assigned to this computer. If your network does not automatically assign IP addresses, ask your network administrator for an address, and then type it in the space below. Obtain an IP address automatically Specify an IP address: ΟK Cancel

<u>?</u>×

- 4. Then select the DNS Configuration tab.
- 5. Select the Disable DNS radio button and click OK to finish the configuration.

 TCP/IP Properties
 Image: Advanced NetBIOS

 Bindings
 Advanced NetBIOS

 DNS Configuration
 Gateway

 WINS Configuration
 IP Address

 Image: Disable DNS
 Image: Disable DNS

 Host:
 Domain:

 DNS Server Search Order
 Add

 Image: Domain Suffix Search Order
 Add

 Image: Domain Suffix Search Order
 Add

 Image: Domain Suffix Search Order
 Add

 Image: Domain Suffix Search Order
 Add

 Image: Domain Suffix Search Order
 Add

 Image: Domain Suffix Search Order
 Add

 Image: Domain Suffix Search Order
 Add

 Image: Domain Suffix Search Order
 Add

 Image: Domain Suffix Search Order
 Add

 Image: Domain Suffix Search Order
 Add

 Image: Domain Suffix Search Order
 Add

 Image: Domain Suffix Search Order
 Add

 Image: Domain Suffix Search Order
 Add

 Image: Domain Suffix Search Order
 Add

 Image: Domain Suffix Search Order
 Add

 Image: Domain Suffix Search Order
 Add

## **Configuring PC in Windows NT4.0**

- Go to Start > Settings > Control Panel. In the Control Panel, double-click on Network and choose the Protocols tab.
- 2. Select TCP/IP Protocol and click Properties.

3. Select the Obtain an IP address from a DHCP server radio button and click OK.

|                                                        | vices Protocols                          | Adapters   Bindin                            | igs                  |
|--------------------------------------------------------|------------------------------------------|----------------------------------------------|----------------------|
| etwork Protocol                                        | s:                                       |                                              |                      |
| NetBEUI Pro<br>NWLink IPX<br>NWLink Net<br>TCP/IP Prot | tocol<br>/SPX Compatible<br>810S<br>9col | : Transport                                  |                      |
| Add                                                    | <u>R</u> emove                           | Properties                                   | <u>U</u> pdate       |
| Description:<br>Transport Contr<br>area network pr     | ol Protocol/Inter<br>otocol that provi   | net Protocol. The del<br>des communication a | fault wide<br>across |
| diverse intercor                                       | nected network:                          | s.                                           |                      |
|                                                        |                                          |                                              |                      |
|                                                        |                                          | ОК                                           | Cancel               |
|                                                        |                                          |                                              |                      |
| psoft TCP/IP                                           | Properties                               |                                              | ?                    |

| vour network adapte   | r)          |       |           |  |
|-----------------------|-------------|-------|-----------|--|
| Obtain an IP ad       | ldress fron | naDH( | CP server |  |
| Specify an IP a       | ddress      |       |           |  |
| IP Address:           | -           | 27    |           |  |
| S <u>u</u> bnet Mask: |             |       | 10        |  |
| Default Gateway       | 2           |       |           |  |

# **Factory Default Settings**

Before configuring your router, you need to know the following default settings.

#### Web Interface (Username and Password)

Three user levels are provided by this router, thus **Administrator**, **Basic** and **Advanced** respectively. You can turn to <u>User Management</u> to change the corresponding passwords and understand more.

#### Administrator

- Username: admin
- Password: admin

#### Basic

- Username: user
- Password: user

#### Advanced (for remote login)

- Username: support
- Password: support

The default username and password are "admin" and "admin" respectively.

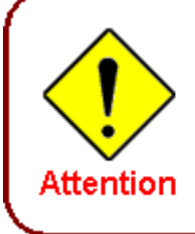

If you have forgotten your username or password for the router, you can restore your device to its default setting by pressing the Reset button for more than 1 second.

#### **Device LAN IP settings**

- IP Address: 192.168.1.254
- Subnet Mask: 255.255.255.0

#### **ISP** setting in WAN site

PPPoE

#### **DHCP** server

- DHCP server is enabled.
- Start IP Address: 192.168.1.100
- IP pool counts: 100

#### LAN and WAN Port Addresses

The parameters of LAN and WAN ports are pre-set in the factory. The default values are shown in the table.

|                                      | LAN Port                                                                   | WAN Port                                 |
|--------------------------------------|----------------------------------------------------------------------------|------------------------------------------|
| IP address                           | 192.168.1.254                                                              |                                          |
| Subnet Mask                          | 255.255.255.0                                                              | The PPPoE function is                    |
| DHCP server function                 | Enabled                                                                    | enabled to automatically get             |
| IP addresses for distribution to PCs | 100 IP addresses continuing<br>from 192.168.1.100 through<br>192.168.1.199 | the WAN port configuration from the ISP. |

# Information from your ISP

-

Before configuring this device, you have to check with your ISP (Internet Service Provider) to find out what kind of service is provided such as DHCP (Obtain an IP Address Automatically, Static IP (Fixed IP Address) or PPPoE.

Gather the information as illustrated in the following table and keep it for reference.

| PPPoE(RFC2516)            | VPI/VCI, VC / LLC-based multiplexing, Username, Password, Service Name, and Domain Name System (DNS) IP address (it can be automatically assigned by your ISP when you connect or be set manually). |
|---------------------------|----------------------------------------------------------------------------------------------------|
| PPPoA(RFC2364)            | VPI/VCI, VC / LLC-based multiplexing, Username, Password and Domain Name System (DNS) IP address (it can be automatically assigned by your ISP when you connect or be set manually).                |
| MPoA(RFC1483/<br>RFC2684) | VPI/VCI, VC / LLC-based multiplexing, IP address, Subnet mask, Gateway address, and Domain Name System (DNS) IP address (it is a fixed IP address).                                                 |
| IPoA(RFC1577)             | VPI/VCI, VC / LLC-based multiplexing, IP address, Subnet mask, Gateway address, and Domain Name System (DNS) IP address (it is a fixed IP address).                                                 |
| Pure Bridge               | VPI/VCI, VC / LLC-based multiplexing to use Bridged Mode.                                                                                                    |

# **Chapter 4: Configuration**

To easily configure this device for internet access, you must have IE 5.0 / Netscape 4.5 or above installed on your computer. There are basically 2 ways to configure your router before you are able to connect to the internet: **Easy Sign-On & Web Interface**. Configuration of each method will be discussed in detail in the following sections.

# Easy Sign-On (EZSO)

This special feature makes it easier for you to configure your router so that you can connect to the internet in a matter of seconds without having to logon to the router GUI for any detail configuration. This configuration method is usually auto initiated if user is to connect to the internet via Billion's router for the first time.

After setting up the router with all the appropriate cables plugged-in, open up your IE browser, the EZSO WEB GUI will automatically pop up and request that you enter some basic information that you have obtained from your ISP. By following the instructions given carefully and through the information you provide, the router will be configured in no time and you will find yourself surfing the internet sooner than you realize.

#### Follow the Easy Sign-On configuration wizard to complete the basic network configuration.

- 1. Connect your router with all the appropriate cables. Then, load your IE / Netscape browser.
- 2. When the EZSO configuration wizard pops up, select the connect mode which you want to set up and then click continue. (There are three modes that you may select: "EWAN" "ADSL" and another is "3G".)

| Easy Sign On         |                                    |  |
|----------------------|------------------------------------|--|
| • WAN Port (WAN > Wi | reless)                            |  |
| Select WAN Port      |                                    |  |
| Connect Mode         | ADSL 💉 (Current Main Port: ADSL)   |  |
| Protocol             | PPPoE (RFC2516, PPP over Ethernet) |  |
| VPI /VCI             | 8/35                               |  |
| Username             | username                           |  |
| IP Address           | Obtain an IP Address Automatically |  |
| Continue Jum         | p to Wireless setting              |  |

3. Choose "Auto" or "Manually" to scan ADSL information.

| Easy Sign On              |                   |  |
|---------------------------|-------------------|--|
| *WAN Port (WAN > Wireless | )                 |  |
| ADSL Line Is Ready.       |                   |  |
| Auto scan                 | 💿 Auto 🔿 Manually |  |
| Continue                  |                   |  |

4. The window will then display the Protocol information obtained from the scan result before redirect you to the next configuration page.

| Easy Sign On                            |                                                     |  |  |  |
|-----------------------------------------|-----------------------------------------------------|--|--|--|
| ▼WAN Port (WAN > Wireless)              |                                                     |  |  |  |
| Please wait while the ADSL is scanning. |                                                     |  |  |  |
| Abort to manually setting               |                                                     |  |  |  |
|                                         |                                                     |  |  |  |
| Easy Sign On                            |                                                     |  |  |  |
| ▼WAN Port (WAN > Wireless)              |                                                     |  |  |  |
| Auto scan result                        |                                                     |  |  |  |
| Protocol                                | VPI/VCI 0/33 LLC PPPoE (RFC2516, PPP over Ethernet) |  |  |  |

5. Please enter all the information in the blanks provided and then click continue.

| Quick Start                 |                                                                |
|-----------------------------|----------------------------------------------------------------|
| ▼ WAN Port (WAN > Wireless) |                                                                |
| Select protocol             |                                                                |
| Protocol                    | PPPoE (RFC2516, PPP over Ethernet)                             |
| VPL/VCI                     | 8 / 35                                                         |
| Username                    | usemame                                                        |
| Password                    | •••••                                                          |
| Service Name                |                                                                |
| Encapsulation method        | LLC/SNAP-BRIDGING 💌                                            |
| Authentication Protocol     | Auto                                                           |
| IP Address                  | 0.0.0.0 ('0.0.0.0' means 'Obtain an IP address automatically') |
| Obtain DNS Automatically    | Enable                                                         |
| Primary DNS / Secondary DNS | 168.95.1.1 / 168.95.192.1                                      |
| MTU                         | 1492                                                           |

6. The device will reboot and then load the new configuration.

| Easy Sign On                       |                                                                      |         |
|------------------------------------|----------------------------------------------------------------------|---------|
| ▼ Restart                          |                                                                      |         |
| Since settings are changed, the re | outer will reboot to make the changes take effect! Please wait for s | econds. |
| total :                            | 4%                                                                   |         |
|                                    |                                                                      |         |
|                                    |                                                                      |         |

7. If all information provided is valid and the device successfully connects to WAN, a dialog box will appear to signify the completion of the WAN port setup. At this point you can either click Done to finish the EZSO configuration or you can click Next to wireless to proceed to the wireless configuration if you have.

| Easy Sign On                                    |
|-------------------------------------------------|
| ▼WAN Port (WAN > Wireless)                      |
| Congratulations !                               |
| Your WAN port has been successfully configured. |
| Next to Wireless Done                           |

8. Select Enable and enter the necessary information in the blanks provided for the Wireless LAN setting if you would like to use this feature and then click Continue.

| Easy Sign On                |                       |  |
|-----------------------------|-----------------------|--|
| ▼Wireless (WAN > Wireless)  |                       |  |
| Set Wireless configuration. |                       |  |
| WLAN Service                | Enable      Disable   |  |
| ESSID                       | wlan-ap               |  |
| Channel ID                  | Channel 1 (2.412 GHz) |  |
| Security Mode               | Disable               |  |
| Continue                    |                       |  |

9. The system will save your new configuration and complete the setup.

| Easy Sign On                                            |
|---------------------------------------------------------|
| ▼ Save confguration                                     |
| Save configuration to FLASH. Please wait for 10 seconds |

#### 10. Congratulations! You've completed the setup and are now ready to surf the Internet.

| Easy Sign On                                                                        |
|-------------------------------------------------------------------------------------|
| ▼ Process finished                                                                  |
| Success.                                                                            |
| The Easy-Sign-On process is finished. Your device has been successfully configured. |

11. You can test the connection by clicking on the URL link provided. If the setup is successful you will be redirected to website.

| Easy Sign On                                                                                                    |  |
|----------------------------------------------------------------------------------------------------|--|
| * Process finished                                                                                                    |  |
| Success.                                                                                                    |  |
| The Easy-Sign-On process is finished. Your device has been successfully configured.                                               |  |
| You can now:                                                                                                    |  |
| 1. Log onto the router management interface for more advanced settings on 192.168.1.254<br>2. Continue to tw.yahoo.com/index.html |  |

# **Configuration via Web Interface**

Open your web browser; enter the IP address of your router, which by default is 192.168.1.254, and click "Go", a login window prompt will appear. The default username and password are "admin" and "admin" respectively.

| Connect to 192                                                                                         | .168.1.254                                                                                                    | ? 🔀                                           |
|----------------------------------------------------------------------------------------------------|----------------------------------------------------------------------------------------------------|-----------------------------------------------|
|                                                                                                    |                                                                                                    | A.                                            |
| The server 192.16<br>username and pas<br>Warning: This serv<br>password be sent<br>without a secure of | i8.1.254 at BiPAC 7800GZ n<br>sword.<br>ver is requesting that your u<br>in an insecure manner (basi<br>onnection). | equires a<br>Isername and<br>c authentication |
| User name:                                                                                             | 😰 admin                                                                                                    | ~                                             |
| Password:                                                                                              |                                                                                                    |                                               |
|                                                                                                    | Remember my passw                                                                                                   | vord                                          |
|                                                                                                    |                                                                                                    |                                               |
|                                                                                                    | ОК                                                                                                    | Cancel                                        |

Congratulations! You are now successfully logon to the Firewall Router!

| Device                | e Information            |              |            | Physical Physical PhysicaPhysicaPhysicaPhysicaPhysicaPhysicaPhysicaPhysicaPhysicaPhysicaPhysicaPhysicaPhysicaPhysicaPhysicaPhysicaPhysicaPhysicaPhysicaPhysicaPhysicaPhysicaPhysicaPhysicaPhysicaPhysi | ical Port Stati | IS           |               |             |
|-----------------------|--------------------------|--------------|------------|----------------------------------------------------------------------------------------------------|-----------------|--------------|---------------|-------------|
| Model N               | Vame                     | BIPAC 7800GZ |            | Ethern                                                                                                    | Ethernet 🗸      |              |               |             |
| System                | Up-Time                  | 2 min(s)     |            | ADSL                                                                                                    |                 | V 96         | 0 / 8000 kbps |             |
| Hardwa                | łardware Version Annex A |              | 3G         |                                                                                                    | ×               |              |               |             |
| Software Version 1.05 |                          |              | EWAN       | Ŷ                                                                                                    |                 |              |               |             |
|                       |                          |              |            | Wirele                                                                                                    | ss 🕨            | $\checkmark$ |               |             |
| • WAN                 |                          |              |            |                                                                                                    |                 |              |               |             |
| Port •                | Protocol<br>VPI/VCI      | Operation    | Connection | IP Address                                                                                                    | Netmask         |              | Gateway       | Primary DNS |
|                       |                          |              | 0          | 14                                                                                                    |                 |              |               |             |

If the authentication succeeds, the homepage Status will appear on the screen.

## **Quick Start**

Whether on the Basic or Advanced Configuration Mode, click Quick Start link to WAN Port setup pages.

| Quick Start         |                                    |  |
|---------------------|------------------------------------|--|
| ▼ WAN Port (WAN > W | ireless)                           |  |
| Select WAN Port     |                                    |  |
| Connect Mode        | EWAN 📝 (Current Main Port: EWAN)   |  |
| Protocol            | Obtain an IP Address Automatically |  |
| Continue Jun        | np to Wireless setting             |  |

Step 1: Select WAN port connect mode from the connect mode drop down menu. There are three types of connect mode to choose from: EWAN, 3G or ADSL.

Step 2: After selecting the connect mode, press Continue to move on to the next configuring page. There are 5 types of phone service standards available for 3G connect mode while there are 5 types of connection protocols available under ADSL connect mode, 3 types of connection protocols available for EWAN connect mode. *Each type of connection mode is described in the following sections of 3G Connect mode, ADSL Connect mode and EWAN Connect mode.* 

Step 3: After finishing configuring the WAN port connection, click Continue to proceed. The system will upload and apply the new WAN port configuration to the device.

| Quick Start                                                                  |                                                          |                   |
|------------------------------------------------------------------------------|----------------------------------------------------------|-------------------|
| ▼ Restart                                                                    |                                                          |                   |
| Since settings are changed, the rout                                         | er will reboot to make the changes take effect! Please w | vait for seconds. |
| total :                                                                      | 12%                                                      |                   |
| Quick Start                                                                  |                                                          |                   |
| <ul> <li>WAN Port</li> <li>Please wait while the device is config</li> </ul> | jured.                                                   |                   |
|                                                                              |                                                          |                   |
| Quick Start                                                                  |                                                          |                   |
| ▼ WAN Port (WAN > Wireless)                                                  |                                                          |                   |
| Congratulations !                                                            |                                                          |                   |
| Your WAN port has been successfully                                          | configured.                                              |                   |
| Next to Wireless                                                             |                                                          |                   |
|                                                                              |                                                          |                   |

Note: If the WAN line is not ready, a page will display as below and your new configuration can not be saved.

| Quick Start                                                          |  |
|----------------------------------------------------------------------|--|
| ▼ WAN Port                                                           |  |
| Fail!!                                                               |  |
| WAN port setting is not successful, you can do this procedure again. |  |
|                                                                      |  |

Step 4: After the configuration is successful, click Next to Wireless button and you may proceed to configure the Wireless setting. There are 4 types of security mode: WPA, WPA2, WPA/WPA2 Pre-Shared Key and WEP. Please refer to the **Wireless Setting Mode** section for detail description of each security mode.

| Quick Start                 |                       |  |
|-----------------------------|-----------------------|--|
| ▼Wireless (WAN > Wirele     | ess)                  |  |
| Set Wireless configuration. |                       |  |
| WLAN Service                | Enable O Disable      |  |
| ESSID                       | wlan-ap               |  |
| Channel ID                  | Channel 1 (2.412 GHz) |  |
| Security Mode               | Disable               |  |
| Continue                    | Disable               |  |

Step 5: After finishing configuring the WLAN setting, press Continue to finish the Quick Start.

| Quick Start                                                                        |  |
|------------------------------------------------------------------------------------|--|
| ▼Process finished                                                                  |  |
| Success.                                                                           |  |
| The Quick Start process is finished. Your device has been successfully configured. |  |
|                                                                                    |  |
|                                                                                    |  |

#### **3G Connect Mode**

| Quick Start     |                              |  |
|-----------------|------------------------------|--|
| WAN Port (WAN > | Wireless)                    |  |
| Select WAN Port |                              |  |
| Connect Mode    | 3G 🔍 (Current Main Port: 3G) |  |
| TEL No.         | *99***1#                     |  |
| Username        |                              |  |
| APN             | internet                     |  |

**Connect Mode:** You can choose either "ADSL" "EWAN" or "3G" mode.

TEL No.: The dial string to make a GPRS / 3G user internetworking call.

**Username:** The username provided by your service provider.

**APN:** An APN is similar to a URL on the WWW, it is what the unit makes a GPRS / UMTS call.

Click **Continue** to go on to next step.

| Quick Start                          |                                   |  |
|--------------------------------------|-----------------------------------|--|
| ▼ WAN Port (WAN > Wireless)          |                                   |  |
| Input the following information plea | se.                               |  |
| Mode                                 | UMTS first                        |  |
| APN                                  | internet                          |  |
| Username                             |                                   |  |
| Password                             |                                   |  |
| Authentication Protocol              | Auto                              |  |
| PIN                                  |                                   |  |
| Obtain DNS Automatically             | 🗹 Enable                          |  |
| Primary DNS / Secondary DNS          | 1                                 |  |
| MTU                                  | 1500                              |  |
| *Warning: Entering the wrong PIN co  | de three times will lock the SIM. |  |
| Continue                             |                                   |  |

**Mode:** There are 5 options of phone service standards: GSM only, UTMS only, GPRS/EDGE first, UMTS first, and Automatic. If you are uncertain what services are available to you, and then please select Automatic.

**APN:** An APN is similar to a URL on the WWW, it is what the unit makes a GPRS / UMTS call. The service provider is able to attach anything to an APN to create a data connection, requirements for APNs varies between different service providers. Most service providers have an internet portal which they use to connect to a DHCP Server, thus giving you access to the internet i.e. Some 3G

operators use the APN 'internet' for their portal. The default value is "internet".

Username/Password: Enter the username and password provided by your ISP.

Authentication Protocol: Default is Auto. Please consult your ISP on whether to use PAP, CHAP or MSCHAP.

**PIN:** PIN stands for Personal Identification Number. A PIN code is a numeric value used in certain systems as a password to gain access, and authenticate. In mobile phones a PIN code locks the SIM card until you enter the correct code. If you enter the PIN code incorrectly into the phone 3 times in a row, then the SIM card will be blocked and you will require a PUK code from your network/ service provider.

**Obtain DNS Automatically:** A Domain Name System (DNS) contains a mapping table for domain name and IP addresses. DNS helps to find the IP address for the specific domain name. Check the checkbox to enable this function.

**Primary DNS/Secondary DNS:** Enter the primary and secondary DNS.

**MTU:** Maximum Transmission Unit. The size of the largest datagram (excluding media-specific headers) that IP will attempt to send through the interface.
### **ADSL Connect Mode**

| ▼ WAN Port (WAN > W | ireless)                           |  |
|---------------------|------------------------------------|--|
| Select WAN Port     |                                    |  |
| Connect Mode        | ADSL 💙 (Current Main Port: ADSL)   |  |
| Protocol            | PPPoE (RFC2516, PPP over Ethernet) |  |
| VPI /VCI            | 8/35                               |  |
| Username            | username                           |  |
| IP Address          | Obtain an IP Address Automatically |  |

Connect Mode: You can choose either "ADSL" "EWAN" or "3G" mode.

**Protocol:** The current ATM protocol in the device.

**VPI/VCI:** The current value of VPI/VCI in the device.

**Username:** To show current authentication username.

**IP Address:** To show current value of IP address in the device.

For ADSL connect mode there are 5 types of connection protocols: **PPPoE**, **PPPoA**, **IPoA**, **MPoA** and **Pure Bridge**.

### **PPPoE Connection**

| Quick Start                 |                                                                |
|-----------------------------|----------------------------------------------------------------|
| • WAN Port (WAN > Wireless) |                                                                |
| Select protocol             |                                                                |
| Protocol                    | PPPoE (RFC2516, PPP over Ethernet)                             |
| VPI/VCI                     | 8 / 35                                                         |
| Username                    | username                                                       |
| Password                    | •••••                                                          |
| Service Name                |                                                                |
| Encapsulation method        | LLC/SNAP-BRIDGING                                              |
| Authentication Protocol     | Auto                                                           |
| IP Address                  | 0.0.0.0 ('0.0.0.0' means 'Obtain an IP address automatically') |
| Obtain DNS Automatically    | Enable                                                         |
| Primary DNS / Secondary DNS | 168.95.1.1 / 168.95.192.1                                      |
| MTU                         | 1492                                                           |
| Continue                    |                                                                |

VPI/VCI: Enter the information provided by your ISP.

**Username:** Enter the username provided by your ISP. You can input up to 256 alphanumeric characters (case sensitive).

**Password:** Enter the password provided by your ISP. You can input up to 32 alphanumeric characters (case sensitive).

**Service Name:** This item is for identification purposes. If it is required, your ISP will provide you the necessary information. Maximum input is 32 alphanumeric characters.

Encapsulation method: Select the encapsulation format. Select the one provided by your ISP.

**Authentication method:** Default is Auto. Please consult your ISP on whether to use Chap, Pap or MSCHAP.

**IP Address:** Your WAN IP address. Leave the IP address as 0.0.0.0 to enable the device to automatically obtain an IP address from your ISP.

**Obtain DNS Automatically:** A Domain Name System (DNS) contains a mapping table for domain name and IP addresses. DNS helps to find the IP address for the specific domain name. Check the checkbox to enable this function.

Primary DNS/Secondary DNS: Enter the primary and secondary DNS.

**MTU:** Maximum Transmission Unit. The size of the largest datagram (excluding media-specific headers) that IP will attempt to send through the interface.

### **PPPoA Connection**

| QUICK START                 |                                                                |
|-----------------------------|----------------------------------------------------------------|
| ▼ WAN Port (WAN > Wireless) |                                                                |
| Select protocol             |                                                                |
| Protocol                    | PPPoA (RFC2364, PPP over AAL5)                                 |
| VPI/VCI                     | 8 / 35                                                         |
| Username                    | username                                                       |
| Password                    | •••••                                                          |
| Encapsulation method        |                                                                |
| Authentication Protocol     | Auto                                                           |
| IP Address                  | 0.0.0.0 ('0.0.0.0' means 'Obtain an IP address automatically') |
| Obtain DNS Automatically    | ✓ Enable                                                       |
| Primary DNS / Secondary DNS | 168.95.1.1 / 168.95.192.1                                      |
| MTU                         | 1492                                                           |

VPI/VCI: Enter the information provided by your ISP.

**Username:** Enter the username provided by your ISP. You can input up to 256 alphanumeric characters (case sensitive).

**Password:** Enter the password provided by your ISP. You can input up to 32 alphanumeric characters (case sensitive).

Encapsulation method: Select the encapsulation format. Select the one provided by your ISP.

**Authentication method:** Default is Auto. Please consult your ISP on whether to use Chap, Pap or MSCHAP.

**IP Address:** Your WAN IP address. Leave the IP address as 0.0.0.0 to enable the device to automatically obtain an IP address from your ISP.

**Obtain DNS Automatically:** A Domain Name System (DNS) contains a mapping table for domain name and IP addresses. DNS helps to find the IP address for the specific domain name. Check the checkbox to enable this function.

Primary DNS/Secondary DNS: Enter the primary and secondary DNS.

**MTU:** Maximum Transmission Unit. The size of the largest datagram (excluding media-specific headers) that IP will attempt to send through the interface.

### **MPoA Connection**

| <b>WAN Port</b> (WAN > Wireless) |                                                                 |                                                        |
|----------------------------------|-----------------------------------------------------------------|--------------------------------------------------------|
| Select protocol                  |                                                                 |                                                        |
| Protocol                         | MPoA (RFC1483/RFC2684, Multiprotocol Encapsulation over AAL5) 😒 |                                                        |
| VPL/VCI                          | 8 / 35                                                          |                                                        |
| Encapsulation method             | LLC/SNAP-BRIDGI                                                 | NG 🐱                                                   |
| IP Address                       | 0.0.0.0                                                         | ('0.0.0.0' means 'Obtain an IP address automatically') |
| Netmask                          | 255,255,255.0                                                   |                                                        |
| Gateway                          |                                                                 |                                                        |
| Obtain DNS Automatically         | Enable                                                          |                                                        |
| Primary DNS / Secondary DNS      | 168.95.1.1                                                      | / 168.95.192.1                                         |

**VPI/VCI:** Enter the VPI and VCI information provided by your ISP.

Encapsulation method: Select the encapsulation format. Select the one provided by your ISP.

IP Address: IPOA WAN IP address can only set fixed IP address.

**Netmask:** User can change it to others such as 255.255.255.128. Type the Netmask assigned to you by your ISP (if given).

Gateway: Enter the IP address of the default gateway.

**Obtain DNS Automatically:** A Domain Name System (DNS) contains a mapping table for domain name and IP addresses. DNS helps to find the IP address for the specific domain name. Check the checkbox to enable this function.

Primary DNS/Secondary DNS: Enter the primary and secondary DNS.

### **IPoA Connection**

| ▼ WAN Port (WAN > Wireless) |                                              |   |
|-----------------------------|----------------------------------------------|---|
| Select protocol             |                                              |   |
| Protocol                    | IPoA (RFC1577, Classic IP and ARP over ATM ) | * |
| VPI/VCI                     | 8 / 35                                       |   |
| Encapsulation method        |                                              |   |
| IP Address                  |                                              |   |
| Netmask                     | 255.255.255.0                                |   |
| Gateway                     |                                              |   |
| Obtain DNS Automatically    | Enable                                       |   |
| Primary DNS / Secondary DNS | 168.95.1.1 / 168.95.192.1                    |   |

VPI/VCI: Enter the VPI and VCI information provided by your ISP.

Encapsulation method: Select the encapsulation format. Select the one provided by your ISP.

**IP Address:** Your WAN IP address. If the IP is set to 0.0.0.0 (auto IP detect), both Netmask and gateway may be left blank.

**Netmask:** User can change it to others such as 255.255.255.128. Type the Netmask assigned to you by your ISP (if given).

Gateway: Enter the IP address of the default gateway.

**Obtain DNS Automatically:** A Domain Name System (DNS) contains a mapping table for domain name and IP addresses. DNS helps to find the IP address for the specific domain name. Check the checkbox to enable this function.

Primary DNS/Secondary DNS: Enter the primary and secondary DNS.

### **Pure Bridge Connection**

| Quick Start            |                     |   |
|------------------------|---------------------|---|
| WAN Port (WAN > Wirele | ss)                 |   |
| Select protocol        |                     |   |
| Protocol               | Pure Bridge         | ~ |
| VPI/VCI                | 8 / 35              |   |
| Encapsulation method   | LLC/SNAP-BRIDGING V |   |
| Continue               |                     |   |

**VPI/VCI:** Enter the VPI and VCI information provided by your ISP.

Encapsulation method: Select the encapsulation format. Select the one provided by your ISP.

### **EWAN Connect Mode**

#### **PPPoE Connection**

| WAN Port (WAN > Wireless)   |            |                                                        |
|-----------------------------|------------|--------------------------------------------------------|
| Select protocol             |            |                                                        |
| Protocol                    | PPPoE      | ~                                                      |
| Username                    | username   |                                                        |
| Password                    | •••••      |                                                        |
| Service Name                |            |                                                        |
| Authentication Protocol     | Auto 💌     |                                                        |
| P Address                   | 0.0.0.0    | ('0.0.0.0' means 'Obtain an IP address automatically') |
| Obtain DNS Automatically    | 🗹 Enable   |                                                        |
| Primary DNS / Secondary DNS | 168.95.1.1 | 1 168.95.192.1                                         |
| MTU                         | 1492       |                                                        |

**Username:** Enter the username provided by your ISP. You can input up to 256 alphanumeric characters (case sensitive). This is in the format of "username@ispname" instead of simply "username".

**Password:** Enter the password provided by your ISP. You can input up to 32 alphanumeric characters (case sensitive).

**Service Name:** This item is for identification purposes. If it is required, your ISP will provide you the necessary information. Maximum input is 32 alphanumeric characters.

**Authentication method:** Default is Auto. Please consult your ISP on whether to use Chap, Pap or MSCHAP.

**IP Address:** Your WAN IP address. Leave the IP address as 0.0.0.0 to enable the device to automatically obtain an IP address from your ISP.

**Obtain DNS Automatically:** A Domain Name System (DNS) contains a mapping table for domain name and IP addresses. DNS helps to find the IP address for the specific domain name. Check the checkbox to enable this function.

Primary DNS/Secondary DNS: Enter the primary and secondary DNS.

**MTU:** Maximum Transmission Unit. The size of the largest datagram (excluding media-specific headers) that IP will attempt to send through the interface.

### **Obtain an IP Address Automatically**

Select this protocol enables the device to automatically retrieve IP address.

| Quick Start         |                                      |  |
|---------------------|--------------------------------------|--|
| ▼ WAN Port (WAN > V | /ireless)                            |  |
| Select protocol     |                                      |  |
| Protocol            | Obtain an IP Address Automatically 🐱 |  |
| Continue            |                                      |  |
|                     |                                      |  |

### **Fixed IP Address Connection**

| ▼ WAN Port (WAN > Wireless) |                           |  |
|-----------------------------|---------------------------|--|
| Select protocol             |                           |  |
| Protocol                    | Fixed IP Address 💽        |  |
| IP Address                  |                           |  |
| Netmask                     | 255.255.255.0             |  |
| Gateway                     |                           |  |
| Obtain DNS Automatically    | Enable                    |  |
| Primary DNS / Secondary DNS | 168.95.1.1 / 168.95.192.1 |  |

**IP Address:** Your WAN IP address. Leave the IP address as 0.0.0.0 to enable the device to automatically obtain an IP address from your ISP.

**Netmask:** The default is 0.0.0.0. User can change it to other such as 255.255.255.0. Type the subnet mask assigned to you by your ISP (if given).

Gateway: You must specify a gateway IP address (supplied by your ISP).

**Obtain DNS Automatically:** A Domain Name System (DNS) contains a mapping table for domain name and IP addresses. DNS helps to find the IP address for the specific domain name. Check the checkbox to enable this function.

Primary DNS/Secondary DNS: Enter the primary and secondary DNS.

### Pure Bridge

| Quick Start           |             |   |
|-----------------------|-------------|---|
| ▼ WAN Port (WAN > Win | eless)      |   |
| Select protocol       |             |   |
| Protocol              | Pure Bridge | ✓ |
| Continue              |             |   |
|                       |             |   |

### Wireless Setting Mode

| Quick Start                |                       |  |
|----------------------------|-----------------------|--|
| ▼Wireless (WAN > Wir       | eless)                |  |
| Set Wireless configuration | n.                    |  |
| WLAN Service               | ⊙ Enable ○ Disable    |  |
| ESSID                      | wlan-ap               |  |
| Channel ID                 | Channel 1 (2.412 GHz) |  |
| Security Mode              | Disable               |  |
| Continue                   |                       |  |

There are 4 types of wireless security modes: WPA Pre-Shared Key, WPA2 Pre-Shared Key, WPA/WPA2 Pre-Shared Key and WEP.

### WPA or WPA2 Pre-Shared Key

Here take **WPA** for example.

| Quick Start                 |                       |  |
|-----------------------------|-----------------------|--|
| ▼Wireless (WAN > Wireless)  |                       |  |
| Set Wireless configuration. |                       |  |
| WLAN Service                | Enable O Disable      |  |
| ESSID                       | wlan-ap               |  |
| Channel ID                  | Channel 1 (2.412 GHz) |  |
| Security Mode               | WPA                   |  |
| RADIUS / 802.1x             | Enable                |  |
| WPA Shared Key              |                       |  |
| Continue                    |                       |  |

WLAN Service: Default setting is Enable. If you want to use wireless, you can select Enable.

**ESSID:** The ESSID is the unique name of a wireless access point (AP) used to distinguish one from another. For security propose, change to a unique ID name which is already built into the router wireless interface. It is case sensitive and must not exceed 32 characters. Make sure your wireless clients have exactly the ESSID as the device in order to connect to your network.

Channel ID: Select the channel ID that you would like to use.

**Security Mode:** You can disable or enable with WPA or WEP to protect wireless network. The default mode of wireless security is Disable.

**RADIUS/802.1x:** Select Whether to enable or disable the RADIUS Service.

**WPA Shared Key:** The key for network authentication. The input format is in character style and key size should be in the range between 8 and 63 characters.

### If you want to enable the RADIUS service, check Enable and then do the following settings.

| Quick Start                 |                         |  |
|-----------------------------|-------------------------|--|
| ▼Wireless (WAN > Wireless)  |                         |  |
| Set Wireless configuration. |                         |  |
| WLAN Service                | Enable O Disable        |  |
| ESSID                       | wlan-ap                 |  |
| Channel ID                  | Channel 1 (2.412 GHz) 💌 |  |
| Security Mode               | WPA                     |  |
| RADIUS / 802.1x             | Enable Enable           |  |
| RADIUS Server IP Address    | 0.0.0.0                 |  |
| RADIUS Port                 | 1812                    |  |
| RADIUS Shared Secret        |                         |  |
| Continue                    |                         |  |

RADIUS Server IP Address: Enter the IP address of RADIUS authentication server.

**RADIUS Server Port:** Enter the port number of RADIUS authentication server here. Default value is 1812.

**RADIUS Shared Secret:** Enter the password of RADIUS authentication server.

### WPA/WPA2 Pre-Shared Key

WPA and WPA2 pre-shared keys are an authentication mechanism in which users provides some form of credentials to verify that they should be allowed access to a network. This requires a single password entered into each WLAN node (Access Points, Wireless Routers, client adapters, bridges). As long as the passwords match, a client will be granted access to a WLAN.

| Quick Start                 |                       |  |
|-----------------------------|-----------------------|--|
| ▼Wireless (WAN > Wireless)  |                       |  |
| Set Wireless configuration. |                       |  |
| WLAN Service                | Enable      Disable   |  |
| ESSID                       | wlan-ap               |  |
| Channel ID                  | Channel 1 (2.412 GHz) |  |
| Security Mode               | WPAWPA2-PSK           |  |
| WPA Shared Key              |                       |  |
| Continue                    |                       |  |

WLAN Service: Default setting is Enable. If you want to use wireless, you can select Enable.

**ESSID:** The ESSID is the unique name of a wireless access point (AP) used to distinguish one from another. For security propose, change to a unique ID name which is already built into the router wireless interface. It is case sensitive and must not exceed 32 characters. Make sure your wireless clients have exactly the ESSID as the device in order to connect to your network.

Channel ID: Select the channel ID that you would like to use.

**Security Mode:** You can disable or enable with WPA or WEP to protect wireless network. The default mode of wireless security is Disable.

**WPA Shared Key:** The key for network authentication. The input format is in character style and key size should be in the range between 8 and 63 characters.

### WEP

| Quick Start                                                                                                    |                                                                                                    |
|----------------------------------------------------------------------------------------------------|----------------------------------------------------------------------------------------------------|
| Wireless (WAN > Wireles                                                                                                    | is)                                                                                                    |
| Set Wireless configuration.                                                                                                    |                                                                                                    |
| WLAN Service                                                                                                    | ● Enable ○ Disable                                                                                                    |
| ESSID                                                                                                    | wlan-ap                                                                                                    |
| Channel ID                                                                                                    | Channel 1 (2.412 GHz)                                                                                                    |
| Security Mode                                                                                                    | WEP                                                                                                    |
| RADIUS / 802.1x                                                                                                    | Enable                                                                                                    |
| Default Used WEP Key                                                                                                    | ⊙1 ○2 ○3 ○4                                                                                                    |
| Key                                                                                                    |                                                                                                    |
| WEP 64 - Hex: 10 Hex codes,<br>WEP 64 - ASCII: 5 ASCII chara<br>WEP 128 - Hex: 26 Hex codes<br>WEP 128 - ASCII: 13 ASCII ch<br>Continue | (0~9, a~f, A~F). EX. 11aa22cc33.<br>acters are required. Insert your WEP key manually. EX: 1a3eb.<br>., (0~9, a~f, A~F). EX. 11aa22cc33dd44ee55efffe35f.<br>aracters are required. Insert your WEP key manually. EX: 1a3e?!dbd3ert. |

WLAN Service: Default setting is set to Enable. If you want to use wireless, you can select Enable.

**ESSID:** The ESSID is the unique name of a wireless access point (AP) used to distinguish one from another. For security propose, change to a unique ID name which is already built into the router wireless interface. It is case sensitive and must not exceed 32 characters. Make sure your wireless clients have exactly the ESSID as the device in order to connect to your network.

Channel ID: Select the channel ID that you would like to use.

**Security Mode:** You can disable or enable with WPA or WEP to protect wireless network. The default mode of wireless security is Disable.

**RADIUS/802.1x:** Choose this box enable RADIUS/802.1x authentication protocol for boosting up WLAN Security.

Default Used WEP Key: Select the encryption key ID; please refer to Key (1~4) below.

**Key (1-4):** Enter the key to encrypt wireless data. To allow encrypted data transmission, the WEP Encryption Key values on all wireless stations must be the same as the router. There are four keys for your selection. The input format can either be HEX style or ASCII format, 10 and 26 HEX codes or 5 and 13 ASCII codes are required for WEP64 and WEP128 respectively.

### If you want to enable the RADIUS service, check Enable and then do the following settings.

| ⊙Enable ○Disable        |                                                                                                    |
|-------------------------|----------------------------------------------------------------------------------------------------|
| wlan-ap                 |                                                                                                    |
| Channel 1 (2.412 GHz) 💌 |                                                                                                    |
| WEP                     |                                                                                                    |
| ✓ Enable                |                                                                                                    |
| 0.0.0.0                 |                                                                                                    |
| 1812                    |                                                                                                    |
|                         |                                                                                                    |
|                         | <ul> <li>Enable Disable</li> <li>Wlan-ap</li> <li>Channel 1 (2.412 GHz) </li> <li>WEP </li> <li>Enable</li> <li>0.0.0</li> <li>1812</li> <li>Image: State of the state of the state of the</li></ul> |

**RADIUS Server IP Address:** Enter the IP address of RADIUS authentication server.

**RADIUS Server Port:** Enter the port number of RADIUS authentication server here. Default value is 1812.

RADIUS Shared Secret: Enter the password of RADIUS authentication server.

# **Basic Configuration Mode**

## Status

| Status                   |                     |                |            |               |                 |               |              |
|--------------------------|---------------------|----------------|------------|---------------|-----------------|---------------|--------------|
| Device                   | e Information       |                |            | ▼ Physic      | al Port Status  |               |              |
| Model N                  | lame                | BIPAC 7800GZ   |            | Ethernet      | Ethernet 🗸      |               |              |
| System                   | Up-Time             | -Time 2 min(s) |            | ADSL          | √ 96            | 0 / 8000 kbps |              |
| Hardware Version Annex A |                     | 3G             | 3G X       |               |                 |               |              |
| Software Version 1.05    |                     |                | EWAN       |               | ×               |               |              |
|                          |                     |                |            | Wireless      | * 🗸             |               |              |
| <b>WAN</b>               |                     |                |            |               |                 |               |              |
| Port •                   | Protocol<br>VPI/VCI | Operation      | Connection | IP Address    | Netmask         | Gateway       | Primary DNS  |
| ADSL                     | PPPoE 8/35          | Disconnect     | 00:01:47   | 112.80,159.60 | 255,255,255,255 | 112.80.156.1  | 221.6.96.178 |

### **Device Information**

Model Name: Provide a name for the router for identification purposes.

System Up-Time: Record system up-time.

Hardware Version: Hardware version.

Software Version: Firmware version.

### **Port Status**

**Port Status:** User can look up to see if they are connected to Ethernet, ADSL, 3G, EWAN and Wireless.

### WAN

Port: Name of the WAN connection.

Protocol VPI/VCI: Virtual Path Identifier and Virtual Channel Identifier.

**Operation:** Current status in WAN interface.

Connection: Current connection status.

**IP Address:** WAN port IP address.

Netmask: WAN port IP subnet mask.

Gateway: IP address of the default gateway.

**Primary DNS:** IP address of the primary DNS server.

# WAN – Main Port (ADSL)

A WAN (Wide Area Network) is an outside connection to another network or the Internet.

## PPPoE Connection (ADSL)

PPPoE (PPP over Ethernet) provides access control in a manner similar to dial-up services using PPP.

| Configuration               |                                                                |
|-----------------------------|----------------------------------------------------------------|
| ▼WAN Port                   |                                                                |
| Parameters                  |                                                                |
| Main Port                   | ADSL 💙 (Current Main Port: ADSL)                               |
| Protocol                    | PPPoE (RFC2516, PPP over Ethernet)                             |
| VPI/VCI                     | 8 / 35                                                         |
| Username                    | username                                                       |
| Password                    | •••••                                                          |
| Service Name                |                                                                |
| Encap. method               | LLC/SNAP-BRIDGING                                              |
| Auth. Protocol              | Auto 🖌                                                         |
| IP Address                  | 0.0.0.0 ('0.0.0.0' means 'Obtain an IP address automatically') |
| Obtain DNS Automatically    | Enable                                                         |
| Primary DNS / Secondary DNS | 168.95.1.1 / 168.95.192.1                                      |
| MTU                         | 1492                                                           |
| Apply                       |                                                                |

VPI/VCI: Enter the information provided by your ISP.

**Username:** Enter the username provided by your ISP. You can input up to 256 alphanumeric characters (case sensitive).

**Password:** Enter the password provided by your ISP. You can input up to 32 alphanumeric characters (case sensitive).

**Service Name:** This item is for identification purposes. If it is required, your ISP will provide you the necessary information. Maximum input is 32 alphanumeric characters.

Encap. method: Select the encapsulation format. Select the one provided by your ISP.

Auth. Protocol: Default is Auto. Please consult your ISP on whether to use Chap, Pap or MSCHAP.

**IP Address:** Enter your WAN IP address. Leave the IP address empty or enter 0.0.0.0 to enable the device to automatically obtain an IP address from your ISP.

**Obtain DNS Automatically:** A Domain Name System (DNS) contains a mapping table for domain name and IP addresses. DNS helps to find the IP address for the specific domain name. Check the checkbox to enable this function.

Primary DNS/Secondary DNS: Enter the primary and secondary DNS.

**MTU:** Maximum Transmission Unit. The size of the largest datagram (excluding media-specific headers) that IP will attempt to send through the interface.

## PPPoA Connection (ADSL)

PPPoA stands for Point to Point Protocol over ATM Adaptation Layer 5 (AAL5). It provides access control and billing functionality in a manner similar to dial-up services using PPP.

| Configuration               |               |                                                        |
|-----------------------------|---------------|--------------------------------------------------------|
| ▼WAN Port                   |               |                                                        |
| Parameters                  |               |                                                        |
| Main Port                   | ADSL 🔽 (Curre | ent Main Port: ADSL)                                   |
| Protocol                    | PPPoA (RFC236 | 4, PPP over AAL5)                                      |
| VPI/VCI                     | 8 / 35        |                                                        |
| Username                    | username      |                                                        |
| Password                    | •••••         |                                                        |
| Encap. method               | LLC/ENCAPSUL  | ATION 💌                                                |
| Auth. Protocol              | Auto 🗸        |                                                        |
| IP Address                  | 0.0.0         | ('0.0.0.0' means 'Obtain an IP address automatically') |
| Obtain DNS Automatically    | 🗹 Enable      |                                                        |
| Primary DNS / Secondary DNS | 168.95.1.1    | 1 168.95.192.1                                         |
| MTU                         | 1492          |                                                        |
| Apply                       |               |                                                        |

VPI/VCI: Enter the information provided by your ISP.

**Username:** Enter the username provided by your ISP. You can input up to 256 alphanumeric characters (case sensitive).

**Password:** Enter the password provided by your ISP. You can input up to 32 alphanumeric characters (case sensitive).

Encap. method: Select the encapsulation format. Select the one provided by your ISP.

Auth. Protocol: Default is Auto. Please consult your ISP on whether to use Chap, Pap or MSCHAP.

**Obtain DNS Automatically:** A Domain Name System (DNS) contains a mapping table for domain name and IP addresses. DNS helps to find the IP address for the specific domain name. Check the checkbox to enable this function.

Primary DNS/Secondary DNS: Enter the primary and secondary DNS.

**IP Address:** Enter your WAN IP address. Leave the IP address empty or enter 0.0.0.0 to enable the device to automatically obtain an IP address from your ISP.

**MTU:** Maximum Transmission Unit. The size of the largest datagram (excluding media-specific headers) that IP will attempt to send through the interface.

| Configuration               |                |                                                        |  |
|-----------------------------|----------------|--------------------------------------------------------|--|
| *WAN Port                   |                |                                                        |  |
| Parameters                  |                |                                                        |  |
| Main Port                   | ADSL 🔽 (Curre  | nt Main Port: ADSL)                                    |  |
| Protocol                    | MPoA (RFC1483/ | RFC2684, Multiprotocol Encapsulation over AAL5) 💌      |  |
| VPI/VCI                     | 8 / 35         |                                                        |  |
| Encap. method               | LLC/SNAP-BRID  | JING 💌                                                 |  |
| IP Address                  | 0.0.0          | ('0.0.0.0' means 'Obtain an IP address automatically') |  |
| Netmask                     | 255.255.255.0  |                                                        |  |
| Gateway                     |                |                                                        |  |
| Obtain DNS Automatically    | 💌 Enable       |                                                        |  |
| Primary DNS / Secondary DNS | 168.95.1.1     | / 168.95.192.1                                         |  |
| Apply                       |                |                                                        |  |
|                             |                |                                                        |  |

**VPI/VCI:** Enter the VPI and VCI information provided by your ISP.

Encap. method: Select the encapsulation format. Select the one provided by your ISP.

**IP Address:** Enter your WAN IP address. If the IP is set to 0.0.0.0 (auto IP detect), both Netmask and gateway may be left blank.

**Netmask:** User can change it to others such as 255.255.255.128. Type the Netmask assigned to you by your ISP (if given).

Gateway: Enter the IP address of the default gateway.

**Obtain DNS Automatically:** A Domain Name System (DNS) contains a mapping table for domain name and IP addresses. DNS helps to find the IP address for the specific domain name. Check the checkbox to enable this function.

Primary DNS/Secondary DNS: Enter the primary and secondary DNS.

**VPI/VCI:** Enter the VPI and VCI information provided by your ISP.

Encap. method: Select the encapsulation format. Select the one provided by your ISP.

IP Address: Enter your fixed IP address.

**Netmask:** User can change it to others such as 255.255.255.128. Type the Netmask assigned to you by your ISP (if given).

Gateway: Enter the IP address of the default gateway.

**Obtain DNS Automatically:** A Domain Name System (DNS) contains a mapping table for domain name and IP addresses. DNS helps to find the IP address for the specific domain name. Check the checkbox to enable this function.

Primary DNS/Secondary DNS: Enter the primary and secondary DNS.

| Configuration |                                  |   |
|---------------|----------------------------------|---|
| ▼ WAN Port    |                                  |   |
| Parameters    |                                  |   |
| Main Port     | ADSL 💉 (Current Main Port: ADSL) |   |
| Protocol      | Pure Bridge                      | ~ |
| VPI/VCI       | 8 / 35                           |   |
| Encap. method | LLC/SNAP-BRIDGING V              |   |
| Apply         |                                  |   |

VPI/VCI: Enter the VPI and VCI information provided by your ISP.

Encap. method: Select the encapsulation format. Select the one provided by your ISP.

## WAN – Main Port (EWAN)

Besides using ADSL to get connected to the Internet, Ethernet port 4 of BiPAC 7800GZ(L) can be used as an alternative to connect to Cable Modems, VDSL and fiber optic lines. This alternative not only provides faster connection to the Internet, it also provides users with more flexibility to get online.

## PPPoE (EWAN)

| Configuration               |              |                                                        |  |
|-----------------------------|--------------|--------------------------------------------------------|--|
| ▼WAN Port                   |              |                                                        |  |
| Parameters                  |              |                                                        |  |
| Main Port                   | EWAN 🔽 (Curr | rent Main Port: ADSL)                                  |  |
| Protocol                    | PPPoE        | ~                                                      |  |
| Username                    | username     |                                                        |  |
| Password                    | •••••        |                                                        |  |
| Service Name                |              |                                                        |  |
| Auth. Protocol              | Auto 💌       |                                                        |  |
| IP Address                  | 0.0.0.0      | ('0.0.0.0' means 'Obtain an IP address automatically') |  |
| Obtain DNS Automatically    | 🗹 Enable     |                                                        |  |
| Primary DNS / Secondary DNS | 168.95.1.1   | / 168.95.192.1                                         |  |
| MTU                         | 1492         |                                                        |  |
| Apply                       |              |                                                        |  |
|                             |              |                                                        |  |

**Username:** Enter the username provided by your ISP. You can input up to 256 alphanumeric characters (case sensitive).

**Password:** Enter the password provided by your ISP. You can input up to 32 alphanumeric characters (case sensitive).

**Service Name:** This item is for identification purposes. If it is required, your ISP will provide you the necessary information. Maximum input is 32 alphanumeric characters.

Auth. Protocol: Default is Auto. Please consult your ISP on whether to use Chap, Pap or MSCHAP.

**IP Address:** Enter your fixed IP address.

**Obtain DNS Automatically:** A Domain Name System (DNS) contains a mapping table for domain name and IP addresses. DNS helps to find the IP address for the specific domain name. Check the checkbox to enable this function.

Primary DNS/Secondary DNS: Enter the primary and secondary DNS.

**MTU:** Maximum Transmission Unit. The size of the largest datagram (excluding media-specific headers) that IP will attempt to send through the interface.

## Obtain IP Address Automatically (EWAN)

Select this protocol enables the device to automatically retrieve IP address.

| Configuration |                                      |  |
|---------------|--------------------------------------|--|
| WAN Port      |                                      |  |
| Parameters    |                                      |  |
| Main Port     | EWAN 🐱 (Current Main Port: 3G)       |  |
| Protocol      | Obtain an IP Address Automatically 🐱 |  |
| Apply         |                                      |  |
| Apply         |                                      |  |

Main Port: Choose EWAN as the main port.

Click Apply to confirm the change.

## Fixed IP Address (EWAN)

| Configuration               |                                  |  |
|-----------------------------|----------------------------------|--|
| *WAN Port                   |                                  |  |
| Parameters                  |                                  |  |
| Main Port                   | EWAN 🔽 (Current Main Port: ADSL) |  |
| Protocol                    | Fixed IP Address                 |  |
| IP Address                  |                                  |  |
| Netmask                     | 255.255.255.0                    |  |
| Gateway                     |                                  |  |
| Obtain DNS Automatically    | Enable                           |  |
| Primary DNS / Secondary DNS | 168.95.1.1 / 168.95.192.1        |  |
| Apply                       |                                  |  |

IP Address: Enter your fixed IP address.

**Netmask:** User can change it to others such as 255.255.255.128. Type the Netmask assigned to you by your ISP (if given).

Gateway: Enter the IP address of the default gateway.

**Obtain DNS Automatically:** A Domain Name System (DNS) contains a mapping table for domain name and IP addresses. DNS helps to find the IP address for the specific domain name. Check the checkbox to enable this function.

Primary DNS/Secondary DNS: Enter the primary and secondary DNS.

### Pure Bridge (EWAN)

| Configuration |                                |  |
|---------------|--------------------------------|--|
| ▼ WAN Port    |                                |  |
| Parameters    |                                |  |
| Main Port     | EWAN 🐱 (Current Main Port: 3G) |  |
| Protocol      | Pure Bridge 🗸 🗸                |  |
| Apply         |                                |  |

Main Port: Select EWAN as the profile port.

## WAN – Main Port (3G)

The setup of 3G is simplified by the web browser-based configuration. It is easy for you to access to the Internet wherever a 3G connection is available.

| Configuration                            |                                |  |
|------------------------------------------|--------------------------------|--|
| ▼WAN Port                                |                                |  |
| Parameters                               |                                |  |
| Main Port                                | 3G 🔽 (Current Main Port: ADSL) |  |
| Mode                                     | UMTS first                     |  |
| APN                                      | internet                       |  |
| Username                                 |                                |  |
| Password                                 |                                |  |
| Authentication Protocol                  | Auto 🖌                         |  |
| PIN                                      |                                |  |
| Obtain DNS Automatically                 | ✓ Enable                       |  |
| Primary DNS / Secondary DNS              |                                |  |
| MTU                                      | 1500                           |  |
| *Warning: Entering the wrong PIN code th | ree times will lock the SIM.   |  |
| Apply Cancel                             |                                |  |

**Mode:** There are 5 options of phone service standards: GSM only, UTMS only, GPRS/EDGE first, UMTS first, and Automatic. If you are uncertain what services are available to you, and then please select Automatic.

**APN:** An APN is similar to a URL on the WWW, it is what the unit makes a GPRS / UMTS call. The service provider is able to attach anything to an APN to create a data connection, requirements for APNs varies between different service providers. Most service providers have an internet portal which they use to connect to a DHCP Server, thus giving you access to the internet i.e. Some 3G operators use the APN 'internet' for their portal. The default value is "internet".

Username/Password: Enter the username and password provided by your ISP.

**Authentication Protocol:** Default is Auto. Please consult your ISP on whether to use PAP, CHAP or MSCHAP.

**PIN:** PIN stands for Personal Identification Number. A PIN code is a numeric value used in certain systems as a password to gain access, and authenticate. In mobile phones a PIN code locks the

SIM card until you enter the correct code. If you enter the PIN code incorrectly into the phone 3 times in a row, then the SIM card will be blocked and you will require a PUK code from your network/ service provider.

**Obtain DNS Automatically:** A Domain Name System (DNS) contains a mapping table for domain name and IP addresses. DNS helps to find the IP address for the specific domain name. Check the checkbox to enable this function.

**Primary DNS/Secondary DNS:** Enter the primary and secondary DNS.

**MTU:** Maximum Transmission Unit. The size of the largest datagram (excluding media-specific headers) that IP will attempt to send through the interface.

## WLAN

| *WLAN               |                       |  |
|---------------------|-----------------------|--|
| Wireless Parameters |                       |  |
| WLAN Service        | ⊙ Enable ◯ Disable    |  |
| ESSID               | wlan-ap               |  |
| Hide ESSID          | O Enable 💿 Disable    |  |
| Regulation Domain   | N.America 💌           |  |
| Channel ID          | Channel 1 (2.412 GHz) |  |
| Security Parameters |                       |  |
| Security Mode       | Disable 👻             |  |
| Apply Cancel        |                       |  |

### Wireless Parameters

WLAN Service: Default setting is set to Enable. If you do not have any wireless, select Disable.

**ESSID:** The ESSID is a unique name of a wireless access point (AP) used to distinguish one from another. For security purpose, change the default wlan-ap to a unique ID name that is already built into the router wireless interface. Make sure your wireless clients have exactly the ESSID as the device in order to connect to your network.

#### Note: It is case sensitive and must not exceed 32 characters.

**Hide ESSID:** It is used to broadcast its ESSID on the network so that when a wireless client searches for a network, the router can be discovered and recognized. Default setting is Disable.

**Enable:** When enabled, you do not broadcast your ESSID. Therefore, no one will be able to locate the Access Point (AP) of your router.

**Disable:** When disabled, you allow anybody with a wireless client to be able to locate the Access Point (AP) of your router.

**Regulation Domain:** There are seven Regulation Domains for you to choose from, including North America (N.America), Europe, France, etc. The Channel ID will be different based on this setting.

Channel ID: Select the wireless connection channel ID that you would like to use.

Note: Wireless performance may degrade if the selected channel ID is already being occupied by other AP(s).

### Security Parameters

**Security Mode:** You can disable or enable the function with WPA or WEP to protect the wireless network. The default mode of wireless security is Disable.

### **Security Mode**

### WPA or WPA2 Pre-Shared Key

| Security Parameters |              |
|---------------------|--------------|
| Security Mode       | WPA 💌        |
| RADIUS/802.1x       | Enable       |
| WPA Shared Key      |              |
| Group Key Renewal   | 3600 seconds |

Security Mode: You can disable or enable with WPA or WEP for protecting wireless network.

RADIUS/802.1x: Select Whether to enable or disable the RADIUS Service.

**WPA Shared Key:** The key for network authentication. The input format is in character style and key size should be in the range between 8 and 63 characters.

**Group Key Renewal:** The period of renewal time for changing the security key automatically between wireless client and Access Point (AP). Default value is 3600 seconds.

### If you want to enable the RADIUS service, check Enable and then do the following settings.

| Security Parameters      |              |
|--------------------------|--------------|
| Security Mode            | WPA 🗸        |
| RADIUS / 802.1x          | ✓ Enable     |
| Group Key Renewal        | 3600 seconds |
| RADIUS Server IP Address | 0.0.0        |
| RADIUS Port              | 1812         |
| RADIUS Shared Secret     |              |

RADIUS Server IP Address: Enter the IP address of RADIUS authentication server.

**RADIUS Server Port:** Enter the port number of RADIUS authentication server here. Default value is 1812.

**RADIUS Shared Secret:** Enter the password of RADIUS authentication server.

### WPA/WPA2 Pre-Shared Key

| Security Parameters |               |
|---------------------|---------------|
| Security Mode       | WPAWPA2-PSK 💌 |
| WPA Shared Key      |               |
| Group Key Renewal   | 3600 seconds  |

Security Mode: You can disable or enable with WPA or WEP for protecting wireless network.

**WPA Shared Key:** The key for network authentication. The input format is in character style and key size should be in the range between 8 and 63 characters.

**Group Key Renewal:** The period of renewal time for changing the security key automatically between wireless client and Access Point (AP). Default value is 3600 seconds.

#### WEP

| Configuration                                                                                                    |                                                                                                    |  |
|----------------------------------------------------------------------------------------------------|----------------------------------------------------------------------------------------------------|--|
| *WLAN                                                                                                    |                                                                                                    |  |
| Wireless Parameters                                                                                                    |                                                                                                    |  |
| WLAN Service                                                                                                    | Enable      Disable                                                                                                    |  |
| ESSID                                                                                                    | wlan-ap                                                                                                    |  |
| Hide ESSID                                                                                                    | ◯ Enable ④ Disable                                                                                                    |  |
| Regulation Domain                                                                                                    | N.America 💌                                                                                                    |  |
| Channel ID                                                                                                    | Channel 1 (2.412 GHz)                                                                                                    |  |
| Security Parameters                                                                                                    |                                                                                                    |  |
| Security Mode                                                                                                    | WEP                                                                                                    |  |
| RADIUS / 802.1x                                                                                                    | Enable                                                                                                    |  |
| WEP Authentication                                                                                                    | Shared Key 🗸                                                                                                    |  |
| Default Used WEP Key                                                                                                    | ⊙1 ○2 ○3 ○4                                                                                                    |  |
| Passphrase (Generate Key)                                                                                                    | WEP64 WEP128                                                                                                    |  |
| Key 1                                                                                                    | Hex 💌                                                                                                    |  |
| Key 2                                                                                                    | Hex 家                                                                                                    |  |
| Кеу 3                                                                                                    | Hex 💌                                                                                                    |  |
| Key 4                                                                                                    | Hex 💌                                                                                                    |  |
| WEP 64 - Hex: 10 Hex codes, (0~9, a~f,<br>WEP 64 - ASCII: 5 ASCII characters are<br>WEP 128 - Hex: 26 Hex codes, (0~9, a~<br>WEP 128 - ASCII: 13 ASCII characters a | A~F), EX, 11aa22cc33.<br>required, Insertyour WEP key manually, EX: 1a3eb,<br>f, A~F), EX, 11aa22cc33dd44ee56efffe35f.<br>ire required, Insertyour WEP key manually, EX: 1a3e?Idbd3ert. |  |
| Apply Cancel                                                                                                    |                                                                                                    |  |

Security Mode: You can disable or enable with WPA or WEP for protecting wireless network.

**RADIUS/802.1x:** Choose this box enable RADIUS/802.1x authentication protocol for boosting up WLAN Security.

**WEP Authentication:** To prevent unauthorized wireless stations from accessing data transmitted over the network, the router offers secure data encryption, known as WEP. If you require high security for transmissions, there are 3 options to select from: **Open System**, **Share Key** and **Both**.

Default Used WEP Key: Select the encryption key ID; please refer to Key (1~4) below.

**Passphrase:** This is used to generate WEP keys automatically based upon the input string and a pre-defined algorithm in WEP64 or WEP128.

**Key (1-4):** Enter the key to encrypt wireless data. To allow encrypted data transmission, the WEP Encryption Key values on all wireless stations must be the same as the router. There are four keys for your selection. The input format is in HEX or ASCII style, 5 and 13 ASCII codes are required for WEP64 and WEP128 or 10 and 26 HEX codes are required for WEP64 and WEP128 respectively.

### If you want to enable the RADIUS service, check Enable and then do the following settings.

| Security Parameters      |             |
|--------------------------|-------------|
| Security Mode            | WEP         |
| RADIUS / 802.1x          | ✓ Enable    |
| WEP Authentication       | Open System |
| RADIUS Server IP Address | 0.0.0.0     |
| RADIUS Port              | 1812        |
| RADIUS Shared Secret     |             |

WEP Authentication: If you enable RADIUS/802.1x, then the default WEP Authentication is Open System.

**RADIUS Server IP Address:** Enter the IP address of RADIUS authentication server.

**RADIUS Server Port:** Enter the port number of RADIUS authentication server here. Default value is 1812.

**RADIUS Shared Secret:** Enter the password of RADIUS authentication server.

# **Advanced Configuration Mode**

## Status

| Device Information       |                     |            | ▼ Physic      | al Port Status  |               |              |  |
|--------------------------|---------------------|------------|---------------|-----------------|---------------|--------------|--|
| Model Name               | BIPAC 7800GZ        |            | Ethernet      | $\checkmark$    |               |              |  |
| Host Name 🕨              | home.gateway        |            | ADSL >        | V 96            | 0 / 8000 kbns |              |  |
| System Up-Time           | 4 min(s)            |            | 361           | ×               |               |              |  |
| Current Time 🕨           | Mon Sep 13 05:11:42 | 2010       | EWAN          | Ŷ               |               |              |  |
| Hardware Version         | Annex A             |            | Wireless      | 2               | 2             |              |  |
| Software Version         | 1.05                |            | vvii eless    | Y Y             |               |              |  |
| MAC Address              | 00:04:ed:12:42:3f   |            |               |                 |               |              |  |
| • WAN                    |                     |            |               |                 |               |              |  |
| Port Protocol<br>VPI/VCI | Operation           | Connection | IP Address    | Netmask         | Gateway       | Primary DNS  |  |
|                          | Disconnect          | 00:04:15   | 112 80 159 60 | 255 255 255 255 | 112 80 156 1  | 221 6 96 178 |  |

### **Device Information**

Model Name: Displays the model name.

**Host Name:** Provide a name for the router for identification purposes. Host Name lets you change the router name.

System Up-Time: Records system up-time.

Current time: Set the current time. See the Time Zone section for more information.

Hardware Version: Device version.

Software Version: Firmware version.

MAC Address: The LAN MAC address.

### **Physical Port Status**

**Port Status:** User can look up to see if they are connected to Ethernet, WAN and Wireless.

### WAN

Port: Name of the WAN connection.

Protocol VPI/VCI: Virtual Path Identifier and Virtual Channel Identifier

**Operation:** The current status in WAN interface.

**Connection:** The current connection status.

IP Address: WAN port IP address.

Netmask: WAN port IP subnet mask.

Gateway: The IP address of the default gateway.

**Primary DNS:** The IP address of the primary DNS server.

## ADSL Status

| Status                       |               |  |
|------------------------------|---------------|--|
| ▼ADSL Status                 |               |  |
| Parameters                   |               |  |
| DSP Firmware Version         | A2pB022g.d20h |  |
| DMT Status                   | No Defect     |  |
| Operational Mode 🕨           | G.DMT         |  |
| Upstream                     | 960           |  |
| Downstream                   | 8000          |  |
| SNR Margin(Upstream)         | 6.0           |  |
| SNR Margin(Downstream)       | 18.9          |  |
| Line Attenuation(Upstream)   | 0.0           |  |
| Line Attenuation(Downstream) | 0.0           |  |
| Refresh                      |               |  |

DSP Firmware Version: DSP code version.

**DMT Status:** Current DMT Status.

**Operational Mode:** Displays the ADSL state when the connect mode is set to AUTO. Click Operational Mode link to go to the ADSL Mode configuration page. Click Operational Mode to go to <u>ADSL Mode</u> configuration page to configure ADSL mode.

**Upstream:** Upstream rate.

Downstream: Downstream rate.

SNR Margin (Upstream): This shows the SNR margin for upstream rate.

SNR Margin (Downstream): This shows the SNR margin for downstream rate.

Line Attenuation (Upstream): This is attenuation of signal in upstream.

Line Attenuation (Downstream): This is attenuation of signal in downstream.

Refresh: Click Refresh button to reset the statistics value of Upstream/Downstream rate.

### WAN Statistics

| <ul> <li>WAN Statistics</li> </ul> |          |                  |        |          |       |       |       |             |       |   |
|------------------------------------|----------|------------------|--------|----------|-------|-------|-------|-------------|-------|---|
| Interface Protocol                 | Dratagal | Distant V/DIA/OL |        | Received |       |       |       | Transmitted |       |   |
|                                    | VPI/VCI  | Bytes            | Pkts   | Errs     | Drops | Bytes | Pkts  | Errs        | Drops |   |
| ppp 0 8 35 1                       | PPPoE    | 8/35             | 528054 | 630      | 0     | 0     | 51765 | 521         | 0     | 0 |

Interface: the name of the WAN Connection

Protocol: the protocol the WAN Connection adopt

**VPI/VCI:** Virtual Path Identifier and Virtual Channel Identifier of the WAN Connection, it is provided by ISP.

**Received:** Include received Bytes, Pkts, Errs and Drops.

Transmitted: Include transmitted Bytes, Pkts, Errs and Drops.

Refresh: Click Refresh button to reset the statistics value of Received / Transmitted.

## **3G Status**

| Status                     |                   |  |
|----------------------------|-------------------|--|
| ▼3G Status                 |                   |  |
| Parameters                 |                   |  |
| Status 🕨                   | 3G Card not found |  |
| Signal Strength            |                   |  |
| Network Name               | N/A               |  |
| Network Mode               | N/A               |  |
| Card Name                  | N/A               |  |
| Card Firmware              | N/A               |  |
| Current TX Bytes / Packets | 0/0               |  |
| Current RX Bytes / Packets | 0/0               |  |
| Total TX Bytes / Packets   | 0/0               |  |
| Total RX Bytes / Packets   | 0/0               |  |
| Total Connection Time      | 00:00:00          |  |
| 3G Usage Allowance         |                   |  |
| Amount used                |                   |  |
| Billing period             | Day: ?            |  |
| Clear                      |                   |  |

Status: The current status of the 3G card. Click Status to go to 3G configuration page.

Signal Strength: The signal strength bar indicates current 3G signal strength.

Network Name: The network name that the device is connected to.

**Network Mode:** The current operation mode in 3G card, it depends on service provider and card's limitation. It may be UMTS(3G), GPRS, EDGE, or GSM .

Card Name: The name of the 3G card.

Card Firmware: The current firmware for the 3G card.

Current TX Bytes / Packets: The statistics of transmission, count for this call.

Current RX Bytes / Packets: The statistics of receive, count for this call.

Total TX Bytes / Packets: The statistics of transmission, count from system ready.

Total RX Bytes / Packets: The statistics of receive, count from system ready.

Total Connection Time: The statistics of the connection time since system is ready.

Amount used: the amount that have been used in 3G

Billing period: the remaining days before the billing terminated day.

Clear: Click Clear button to reset the statistics value of Total TX/RX.

## ARP Table

This table stores mapping information that the device uses to find the Layer 2 Media Access Control (MAC) address that corresponds to the Layer 3 IP address of the device via the Address Resolution Protocol (ARP) feature.

| Status           |                   |           |            |
|------------------|-------------------|-----------|------------|
| ▼ARP Table       |                   |           |            |
| Wired & Wireless |                   |           |            |
| IP Address       | MAC Address       | Interface | Static ARP |
| 192.168.1.99     | 00:05:5D:71:92:6B | LAN       | No         |

IP Address: Shows the IP Address of the device that the MAC address maps to.

**MAC Address:** Shows the MAC address that is corresponded to the IP address of the device it is mapped to.

Interface: Shows the interface name (on the router) that this IP address connects to.

Static ARP: Shows the status of static ARP.

## **DHCP** Table

The DHCP Table lists the DHCP lease information for all IP addresses assigned by the DHCP server in the device.

| Status                                  |                   |                  |                      |
|-----------------------------------------|-------------------|------------------|----------------------|
| ▼DHCP Table                             |                   |                  |                      |
| Leased Table                            |                   |                  |                      |
| IP Address 🕨                            | MAC Address       | Client Host Name | Register Information |
| 100000000000000000000000000000000000000 | 00.05.54.60.50.40 | chric 7c4c107c4  | Pompine 22:00:20     |

**IP Address:** The IP address which is assigned to the host with this MAC address.

MAC Address: The MAC Address of internal dhcp client host.

Client Host Name: The Host Name of internal dhcp client.

**Register Information:** Shows the information provided during registration.

## System Log

Display system logs accumulated up to the present time. You can trace its historical information with this function.

| stem Log                                                    |                            |
|-------------------------------------------------------------|----------------------------|
| rent Time : Sat Jan 1 00:54:26 2000                         |                            |
| Jan 1 00:00:34 syslog BCM96345 started: BusyBox v1.00 (     | (2009.06.29-08:46+0000)    |
| Jan 1 00:00:34 user syslog: klogd &                         |                            |
| Jan 1 00:00:34 user kernel: klogd started: BusyBox v1.00 (2 | 2009.06.29-08:46+0000)     |
| Jan 1 00:00:34 user kernel: Linux version 2.6.8.1 (root@loo | calhost.localdomain) (gcc  |
| version 3.4.2) #1 Mon Jun 29 16:41:04 CST 2009              |                            |
| Jan 1 00:00:34 user kernel: Parallel flash device: name MX2 | 29LV320AB, id 0x22a8, size |
| 4096KB                                                      |                            |
| Jan 1 00:00:34 user kernel: 7800G prom init                 |                            |
| Jan 1 00:00:34 user kernel: CPU revision is: 0002a010       |                            |
| Jan 1 00:00:34 user kernel: Determined physical RAM map     | 1                          |
| Jan 1 00:00:34 user kernel: memory: 01fa0000 @ 000000       | 00 (usable)                |
| Jan 1 00:00:34 user kernel: On node 0 totalpages: 8096      |                            |
| Jan 1 00:00:34 user kernel: DMA zone: 4096 pages, LIFO      | batch:1                    |
| Jan 1 00:00:34 user kernel: Normal zone: 4000 pages, LIF    | O batch:1                  |
| Jan 1 00:00:34 user kernel: HighMem zone: 0 pages, LIFC     | ) batch:1                  |
| Jan 1 00:00:34 user kernel: Built 1 zonelists               | ×                          |

Refresh: Click to update the system log.

**Clear:** Click to clear the current log from the screen.

### Firewall Log

Firewall Log display log information of any unexpected action with your firewall settings. This page displays the router's Firewall Log entries. The log shows log entries when you have enabled Intrusion Detection or Block WAN PING in the **Configuration – Firewall** section of the interface. Please see the **Firewall** section of this manual for more details on how to enable Firewall logging.

| Status                                 |  |
|----------------------------------------|--|
| * Firewall Log                         |  |
| Current Time : Sat Jan 1 00:28:17 2000 |  |
|                                        |  |
| Refresh Clear                          |  |

Refresh: Click to update the firewall log.

Clear: Click to clear the current log from the screen.

### **UPnP** Portmap

The UPnP Portmap table displays the IP address of each UPnP device that is accessing the router. It also shows the ports (Internal and External) that device has opened.

| Status        |          |               |               |               |
|---------------|----------|---------------|---------------|---------------|
| ▼UPnP Portmap |          |               |               |               |
| Table         |          |               |               |               |
| Name          | Protocol | External Port | Internal Port | IP Address    |
|               |          |               |               |               |
| Thunder5      | TCP      | 5001          | 80            | 192.168.1.101 |

## **IPSec Status**

The IPSec Table provides administrators with detailed information regarding the configured IPSec VPN Connections.

| Status       |        |              |               |                |    |  |
|--------------|--------|--------------|---------------|----------------|----|--|
| ▼IPSec Statu | JS     |              |               |                |    |  |
| VPN Tunnels  | 3      |              |               |                |    |  |
| Name         | Active | Local Subnet | Remote Subnet | Remote Gateway | SA |  |

**Name:** The name you assigned to the particular VPN entry.

Active: Whether the VPN Connection is currently Active.

Local Subnet: The local IP Address or Subnet used.

Remote Subnet: The Subnet of the remote site.

Remote Gateway: The Remote Gateway IP address.

SA: The Security Association for this VPN entry.

## **VRRP** Status

The VRRP Status displays information of current status and current master of VRRP.

| Status         |  |
|----------------|--|
| ▼VRRP Status   |  |
| Parameters     |  |
| Current Status |  |
| Current Master |  |

Current Status: Show VRRP current status, Master or Backup.

Current Master: Show the IP address of current master.
## Configuration

When you click this item, the column will expand to display the sub-items that will allow you to further configure your router.

LAN, WAN, System, Firewall, VPN, QoS, Virtual Server, Wake on LAN, Certificate, Time Schedule and Advanced.

The function of each configuration sub-item is described in the following sections.

## LAN - Local Area Network

A Local Area Network (LAN) is a shared communication system network where many computers are connected. This type of network is area defined and is usually limited to a confined region within a building or just within the same storey of a building.

There are 6 items within the LAN section: **Ethernet**, **IP Alias**, **Wireless**, **Wireless Security**, **WPS**, **DHCP Server** and **VRRP**.

## Ethernet

The router supports more than one Ethernet IP addresses in the LAN that supports multiple internet access at the same time. Users usually only have one subnet in their LAN. The default IP address for the router is 192.168.1.254.

| Configuration |               |  |
|---------------|---------------|--|
| ▼ Ethernet    |               |  |
| Parameters    |               |  |
| IP Address    | 192.168.1.254 |  |
| Netmask       | 255.255.255.0 |  |
| RIP           | Disable 🖌     |  |
| Apply Cancel  |               |  |

**IP Address:** The default IP on this router.

**Netmask:** The default subnet mask on this router.

**RIP:** RIP v1, RIP v2 and RIP v1+v2. Check to enable RIP function.

Click Apply to confirm the settings.

## **IP Alias**

This function allows the addition an IP alias to the network interface. It further allows user the flexibility to assign a specific function to use this IP.

| Configuration |  |
|---------------|--|
| ▼IP Alias     |  |
| Parameters    |  |
| IP Address    |  |
| Netmask       |  |
| Apply Cancel  |  |

**IP Address:** Enter the IP address to be added to the network.

**Netmask:** Specify a subnet mask for the IP to be added.

Click Apply to confirm the settings.

## Wireless

| Configuration                      |                                 |  |
|------------------------------------|---------------------------------|--|
| ▼Wireless                          |                                 |  |
| Parameters                         |                                 |  |
| WLAN Service                       | Enable      Disable             |  |
| Time Schedule                      | 1. Always On 💌 🗹 2. TimeSlot1 😪 |  |
| Mode                               | 802.11b + g 💙                   |  |
| ESSID                              | wlan-ap                         |  |
| Hide ESSID                         | O Enable 💿 Disable              |  |
| Regulation Domain                  | N.America 💌                     |  |
| Channel ID                         | Channel 1 (2.412 GHz)           |  |
| Tx Power Level                     | 100 (0 ~ 100)                   |  |
| AP MAC Address                     | 00:04:ED:12:42:3F               |  |
| AP Firmware Version                | RT2561T 1.1.3.0                 |  |
| WPS Service                        | O Enable 💿 Disable              |  |
| WPS State                          | Configured Occonfigured         |  |
| VVMM                               | O Enable 💿 Disable              |  |
| Wireless Distribution System (WDS) |                                 |  |
| WDS Service                        | O Enable 💿 Disable              |  |
| Peer WDS MAC address               | 1.     2.       3.     4.       |  |
| Apply Cancel Security settings     | •                               |  |

## **Parameters**

WLAN Service: Default setting is set to Enable. If you do not have any wireless, select Disable.

**Time Schedule:** A self defined time period. You may specify a time schedule for your prioritization policy.

Here we provide two groups of **Time Schedule** setting. You can flexibly set the time you want the wireless connection works.

If you select **Always On** in group1, then the group2 is disabled.

While if you select any other item from the group1 drop-down menu, the group2 will be activated.

Select the timeslot you want, then the wireless will work according to the time of the two time schedule settings. That is to say you can flexibly set the time the wireless works.

For setup and detail, refer to Time Schedule section.

**Mode:** The default setting is 802.11b+g. From the drop-down manual, you can select 802.11b if you have only 11b card. If you have only 11g card, select 802.11g.

**ESSID:** The ESSID is the unique name of a wireless access point (AP) used to distinguish one from another. For security propose, change to a unique ID name which is already built into the router wireless interface. It is case sensitive and must not exceed 32 characters. Make sure your wireless clients have exactly the ESSID as the device in order to connect to your network.

**Hide ESSID:** This function enables the router to become invisible on the network. Thus, any clients using the wireless setting to search for available or specific router on the network will not be able to discover the router whose Hide ESSID function is set to enabled. The default setting is disabled.

**Enable:** When enabled, you do not broadcast your ESSID. Therefore, no one will be able to locate the Access Point (AP) of your router.

**Disable:** When disabled, you allow anybody with a wireless client to be able to locate the Access Point (AP) of your router.

**Regulation Domain:** There are seven Regulation Domains for you to choose from, including North America (N.America), Europe, France, etc. The Channel ID will be different based on this setting.

Channel ID: Select the wireless connection channel ID that you would like to use.

Note: Wireless performance may degrade if the selected channel ID is already being occupied by other AP(s).

**TX PowerLevel:** It is a function that enhances the wireless transmitting signal strength. User may adjust this power level from minimum 0 up to maximum 100.

# Note: The Power Level maybe different in each access network user premise environment, choose the most suitable level for your network.

**AP MAC Address:** It is a unique hardware address of the Access Point.

**AP Firmware Version:** The Access Point firmware version.

**WPS Service:** Select Enable if you would like to activate WPS service.

**WPS State:** This column allows you to set the status of the device wireless setting whether it has been configured or unconfigured. For WPS configuration please refer to the section on **Wi-Fi Network Setup** for detail.

**WMM:** This feature is used to control the prioritization of traffic according to 4 Access categories: Voice, Video, Best Effort and Background. Default is set to disable.

**Enable:** Click to activate WMM feature.

**Disable:** Click to deactivate WMM feature.

## Wireless Distribution System (WDS)

It is a wireless access point mode that enables wireless link and communication with other access points. It is easy to install simply by defining the peer's MAC address of the connected AP. WDS takes advantages of the cost saving and flexibility which no extra wireless client device is required to bridge between two access points and extending an existing wired or wireless infrastructure network to create a larger network. It can connect up to 4 wireless APs for extending cover range at the same time.

In addition, WDS also enhances its link connection security mode. Key encryption and channel must be the same for both access points.

**WDS Service:** The default setting is disabled. Check **Enable** radio button to activate this function.

- 1. Peer WDS MAC Address: It is the associated AP's MAC Address. It is important that your peer's AP must include your MAC address in order to acknowledge and communicate with each other.
- 2. Peer WDS MAC Address: It is the second associated AP's MAC Address.
- 3. Peer WDS MAC Address: It is the third associated AP's MAC Address.

#### 4. Peer WDS MAC Address: It is the fourth associated AP's MAC Address.

## Note: For MAC Address, the format can be: xx:xx:xx:xx:xx or xx-xx-xx-xx-xx.

Click Apply to confirm the settings. You can click Security settings link next to Cancel button to go to Wireless Security screen (see **Wireless Security** section).

## **Wireless Security**

You can disable or enable wireless security function using WPA or WEP for protecting wireless network. The default mode of wireless security is disabled.

| Configuration      |           |  |
|--------------------|-----------|--|
| ▼Wireless Security |           |  |
| Parameters         |           |  |
| Security Mode      | Disable 🗸 |  |
| Apply Cancel       |           |  |

## WPA or WPA2 Pre-Shared Key

#### Here take **WPA** for example.

| Configuration      |              |  |
|--------------------|--------------|--|
| ▼Wireless Security |              |  |
| Parameters         |              |  |
| Security Mode      | WPA 💌        |  |
| RADIUS / 802.1x    | Enable       |  |
| WPA Algorithms     | AES 💌        |  |
| WPA Shared Key     |              |  |
| Group Key Renewal  | 3600 seconds |  |
| Apply Cancel       |              |  |

**Security Mode:** You can choose the type of security mode you want to apply from the drop-down menu.

RADIUS/802.1x: Select Whether to enable or disable the RADIUS Service.

**WPA Algorithms:** There are two Algorithms, AES (Advanced Encryption Standard) and TKIP (Temporal Key Integrity Protocol) which help to protect the wireless communication. The Default algorithm is AES.

**WPA Shared Key:** The key for network authentication. The input format is in character style and key size should be in the range between 8 and 63 characters.

**Group Key Renewal:** The period of renewal time for changing the security key automatically between wireless client and Access Point (AP). Default value is 3600 seconds.

#### If you want to enable the RADIUS service, check Enable and then do the following settings.

| Configuration            |              |  |
|--------------------------|--------------|--|
| ▼Wireless Security       |              |  |
| Parameters               |              |  |
| Security Mode            | WPA          |  |
| RADIUS / 802.1x          | Enable       |  |
| WPA Algorithms           | AES 💌        |  |
| Group Key Renewal        | 3600 seconds |  |
| RADIUS Server IP Address | 0.0.0        |  |
| RADIUS Port              | 1812         |  |
| RADIUS Shared Secret     |              |  |
| Apply Cancel             |              |  |

**RADIUS Server IP Address:** Enter the IP address of RADIUS authentication server.

**RADIUS Server Port:** Enter the port number of RADIUS authentication server here. Default value is 1812.

**RADIUS Shared Secret:** Enter the password of RADIUS authentication server.

Click Apply to confirm the settings.

#### WPA / WPA2 Pre-Shared Key

| Configuration      |            |         |  |
|--------------------|------------|---------|--|
| ▼Wireless Security |            |         |  |
| Parameters         |            |         |  |
| Security Mode      | WPAWPA2-PS | < 🐱     |  |
| WPA Algorithms     | AES 💌      |         |  |
| WPA Shared Key     |            |         |  |
| Group Key Renewal  | 3600       | seconds |  |
| Apply Cancel       |            |         |  |

**Security Mode:** You can choose the type of security mode you want to apply from the drop-down menu.

**WPA Algorithms:** There are two Algorithms, AES (Advanced Encryption Standard) and TKIP (Temporal Key Integrity Protocol) which help to protect the wireless communication. The Default algorithm is AES.

**WPA Shared Key:** The key for network authentication. The input format is in character style and key size should be in the range between 8 and 63 characters.

**Group Key Renewal:** The period of renewal time for changing the security key automatically between wireless client and Access Point (AP). Default value is 3600 seconds.

Click Apply to confirm the settings.

| Configuration                                                                                                    |                                                                                                    | A CONTRACTOR |
|----------------------------------------------------------------------------------------------------|----------------------------------------------------------------------------------------------------|--------------|
| Wireless Security                                                                                                    |                                                                                                    |              |
| Parameters                                                                                                    |                                                                                                    |              |
| Security Mode                                                                                                    | WEP                                                                                                    |              |
| RADIUS / 802.1x                                                                                                    | Enable                                                                                                    |              |
| WEP Authentication                                                                                                    | Shared Key                                                                                                    |              |
| Default Used WEP Key                                                                                                    | ⊙1 ○2 ○3 ○4                                                                                                    |              |
| Passphrase (Generate Key)                                                                                                    | WEP64 WEP128                                                                                                    |              |
| Key 1                                                                                                    | Hex 🖌                                                                                                    |              |
| Key 2                                                                                                    | Hex 💌                                                                                                    |              |
| Key 3                                                                                                    | Hex 🗸                                                                                                    |              |
| Key 4                                                                                                    | Hex 🔽                                                                                                    |              |
| WEP 64 - Hex: 10 Hex codes, (0-<br>WEP 64 - ASCII: 5 ASCII characte<br>WEP 128 - Hex: 26 Hex codes, ((<br>WEP 128 - ASCII: 13 ASCII chara<br>Apply Cancel | 9, a~f, A~F). EX. 11aa22cc33.<br>ers are required. Insert your WEP key manually. EX: 1a3eb<br>I~9, a~f, A~F). EX. 11aa22cc33dd44ee55efffe35f.<br>cters are required. Insert your WEP key manually. EX: 1a3 | e?!dbd3ert.  |

Security Mode: Choose the type of security mode WEP from the drop-down menu.

**RADIUS/802.1x:** Choose this box enable RADIUS/802.1x authentication protocol for boosting up WLAN Security.

**WEP Authentication:** To prevent unauthorized wireless stations from accessing data transmitted over the network, the router offers secure data encryption, known as WEP. There are 3 options to select from: **Open System**, **Shared Key** or **Both**.

Default Used WEP Key: Select the encryption key ID; please refer to Key (1~4) below.

**Passphrase:** This is used to generate WEP keys automatically based upon the input string and a pre-defined algorithm in WEP64 or WEP128.

**Key (1-4):** Enter the key to encrypt wireless data. To allow encrypted data transmission, the WEP Encryption Key values on all wireless stations must be the same as the router. There are four keys for your selection. The input format is in HEX or ASCII style, 5 and 13 ASCII codes are required for WEP64 and WEP128 or 10 and 26 HEX codes are required for WEP64 and WEP128 respectively.

## If you want to enable the RADIUS service, check Enable and then do the following settings.

| Configuration            |             |  |
|--------------------------|-------------|--|
| ▼Wireless Security       |             |  |
| Parameters               |             |  |
| Security Mode            | WEP         |  |
| RADIUS / 802.1x          | Enable      |  |
| WEP Authentication       | Open System |  |
| RADIUS Server IP Address | 0.0.0       |  |
| RADIUS Port              | 1812        |  |
| RADIUS Shared Secret     |             |  |

WEP Authentication: If you enable RADIUS/802.1x, then the default WEP Authentication is Open System.

RADIUS Server IP Address: Enter the IP address of RADIUS authentication server.

**RADIUS Server Port:** Enter the port number of RADIUS authentication server here. Default value is 1812.

**RADIUS Shared Secret:** Enter the password of RADIUS authentication server.

Click Apply to confirm the settings.

## WPS

WPS (WiFi Protected Setup) feature is a standard protocol created by Wi-Fi Alliance. This feature greatly simplifies the steps needed to create a Wi-Fi network for a residential or an office setting. WPS supports 2 types of configuration methods which are commonly known among consumers: **PIN Method & PBC Method**.

| Configuration  |                         |  |
|----------------|-------------------------|--|
| *WPS           |                         |  |
| Parameters     |                         |  |
| WPS Service    | O Enable 💿 Disable      |  |
| Role           | Registrar     Cenrollee |  |
| WPS PIN        | 24490047                |  |
| Enrollee's PIN |                         |  |
| Start Cancel   |                         |  |

#### **Wi-Fi Network Setup**

## **PIN Method: Configure AP as Registrar**

1. Jot down the client's Pin (eg. 16837546).

| Configuration  |                  |  |
|----------------|------------------|--|
| ▼WPS           |                  |  |
| Parameters     |                  |  |
| WPS Service    | Enable O Disable |  |
| Role           | Registrar        |  |
| WPS PIN        | 25879810         |  |
| Enrollee's PIN | 16837546         |  |
| Start Cancel   |                  |  |

- 2. Enter the Enrollee's PIN number and then press Start.
- 3. Launch the wireless client's WPS utility (eg. Ralink Utility). Set the Config Mode as Enrollee, press the WPS button on the top bar, select the AP (eg. wlan-ap) from the WPS AP List column. Then press the PIN button located on the middle left of the page to run the scan.

| 4   | Profile               | Network          | ک<br>Advanced              | Statistics       |                  | <b>W</b> PS | Radio On/0     | Off About                  |
|-----|-----------------------|------------------|----------------------------|------------------|------------------|-------------|----------------|----------------------------|
|     |                       |                  | WP                         | S AP List        |                  |             |                |                            |
| ID  | ): 0×0000             | wlan-ap          |                            |                  | 00-1D-92-C0-13-C | :D 1        | ~              | Rescan<br>Information      |
|     | ):                    | wlan-ap          |                            |                  | 00-04-ED-00-00-0 | 1 1         |                | Pin Code<br>16837546 Renew |
|     |                       |                  | WPS                        | Profile List ——  |                  |             |                | Config Mode                |
| •   |                       |                  |                            |                  |                  |             | •              | Detail                     |
| -   | <u>P</u> IN           | WPS Associate II | E                          |                  | Progress >> 0    | %           |                | Rotate                     |
| No. | P <u>B</u> C          | WPS Probe IE     | WPS st                     | atus is disconne | cted             |             |                | Disconnect                 |
|     |                       |                  | ,                          |                  |                  |             |                | Export Profile             |
|     |                       |                  |                            |                  |                  |             |                | Delete                     |
|     | Status                | >> Disconnected  |                            |                  |                  | Link Q      | uality >> 0%   |                            |
|     | Extra Info            | >>               |                            |                  |                  | Signal Str  | rength 1 >> 0% |                            |
|     | Channel               | >>               |                            |                  |                  | Signal Str  | rength 2 >> 0% |                            |
|     | Authentication        | >>               |                            |                  |                  | Noise St    | rength >> 0%   |                            |
|     | Encryption            | >>               |                            |                  |                  |             |                |                            |
|     | Network Type          | >>               |                            |                  | Transmit —       |             |                |                            |
|     | IP Address            | >>               |                            |                  | Link Speed >>    | •           | Max            |                            |
|     | Sub Mask              | >>               |                            |                  | Throughput >>    | >           | 0.000          |                            |
|     | Default Gateway       | >>               |                            |                  |                  |             | Kbps           |                            |
|     |                       |                  |                            |                  | Receive          |             |                |                            |
|     |                       |                  |                            |                  | Link Speed >:    | >           | Max            |                            |
|     | BW >>n/a<br>GI >> n/a | MCS >> n/a       | SNRO >> n/a<br>SNR1 >> n/a |                  | Throughput >     | >           | 0.000<br>Kbps  |                            |

4. The client's SSID and security setting will now be configured to match the SSID and security setting of the registrar.

| 4                     | Profile          | Network                            | ک<br>Advanced     | Statistics        | wmm              | <b>Ø</b><br>WPS          | Radio On/O      | ff About              |  |  |
|-----------------------|------------------|------------------------------------|-------------------|-------------------|------------------|--------------------------|-----------------|-----------------------|--|--|
|                       |                  |                                    | wi                | PS AP List        |                  |                          |                 |                       |  |  |
| ID :                  |                  | wlan-a                             | p                 |                   | 00-1D-92-C0-13-C | :D 1                     | *               | Rescan<br>Information |  |  |
| ID:                   |                  | wlan-a                             | p                 |                   | 00-04-ED-38-F7-2 | E 1                      |                 | Pin Code              |  |  |
|                       |                  |                                    | WDE               | Drofile List      |                  |                          |                 | 16837546 Renew        |  |  |
|                       |                  |                                    |                   | Profile List      |                  |                          |                 | Config Mode           |  |  |
| 🕨 wlar                | n-ap             |                                    |                   |                   |                  |                          |                 | Enrollee              |  |  |
|                       |                  |                                    |                   |                   |                  |                          |                 | Detail                |  |  |
| -                     |                  |                                    |                   |                   |                  |                          | •               | Connect               |  |  |
| in the second second  | <u>P</u> IN      | WPS Associate                      | IE                |                   | Progress >> 100  | 0%                       |                 | Rotate                |  |  |
| and the second second | P <u>B</u> C     | WPS Probe IE                       | PIN - G           | et WPS profile si | uccessfully.     |                          |                 | Disconnect            |  |  |
|                       |                  |                                    |                   |                   |                  |                          |                 | Export Profile        |  |  |
|                       |                  |                                    |                   |                   |                  |                          |                 | Delete                |  |  |
|                       | Status >         | > wlan-ap <> (                     | 00-1D-92-C0-13-CI | )                 |                  | Link Q                   | uality >> 100%  |                       |  |  |
|                       | Extra Info >     | <ul> <li>Link is Up [Tx</li> </ul> | Power:100%]       |                   |                  | Signal Strength 1 >> 64% |                 |                       |  |  |
|                       | Channel >        | > 1 <> 2412 M                      | Hz; central chann | el : 3            |                  | Signal St                | rength 2 >> 34% |                       |  |  |
| A                     | Authentication > | > Open                             |                   |                   |                  | Noise S                  | trength >> 26%  |                       |  |  |
|                       | Encryption >     | > NONE                             |                   |                   |                  |                          |                 |                       |  |  |
|                       | Network Type >   | > Infrastructur                    | e                 |                   | Transmit         |                          |                 |                       |  |  |
|                       | IP Address >     | > 192.168.1.10                     | 0                 |                   | Link Speed >>    | 270.0 Mbps               | Max             |                       |  |  |
|                       | Sub Mask >       | > 255.255.255.                     | 0                 |                   | Throughput >>    | > 5.600 Kbps             | 29 424          | 10                    |  |  |
| De                    | fault Gateway >  | > 192.168.1.25                     | 4                 |                   | 51               |                          | Kbps            |                       |  |  |
|                       |                  | UT                                 |                   |                   | Receive          |                          |                 |                       |  |  |
| _                     | BW >>40          | —— ni —                            | SNR0 >> 19        |                   | Link Speed >:    | > 54.0 Mbps              | Max             |                       |  |  |
|                       | GI >> long       | MCS >> 15                          | SNR1 >> n/a       |                   | Inrougnput >     | > 81.608 KDps            | 146.840<br>Kbps |                       |  |  |

## **PIN Method: Configure AP as Enrollee**

- 1. In the WPS configuration page, change the Role to Enrollee. Then press Start.
- 2. Jot down the WPS PIN (eg. 25879810).

| Configuration |             |
|---------------|-------------|
| ▼WPS          |             |
| Parameters    |             |
| WPS Service   | Enable      |
| Role          | C Registrar |
| WPS PIN       | 25879810    |
| Mode          | PIN         |
| Start Cancel  |             |

3. Launch the wireless client's WPS utility (eg. Ralink Utility). Set the Config Mode as Registrar. Enter the PIN number in the PIN Code column then choose the correct AP (eg. wlan-ap) from the WPS AP List section before pressing the PIN button to run the scan.

| 4    | P               | L<br>Network    | Advanced    | Statistics   | with the second second | <b>Ø</b><br>WPS | Radio On/Off    | About 🔿        |
|------|-----------------|-----------------|-------------|--------------|----------------------------------------------------------------------------------------------------|-----------------|-----------------|----------------|
|      |                 |                 | w           | PS AP List   |                                                                                                    |                 |                 |                |
|      | ID:0x0000       | wlan-ap         | )           |              | 00-1D-92-C0-13-CD                                                                                                    | 1               | A               | Rescan         |
|      | ID :            | D2-VPN          | l           |              | 00-1B-11-E4-DA-D5                                                                                                    | 7               | <b>•</b> •      | Pin Code       |
| •    |                 |                 |             |              |                                                                                                    |                 | ► 2             | 25879810 Renew |
|      |                 |                 | WPS         | Profile List |                                                                                                    |                 | Ľ               | Config Mode    |
|      | ExRegNWEA4036   |                 |             |              |                                                                                                    | -               |                 | Registrar 💌    |
|      |                 |                 |             |              |                                                                                                    |                 |                 | Detail         |
| •    |                 |                 |             | 111          |                                                                                                    |                 | •               | Connect        |
| 100  | <u>P</u> IN     | WPS Associate   | IE          |              | Progress >> 0%                                                                                                    |                 |                 | Rotate         |
| 1000 | P <u>B</u> C    | WPS Probe IE    |             |              |                                                                                                    |                 |                 | Disconnect     |
|      | Status          | >> Disconnected |             |              |                                                                                                    | Link (          | Quality >> 0%   |                |
|      | Extra Info      | >>              |             |              |                                                                                                    | Signal St       | trength 1 >> 0% |                |
|      | Channel         | >>              |             |              |                                                                                                    | Signal St       | trength 2 >> 0% |                |
|      | Authentication  | >>              |             |              |                                                                                                    | Noise S         | trength >> 0%   |                |
|      | Encryption      | >>              |             |              |                                                                                                    |                 |                 |                |
|      | Network Type    | >>              |             |              | Transmit —                                                                                                    |                 | Hav             |                |
|      | IP Address      | >>              |             |              | Link Speed >>                                                                                                    |                 | max             |                |
|      | Sub Mask        | >>              |             |              | Throughput >>                                                                                                    |                 | 0.000           |                |
|      | Default Gateway | >>              |             |              |                                                                                                    |                 | Kbps            |                |
|      |                 | — нт —          |             |              | Receive                                                                                                    |                 | Max             |                |
|      | BW >>n/a        |                 | SNRO >> n/a |              | LINK Speed >>                                                                                                    |                 |                 |                |
|      | GI >> n/a       | MCS >> n/a      | SNR1 >> n/a | l            | Throughput >>                                                                                                    |                 | 0.000<br>Kbps   |                |

4. The router's (AP's) SSID and security setting will now be configured to match the SSID and security setting of the registrar.

| 4                    | P              | Letwork           | Advanced           | Statistics                                     | aos<br>WMM               | Ø<br>WPS              | Radio On/O     | ff About              |  |
|----------------------|----------------|-------------------|--------------------|------------------------------------------------|--------------------------|-----------------------|----------------|-----------------------|--|
|                      | WPS AP List    |                   |                    |                                                |                          |                       |                |                       |  |
| ID :                 |                | ExReg             | NWEA4036           |                                                | 00-1D-92-C0-13-CD        | ) 1                   | -              | Rescan<br>Information |  |
| ID :                 |                | wlan-a            | р                  |                                                | 00-04-ED-38-F7-2E        | 1                     | -              | Pin Code              |  |
| •                    |                |                   |                    | III                                            |                          |                       | •              | 25879810 Renew        |  |
|                      |                |                   | WPS                | Profile List                                   |                          |                       |                | Config Mode           |  |
| ► ExR                | egNWEA4036     |                   |                    |                                                |                          | 0                     |                | Registrar 💌           |  |
|                      |                |                   |                    |                                                |                          |                       |                | Detail                |  |
| •                    |                |                   |                    |                                                |                          |                       | •              | Connect               |  |
| in the second second | PIN            | WPS Associate     | IE                 |                                                | Progress >> 1009         | ٤                     |                | Rotate                |  |
| in the second second | P <u>B</u> C   | WPS Probe IE      | PIN - G            | PIN - Get WPS profile successfully. Disconnect |                          |                       |                |                       |  |
|                      | Status         | >> ExRegNWEA4     | 036 <> 00-1D-92-   | -C0-13-CD                                      |                          | Link Q                | uality >> 100% |                       |  |
|                      | Extra Info     | >> Link is Up [Tx | (Power:100%]       |                                                | Signal Strength 1 >> 65% |                       |                |                       |  |
|                      | Channel        | >> 1 <> 2412 N    | \Hz; central chann | el:3                                           | Signal Strength 2 >> 39% |                       |                |                       |  |
|                      | Authentication | >> WPA2-PSK       |                    |                                                |                          | Noise Strength >> 26% |                |                       |  |
|                      | Encryption     | >> AES            |                    |                                                |                          |                       |                |                       |  |
|                      | Network Type   | >> Infrastructu   | re                 |                                                | Transmit                 |                       |                |                       |  |
|                      | IP Address     | >> 192.168.1.10   | 0                  |                                                | Link Speed >>            | 243.0 Mbps            | Max L          |                       |  |
|                      | Sub Mask       | >> 255.255.255.   | 0                  |                                                | Throughput >>            | 0.000 Kbps            | E 202          |                       |  |
| De                   | efault Gateway | >> 192.168.1.25   | 4                  |                                                |                          |                       | Kbps           |                       |  |
|                      |                | — нт —            |                    |                                                | Receive                  |                       | Max I.         |                       |  |
|                      | BW >> 40       |                   | SNR0 >> 20         |                                                | Link Speed >>            | 40.5 Mbps             | 118 432        |                       |  |
|                      | GI >> long     | MC5 >> 14         | SNR1 >> n/a        |                                                | un onBuhar >>            | 201012 1005           | Kbps           |                       |  |

5. Now to make sure that the setup is correctly done, cross check to see if the SSID and the security setting of the registrar setting match with the parameters found on both Wireless Configuration and Wireless Security Configuration page.

| •          | Profile                                                                          | Network       | کې<br>Advan   | ced Stati                          | stics WM        | M         | <b>Ø</b><br>WPS | Radio On/O | Off About      |
|------------|----------------------------------------------------------------------------------|---------------|---------------|------------------------------------|-----------------|-----------|-----------------|------------|----------------|
|            |                                                                                  |               |               | WP5 AP List                        |                 |           |                 |            |                |
| ID:        |                                                                                  | wt            | an-ap         |                                    | 00-1D-92        | -C0-13-CD | 1               | *          | Rescan         |
| ID:        |                                                                                  | wt            | an-an         |                                    | 00-04-ED        | -77-77-73 | 1               |            | Pin Code       |
| < <u> </u> |                                                                                  |               | an up         | 111                                | 000720          |           |                 | E F        | 25879810 Renew |
| ——         |                                                                                  |               |               | <ul> <li>WPS Profile Li</li> </ul> | st —            |           |                 |            | Config Mode    |
| ExR        | RegNWEA4036                                                                      |               |               |                                    |                 |           | 7               |            | Registrar 🔻    |
|            |                                                                                  |               |               |                                    |                 |           | Ť               |            | Detail         |
| •          |                                                                                  |               |               | 111                                |                 |           |                 |            | Connect        |
|            | PIN                                                                              | WPS Assoc     | iate IE       |                                    | Progr           | ess >> 0% |                 |            | Rotate         |
| -          | PBC                                                                              | WPS Probe     | IE            | WPS status is di                   | sconnected      |           |                 |            | Disconnect     |
|            |                                                                                  |               |               |                                    |                 |           |                 |            | Export Profile |
|            |                                                                                  |               |               |                                    |                 |           |                 |            |                |
|            |                                                                                  |               |               |                                    |                 |           |                 |            |                |
|            |                                                                                  | SSID >>       | ExPectiWEAA   | 024                                |                 |           |                 |            |                |
|            |                                                                                  | 22 010        | EXKEBILINEAA  | 030                                |                 |           |                 |            |                |
|            |                                                                                  | BSSID >>      | 00-00-00-00-0 | 00-00                              |                 |           |                 |            |                |
|            | Authentica                                                                       | ation Type >> | WPA2-P5K      | •                                  | Encryption Type | >> AFS    |                 | <b>T</b>   |                |
|            |                                                                                  |               |               |                                    |                 | 1~0       |                 |            |                |
|            | K                                                                                | ey Length >>  | 5             | Ŧ                                  | Key Index       | >> 1      |                 | <b>T</b>   |                |
|            | Key Material >> 8118589F3403DCB088A738F3E4787581C37DC4BDD147C4E62526D4E8C39DBF78 |               |               |                                    |                 |           |                 |            |                |
|            |                                                                                  |               | Show Pass     | word                               |                 |           |                 |            |                |
|            |                                                                                  |               |               |                                    |                 |           |                 |            |                |
|            |                                                                                  |               |               | ОК                                 | (               | ancel     |                 |            |                |
|            |                                                                                  |               |               |                                    |                 |           |                 |            |                |

The parameters on both Wireless Configuration and Wireless Security Configuration page are as follows:

| Configuration                      |                                 |  |
|------------------------------------|---------------------------------|--|
| ▼Wireless                          |                                 |  |
| Parameters                         |                                 |  |
| WLAN Service                       | 💿 Enable 🔿 Disable              |  |
| Time Schedule                      | 1. Always On 💌 🗌 2. TimeSlot1 💟 |  |
| Mode                               | 802.11b + g 💌                   |  |
| ESSID                              | wlan-ap                         |  |
| Hide ESSID                         | C Enable 💿 Disable              |  |
| Regulation Domain                  | N.America 🗸                     |  |
| Channel ID                         | Channel 1 (2.412 GHz)           |  |
| Tx Power Level                     | 100 (0 ~ 100)                   |  |
| AP MAC Address                     | 00:1D:92:C0:13:CD               |  |
| AP Firmware Version                | RT2561T 1.1.3.0                 |  |
| WPS Service                        | C Enable 💿 Disable              |  |
| WPS State                          | Configured Oconfigured          |  |
| WMM                                | C Enable 💿 Disable              |  |
| Wireless Distribution System (WDS) |                                 |  |
| WDS Service                        | O Enable 💿 Disable              |  |
| Peer WDS MAC address               | 1.     2.       3.     4.       |  |
| Apply Cancel Security settings     | ۶                               |  |

| Configuration      |                   |  |
|--------------------|-------------------|--|
| ▼Wireless Security |                   |  |
| Parameters         |                   |  |
| Security Mode      | WPAWPA2-PSK       |  |
| WPA Algorithms     | AES 💌             |  |
| WPA Shared Key     | 811B5B9F3403DCB08 |  |
| Group Key Renewal  | 3600 seconds      |  |
| Apply Cancel       |                   |  |

## **PBC Method:**

- 1. Press the PBC button of the AP.
- 2. Launch the wireless client's WPS Utility (eg. Ralink Utility). Set the Config Mode as Enrollee. Then press the WPS button and choose the correct AP (eg. wlan-ap) from the WPS AP List section before pressing the PBC button to run the scan.

| Profile        | Network            | Advanced    | Statistics      | Gos<br>WMM       | ()<br>WPS               | Radio On/Of     | f About               |  |
|----------------|--------------------|-------------|-----------------|------------------|-------------------------|-----------------|-----------------------|--|
|                |                    | WPS         | AP List         |                  |                         |                 |                       |  |
| ID :           | wlan-ap            |             |                 | 00-04-ED-00-00-0 | 1 1                     | *               | Rescan<br>Information |  |
| ID:0x0004      | wlan-ap            |             | 1               | 00-1D-92-C0-13-C | .D 1                    |                 | Pin Code              |  |
|                |                    | WPS Pr      | ofile List      |                  |                         |                 | Config Mode           |  |
| •              |                    |             |                 |                  |                         | •               | Detail<br>Connect     |  |
| <u>P</u> IN    | WPS Associate I    | E           |                 | Progress >> 09   | %                       |                 | Rotate                |  |
| P <u>B</u> C   | WPS Probe IE       | WPS stat    | us is disconneo | ted              |                         |                 | Disconnect            |  |
|                |                    |             |                 |                  |                         |                 | Delete                |  |
| Statu          | is >> Disconnected |             |                 |                  | Link Q                  | )uality >> 0%   |                       |  |
| Extra Inf      | io >>              |             |                 |                  | Signal Strength 1 >> 0% |                 |                       |  |
| Channe         | el >>              |             |                 |                  | Signal St               | rength 2 >> 0%  |                       |  |
| Authenticatio  | n >>               |             |                 |                  | Noise St                | trength >> 0%   |                       |  |
| Encryptio      | n >>               |             |                 |                  |                         |                 |                       |  |
| Network Typ    | e >>               |             |                 | Transmit —       |                         | Max             |                       |  |
| IP Addres      | is >>              |             |                 | Link Speed >>    |                         |                 |                       |  |
| Default Gatewa | y >>               |             |                 | Throughput >>    | •                       | 8.800<br>Kbps   |                       |  |
|                | нт                 |             |                 | Receive          |                         | May             |                       |  |
| BW >>n/a       |                    | SNRO >> n/a |                 | Link Speed >>    | >                       |                 |                       |  |
| GI >> n/a      | MCS >> n/a         | SNR1 >> n/a |                 | Throughput >     | >                       | 147.408<br>Kbps |                       |  |

3. When the PBC button is pushed, a wireless communication will be established between your router and the PC. The client's SSID and security setting will now be configured to match the SSID and security setting of the router.

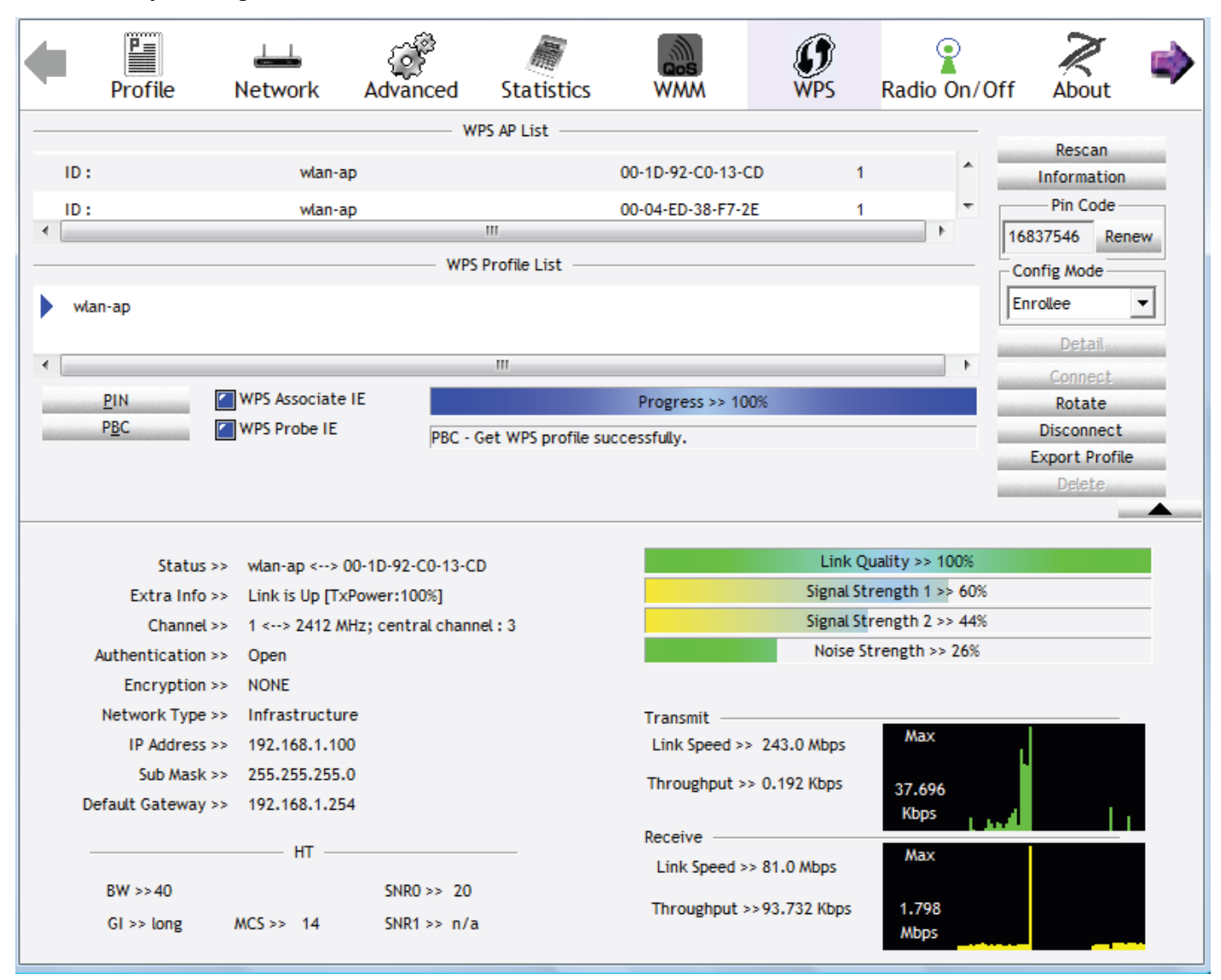

## Wi-Fi Network Setup with Windows Vista WCN:

1. Jot down the AP PIN from the Web (eg. 25879810).

2. Access the Wireless configuration of the web GUI. Set the WPS State to Unconfigured then click Apply.

| Configuration                      |                                 |  |
|------------------------------------|---------------------------------|--|
| ▼Wireless                          |                                 |  |
| Parameters                         |                                 |  |
| WLAN Service                       | Enable O Disable                |  |
| Time Schedule                      | 1. Always On 💌 🗌 2. TimeSlot1 😪 |  |
| Mode                               | 802.11b + g 💌                   |  |
| ESSID                              | wlan-ap                         |  |
| Hide ESSID                         | O Enable 💿 Disable              |  |
| Regulation Domain                  | N.America 💌                     |  |
| Channel ID                         | Channel 1 (2.412 GHz)           |  |
| Tx Power Level                     | 100 (0 ~ 100)                   |  |
| AP MAC Address                     | 00:1D:92:C0:13:CD               |  |
| AP Firmware Version                | RT2561T 1.1.3.0                 |  |
| WPS Service                        | O Enable 💿 Disable              |  |
| WPS State                          | Configured Occonfigured         |  |
| WMM                                | 🔿 Enable 💿 Disable              |  |
| Wireless Distribution System (WDS) |                                 |  |
| WDS Service                        | 🔿 Enable 💿 Disable              |  |
| Peer WDS MAC address               | 1.     2.       3.     4.       |  |
| Apply Cancel Security settings     | *                               |  |

 In your Vista operating system, access the Control Panel page, then select Network and Internet > View Network Computers and Devices. Double click on the BiPAC 7800GZ(L) icon and enter the AP PIN in the column provided then press Next.

| OO • 🔮 • Netwo                              | ork > 🚽 😽 Search                                                                                                    | م |
|---------------------------------------------|----------------------------------------------------------------------------------------------------|---|
| File Edit View To                           |                                                                                                    |   |
| 🎍 Organize 👻 🔡 V                            | Configure a WCN device                                                                                                    | 0 |
| Favorite Links                              | Type the PIN for the selected device                                                                                                    |   |
| <ul> <li>Pictures</li> <li>Music</li> </ul> | To configure this device for use on your network, type the PIN. You can find the PIN in the information that some with the device as an a ticker on the device. |   |
| More »<br>Folders                           | information that came with the device of on a satcker on the device.                                                                                            |   |
| Nesktop                                     | PIN:                                                                                                    |   |
| a user                                      | 25879810                                                                                                    |   |
| Public<br>Computer                          | V Display characters                                                                                                    |   |
| Network                                     |                                                                                                    |   |
| IN USER-PC                                  |                                                                                                    |   |
| Control Panel                               |                                                                                                    |   |
| E Recycle bin                               |                                                                                                    |   |
|                                             |                                                                                                    |   |
|                                             |                                                                                                    |   |
|                                             | Next Cancel                                                                                                    |   |
|                                             |                                                                                                    |   |
| BiPAC 7800                                  | GZ                                                                                                    | 1 |
|                                             |                                                                                                    |   |

4. Enter the AP SSID then click Next.

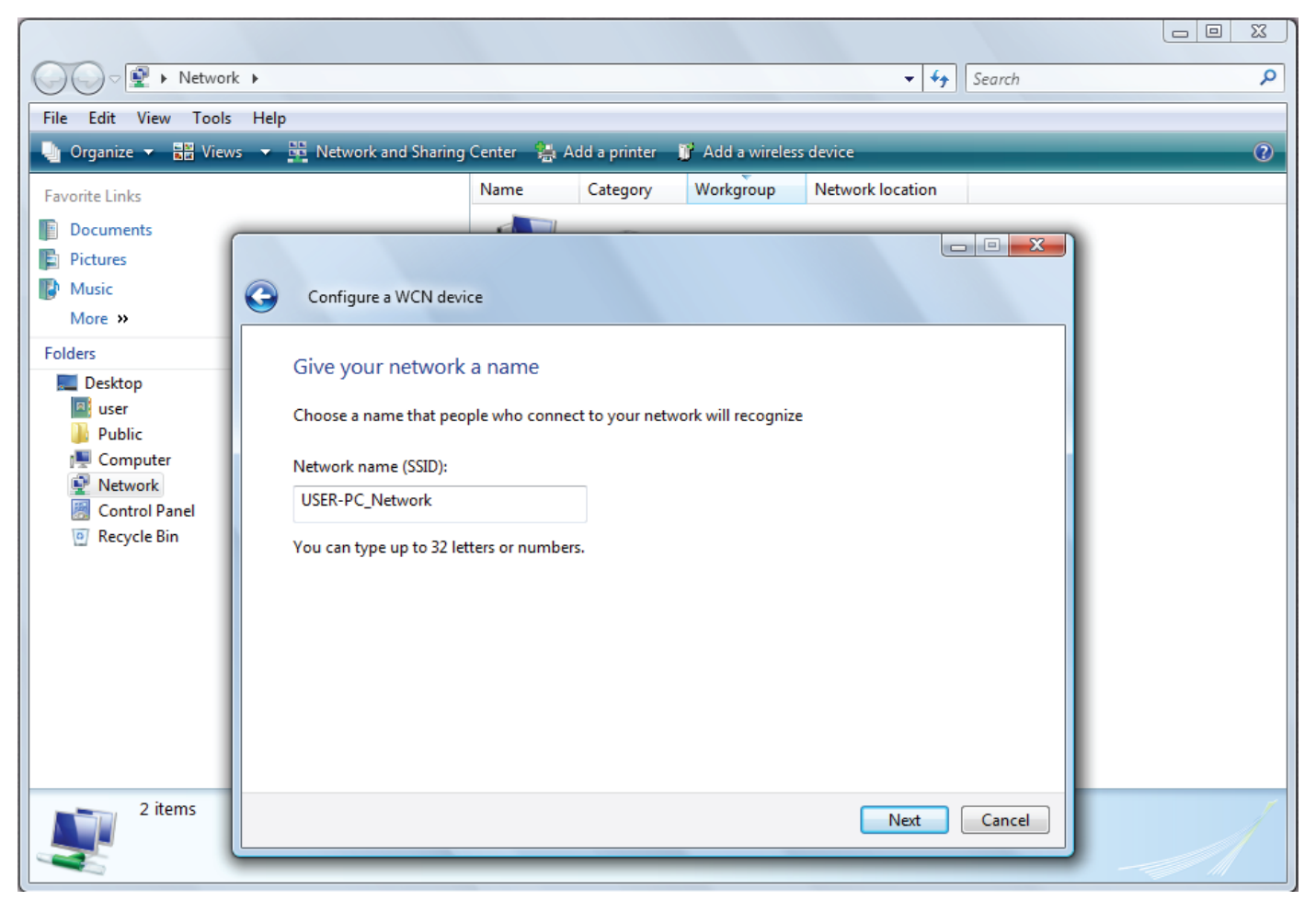

5. Enter the Passphrase then click Next.

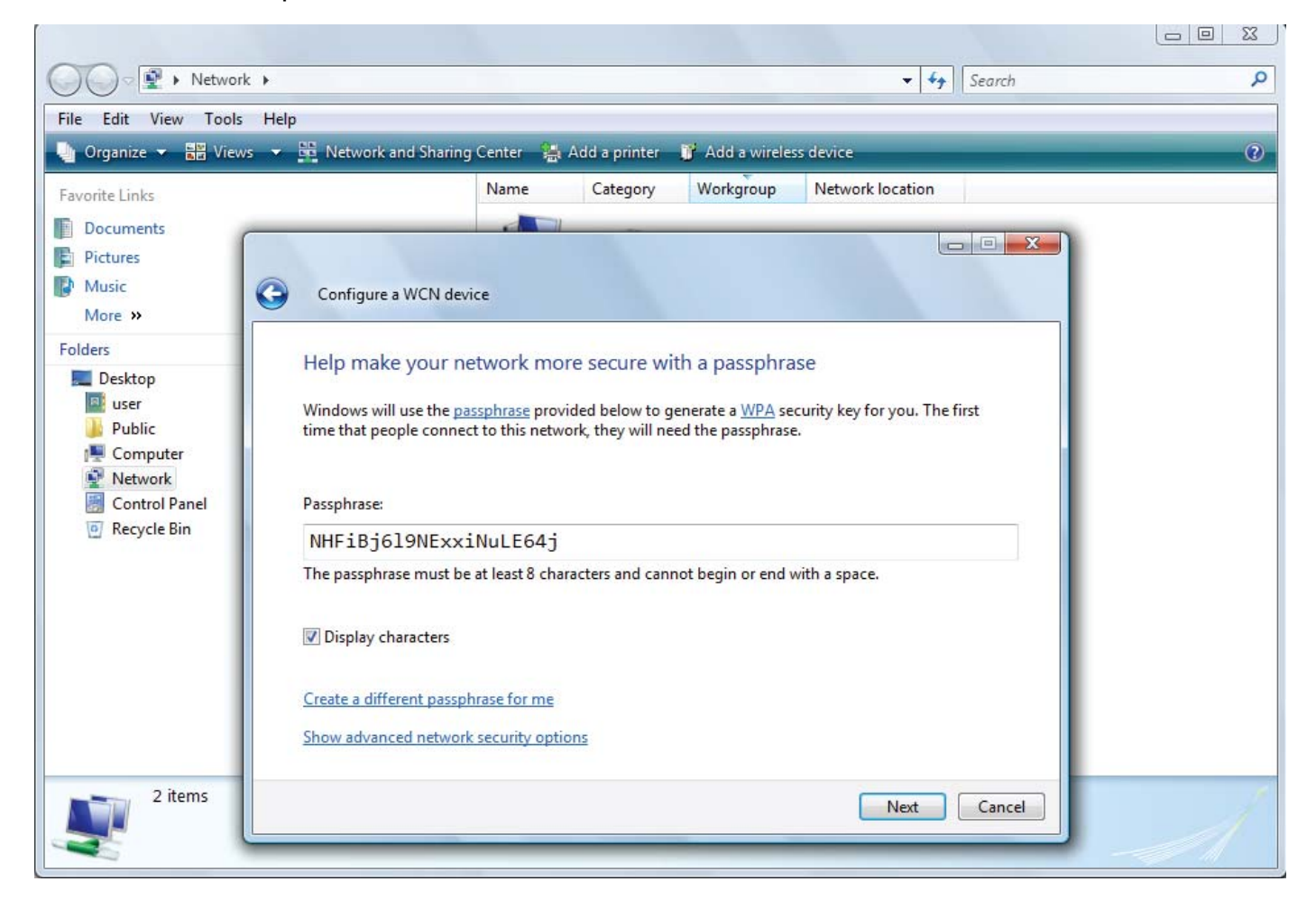

6. When you have come to this step, you will have completed the Wi-Fi network setup using the built-in WCN feature in Windows Vista.

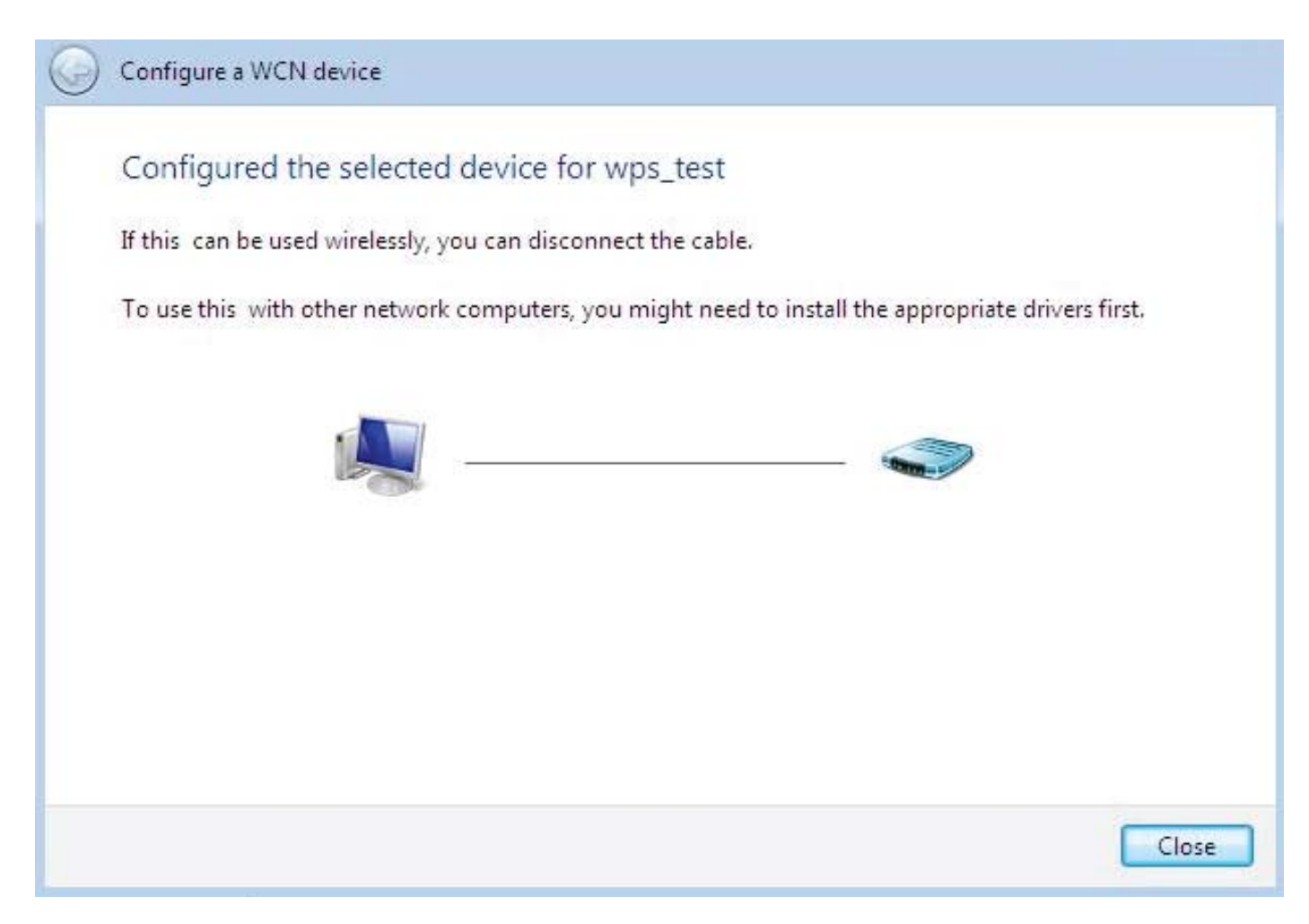

## **DHCP Server**

DHCP allows networked devices to obtain information on the parameter of IP, Netmask, Gateway as well as DNS through the Ethernet Address of the device.

| Configuration                |               |       |  |
|------------------------------|---------------|-------|--|
| ▼DHCP Server                 |               |       |  |
| Parameters                   |               |       |  |
| DHCP Server Mode             | DHCP Server 🔽 |       |  |
| Domain Name                  | home.gateway  |       |  |
| Range Start                  | 192.168.1.100 |       |  |
| Range End                    | 192.168.1.199 |       |  |
| Default Lease Time           | 24            | hours |  |
| Maximum Lease Time           | 24            | hours |  |
| Use Router as DNS Server     |               |       |  |
| Primary DNS Server Address   |               |       |  |
| Secondary DNS Server Address |               |       |  |
| Apply Fixed Host             |               |       |  |
| Current Mode : DHCP Server   |               |       |  |

To configure the router's DHCP Server, select **DHCP Server** from the DHCP Server Mode dropdown menu. You can then configure parameters of the DHCP Server including the domain, IP pool (starting IP address and ending IP address to be allocated to PCs on your network), lease time for each assigned IP address (the period of time the IP address assigned will be valid), DNS IP address and the gateway IP address. These details are sent to the DHCP client (i.e. your PC) when it requests an IP address from the DHCP server. If you check "Use Router as a DNS Server", the ADSL Router will perform the domain name lookup, find the IP address from the outside network automatically and forward it back to the requesting PC in the LAN (your Local Area Network). Click Apply to enable this function.

If you select **DHCP Relay** from the DHCP Server Mode drop-down menu, you must enter the IP address of the DHCP server that assigns an IP address to the DHCP client in the LAN. Use this function only if advised to do so by your network administrator or ISP. Click Apply to enable this function.

| Configuration            |              |  |
|--------------------------|--------------|--|
| ▼DHCP Server             |              |  |
| Parameters               |              |  |
| DHCP Server Mode         | DHCP Relay 💙 |  |
| DHCP Relay Server        |              |  |
| Apply                    |              |  |
| Current Mode:DHCP Server |              |  |
|                          |              |  |

## VRRP

VRRP is designed to eliminate the single point of failure inherent in the static default routed environment. VRRP specifies an election protocol that dynamically assigns responsibility for a virtual router to one of the VRRP routers on a LAN. The VRRP router controlling the IP address associated with a virtual router is called the Master, and forwards packets sent to these IP addresses. The election process provides dynamic fail-over in the forwarding responsibility should the Master become unavailable. Any of the virtual router's IP addresses on a LAN can then be used as the default first hop router by end-hosts. The advantage gained from using VRRP is a higher availability default path without requiring configuration of dynamic routing or router discovery protocols on every end-host.

| Configuration        |                    |  |
|----------------------|--------------------|--|
| ▼ VRRP               |                    |  |
| Parameters           |                    |  |
| VRRP                 | ⊙ Enable ◯ Disable |  |
| VRID                 | 1                  |  |
| Priority             | 100                |  |
| Preempt Mode         | ⊙ True ◯ False     |  |
| VRIP                 | 192.168.1.253      |  |
| Advertisement Period | 1                  |  |
| Apply Cancel         |                    |  |

VRRP: The default setting is **Disable**. Check **Enable** radio button to activate this function.

VRID: A master or backup router running the VRRP protocol may participate in one VRID instance.

**Priority:** Specifies the sending VRRP router's priority for the virtual router. Higher values equal higher priority. The priority value for the VRRP router that owns the IP address associated with the virtual router MUST be **255**. VRRP routers backing up a virtual router MUST use priority values between **1** and **254**. The default priority value for VRRP routers backing up a virtual router is **100**. The priority value zero (0) has special meaning indicating that the current Master has stopped participating in VRRP. This is used to trigger Backup routers to quickly transition to Master without having to wait for the current Master to timeout.

**Preempt Mode:** When preempt mode is enabled, a backup router always takes over the responsibility of the master router. When disabled, the lower priority backup is left in the master state.

**VRIP:** One IP address that is associated with the virtual router.

Advertisement period: Indicates the time interval in seconds between advertisements. The default value is 1 second.

## WAN - Wide Area Network

A WAN (Wide Area Network) is a computer network that covers a broad geographical area (e.g. Internet) that is used to connect LAN and other types of network systems. There are 4 items within the WAN section: WAN Interface, WAN Profile, Mobile Networks and ADSL Mode.

## WAN Interface (ADSL)

| Configuration  |                                  |  |
|----------------|----------------------------------|--|
| ▼WAN Interface |                                  |  |
| WAN Interface  |                                  |  |
| Main Port      | ADSL V (Current Main Port: ADSL) |  |
| Apply Cancel   |                                  |  |

Main Port: Select the main port from the drop-down menu.

Click Apply to confirm the change.

## WAN Interface (3G)

| Configuration   |                            |  |
|-----------------|----------------------------|--|
| ▼ WAN Interface |                            |  |
| WAN Interface   |                            |  |
| Main Port       | 3G (Current Main Port: 3G) |  |
| Apply Cancel    |                            |  |
|                 |                            |  |

Main Port: Select the main port from the drop-down menu.

Click Apply to confirm the change.

## WAN Interface (EWAN)

| Configuration  |                                  |  |
|----------------|----------------------------------|--|
| ▼WAN Interface |                                  |  |
| WAN Interface  |                                  |  |
| Main Port      | EWAN 😪 (Current Main Port: EWAN) |  |
| Apply Cancel   |                                  |  |

Main Port: Select the main port from the drop-down menu.

Click Apply to confirm the change.

## WAN Interface (Dual WAN)

| Configuration                   |                                                                                      |
|---------------------------------|--------------------------------------------------------------------------------------|
| WAN Interface                   |                                                                                      |
| WAN Interface                   |                                                                                      |
| Main Port                       | Dual WAN 💙 (Current Main Port: ADSL)                                                 |
| Parameters                      |                                                                                      |
| WAN1                            | ADSL V ADSL V                                                                        |
| WAN2                            | 3G 💙 3G 🕨                                                                            |
| Keep Backup Interface Connected | Enable                                                                               |
| Connectivity Decision           | Not in service when probing failed after 5 consecutive times.                        |
| Failover Probe Cycle            | Every 12 seconds.                                                                    |
| Failback Probe Cycle            | Every 3 seconds.                                                                     |
| Detect Rule (either one)        | 1. Physical Port Error<br>2. Ping Fail<br>O No Ping<br>O Ping Gateway<br>O Ping Host |

Main Port: Select the main port from the drop-down menu.

**WAN1:** Choose ADSL EWAN or 3G for WAN1. Click the link to go to WAN Profile page to configure its parameters.

**WAN2:** Choose ADSL EWAN or 3G for WAN2. Click the link to go to WAN Profile page to configure its parameters.

**Keep Backup Interface Connected:** Select Enable this function, the backup port WAN2 will be connected all the time.

**Connectivity Decision:** Enter the value for the times when probing failed to switch backup port.

**Failover Probe Cycle:** Set the time duration for the Failover Probe Cycle to determine when the router will switch to the backup connection (backup port) once the main connection (main port) fails.

**Failback Probe Cycle:** Set the time duration for the Failback Probe Cycle to determine when the router will switch back to the main connection (main port) from the backup connection (backup port) once the main connection communicates again.

Note: The time values entered in Failover Probe Cycle and Failback Probe Cycle fields are set for each probe cycle and decided by Probe Cycle duration multiplied by Connection Decision value (e.g. 60 seconds are multiplied by 12 seconds and 5 consecutive fails).

#### Detect Rule (either one):

#### 1. Physical Port Error

#### 2. Ping Fail

• **No Ping:** It will not send any ping packet to determine the connection. It means to disable the ping fail detection.

• **Ping Gateway:** It will send ping packet to gateway and wait response from gateway in every "Probe Cycle".

• **Ping Host:** It will send ping packet to specific host and wait response in every "Probe Cycle". The host must be an IP address.

Click Apply to confirm the change.

## WAN Profile (ADSL)

#### PPPoE (ADSL)

PPPoE (PPP over Ethernet) provides access control in a manner similar to dial-up services using PPP.

| Configuration                   |                     |                      |          |         |              |                 |           |              |         | 1            |          |
|---------------------------------|---------------------|----------------------|----------|---------|--------------|-----------------|-----------|--------------|---------|--------------|----------|
| WAN Profile                     |                     |                      |          |         |              |                 |           |              |         |              |          |
| Parameters                      |                     |                      |          |         |              |                 |           |              |         |              |          |
| Profile Port                    | ADSL 🗸              |                      |          |         |              |                 |           |              |         |              |          |
| Protocol                        | PPPoE (RFC25        | 516, PPP over Ethe   | rnet)    |         |              | *               |           |              |         |              |          |
| Description                     | pppoe_0_8_35        | _1 VPI/V             | CI       |         | 8            | / 35            |           | Encap. me    | ethod   | LLC/SNAP-BR  | IDGING 🐱 |
| Username                        | username            | Passv                | vord     |         | •••••        | 8               | ]         | Service Na   | ame     |              |          |
| NAT                             | 🗹 Enable            | IP (0.0              | .0.0: Au | ito)    | 0.0.0.0      |                 | ]         | Auth. Proto  | col     | Auto 🗸       |          |
| Obtain DNS                      | 🗹 Automatic         | Prima                | ry       |         | 168.95.      | 1.1             | ]         | Secondary    | 6       | 168.95.192.1 |          |
| Connection                      | Always On           | Idle Ti              | meout    |         | 0            | min(s) [1 -     | 1440]     | MTU          |         | 1492         |          |
| MAC Spoofing                    |                     |                      |          |         |              |                 |           |              |         |              |          |
| When you finish<br>Add Edit / E | configuring all WAN | l settings, please o | lick the | 'Restai | rt' button f | or these char   | nges to i | take effect. |         |              |          |
| Edit Protocol                   | Interface           | Description          | VPI      | VCI     | Enca         | ap. method      | NA        | AT           | IP      |              | Delete   |
| PPPoE                           | ppp_0_8_35_1        | pppoe_0_8_35_1       | 8        | 35      | BRID         | /SNAP-<br>DGING | En        | nable        | 0.0.0.0 |              |          |

Description: A given name for the connection.

VPI/VCI: Enter the information provided by your ISP.

Encap. method: Select the encapsulation format. Select the one provided by your ISP.

**Username:** Enter the username provided by your ISP. You can input up to 256 alphanumeric characters (case sensitive).

**Password:** Enter the password provided by your ISP. You can input up to 32 alphanumeric characters (case sensitive).

**Service Name:** This item is for identification purposes. If it is required, your ISP will provide you the necessary information. Maximum input is 32 alphanumeric characters.

**NAT:** The NAT (Network Address Translation) feature allows multiple users to access the Internet through a single IP account by sharing a single IP address. If users on your LAN have their own public IP addresses to access the Internet, NAT function can be disabled.

**IP (0.0.0.2:Auto):** Your WAN IP address. Leave the IP address as 0.0.0.0 to enable the device to automatically obtain an IP address from your ISP.

Auth. Protocol: Default is Auto. Please consult your ISP on whether to use Chap, Pap or MSCHAP.

**Obtain DNS:** A Domain Name System (DNS) contains a mapping table for domain name and IP addresses. DNS helps to find the IP address of a specific domain name. Check the checkbox to obtain DNS automatically.

**Primary DNS / Secondary DNS:** Enter the IP addresses of the DNS servers. The DNS servers are passed to the DHCP clients along with the IP address and the Netmask.

**Connection:** Click on **Always on** to establish a PPPoE session during start up and to automatically re-establish the PPPoE session when disconnected by the ISP. You may uncheck the item to disable this function.

**Idle Timeout:** Auto-disconnect the broadband firewall gateway when there is no activity on the line for a predetermined period of time.

**MTU:** Control the maximum Ethernet packet size your PC will send.

**MAC Spoofing:** This option is required by some service Providers. You must fill the MAC address specified by your service provider when this information is required. The default setting is set to disable.

#### PPPoA (ADSL)

PPPoA stands for Point to Point Protocol over ATM Adaptation Layer 5 (AAL5). It provides access control and billing functions in a manner similar to dial-up services using PPP.

| Configuration              |                                   |                      |          |         |                          |         |              |         |           | 1      |        |
|----------------------------|-----------------------------------|----------------------|----------|---------|--------------------------|---------|--------------|---------|-----------|--------|--------|
| WAN Profile                |                                   |                      |          |         |                          |         |              |         |           |        |        |
| Parameters                 |                                   |                      |          |         |                          |         |              |         |           |        |        |
| Profile Port               | ADSL 🗸                            |                      |          |         |                          |         |              |         |           |        |        |
| Protocol                   | PPPoA (RFC23                      | 364, PPP over AAL5   | i)       |         | ~                        |         |              |         |           |        |        |
| Description                | pppoe_0_8_35                      | 5_1 VPI/V            | CI       |         | 8 / 35                   |         | Encap. m     | ethod   | LLC/ENC   | APSULA | TION 💌 |
| Username                   | username                          | Passv                | vord     |         | •••••                    |         |              |         |           |        |        |
| NAT                        | 🗹 Enable                          | IP (0.0              | .0.0: AL | ito)    | 0.0.0.0                  |         | Auth. Pro    | tocol   | Auto      | ~      |        |
| Obtain DNS                 | 🗹 Automatic                       | Prima                | ry       |         | 168.95.1.1               |         | Seconda      | ry      | 168.95.19 | 92.1   |        |
| Connection                 | Always On                         | Idle Ti              | meout    |         | 0 min(s) [1 - 14         | 440]    | MTU          |         | 1492      |        |        |
| When you finis<br>Add Edit | h configuring all WAN<br>/ Delete | l settings, please o | lick the | 'Restar | " button for these chang | es to : | take effect. |         |           |        |        |
| Edit Protocol              | Interface                         | Description          | VPI      | VCI     | Encap, method            | N/      | AT           | IP      |           |        | Delete |
| • PPPoE                    | ppp_0_8_35_1                      | pppoe_0_8_35_1       | 8        | 35      | LLC/SNAP-<br>BRIDGING    | En      | nable        | 0.0.0.0 | )         |        |        |

**Description:** A given name for the connection.

VPI/VCI: Enter the information provided by your ISP.

Encap. method: Select the encapsulation format. Select the one provided by your ISP.

**Username:** Enter the username provided by your ISP. You can input up to 256 alphanumeric characters (case sensitive).

**Password:** Enter the password provided by your ISP. You can input up to 32 alphanumeric characters (case sensitive).

**NAT:** The NAT (Network Address Translation) feature allows multiple users to access the Internet through a single IP account by sharing a single IP address. If users on your LAN have their own public IP addresses to access the Internet, NAT function can be disabled.

**IP (0.0.0.2:Auto):** Your WAN IP address. Leave the IP address as 0.0.0.0 to enable the device to automatically obtain an IP address from your ISP.

Auth. Protocol: Default is Auto. Please consult your ISP on whether to use Chap, Pap or MSCHAP.

**Obtain DNS:** A Domain Name System (DNS) contains a mapping table for domain name and IP addresses. DNS helps to find the IP address of a specific domain name. Check the checkbox to obtain DNS automatically.

**Primary DNS / Secondary DNS:** Enter the IP addresses of the DNS servers. The DNS servers are passed to the DHCP clients along with the IP address and the Netmask.

**Connection:** Click on **Always on** to establish a PPPoE session during start up and to automatically re-establish the PPPoE session when disconnected by the ISP. You may uncheck the item to disable this function.

**Idle Timeout:** Auto-disconnect the broadband firewall gateway when there is no activity on the line for a predetermined period of time.

MTU: Control the maximum Ethernet packet size your PC will send.

#### **MPoA (ADSL)**

| Configuration                    |                             |                      |          |           |                          |                |            |               |        |
|----------------------------------|-----------------------------|----------------------|----------|-----------|--------------------------|----------------|------------|---------------|--------|
| VAN Profile                      |                             |                      |          |           |                          |                |            |               |        |
| Parameters                       |                             |                      |          |           |                          |                |            |               |        |
| Profile Port                     | ADSL 🗸                      |                      |          |           |                          |                |            |               |        |
| Protocol                         | MPoA (RFC148                | 3/RFC2684, Multip    | rotoco   | I Encaps  | sulation over AAL5) 🔽    |                |            |               |        |
| Description                      | pppoe_0_8_35                | _1 VPI/V             | CI       |           | 8 / 35                   | Enc            | ap. method | LLC/SNAP-BRID | GING 🔽 |
| NAT                              | Enable                      | MAC S                | poofin   | g         |                          |                |            |               |        |
| IP (0.0.0.0: Auto)               | 0.0.0                       | Netma                | ask      |           |                          | Gate           | eway       |               |        |
| Obtain DNS                       | Automatic                   | Prima                | ry       |           | 168.95.1.1               | Sec            | ondary     | 168.95.192.1  |        |
| When you finish of Add Edit / De | onfiguring all WAN<br>elete | l settings, please o | lick the | e 'Restar | t button for these chang | ges to take ef | fect.      |               |        |
| Edit Protocol                    | Interface                   | Description          | VPI      | VCI       | Encap, method            | NAT            | IP         |               | Delete |
| PPPoE                            | ppp_0_8_35_1                | pppoe_0_8_35_1       | 8        | 35        | LLC/SNAP-<br>BRIDGING    | Enable         | 0.0.0.0    | )             |        |

**Description:** A given name for the connection.

VPI/VCI: Enter the VPI and VCI information provided by your ISP.

Encap. method: Select the encapsulation format. Select the one provided by your ISP.

**NAT:** The NAT (Network Address Translation) feature allows multiple users to access the Internet through a single ISP account by sharing a single IP address. If users on your LAN have their own public IP addresses to access the Internet, NAT function can be disabled.

**MAC Spoofing:** This option is required by some service Providers. You must fill the MAC address specified by your service provider when this information is required. The default setting is set to disable.

**IP (0.0.0.2:Auto):** Your WAN IP address. If the IP is set to 0.0.0.0 (auto IP detect), both Netmask and gateway can be left blank.

**Netmask:** User can change it to other such as 255.255.255.128. Type the Netmask assigned to you by your ISP (if given)

Gateway: Enter the IP address of the default gateway.

**Obtain DNS:** A Domain Name System (DNS) contains a mapping table for domain name and IP addresses. DNS helps to find the IP address of a specific domain name. Check the checkbox to obtain DNS automatically.

**Primary DNS / Secondary DNS:** Enter the IP addresses of the DNS servers. The DNS servers are passed to the DHCP clients along with the IP address and the Netmask.

## IPoA (ADSL)

| Configuration                   |                               |                      |          |           |                       |        |                 |          |              |        |
|---------------------------------|-------------------------------|----------------------|----------|-----------|-----------------------|--------|-----------------|----------|--------------|--------|
| ▼WAN Profile                    |                               |                      |          |           |                       |        |                 |          |              |        |
| Parameters                      |                               |                      |          |           |                       |        |                 |          |              |        |
| Profile Port                    | ADSL 🗸                        |                      |          |           |                       |        |                 |          |              |        |
| Protocol                        | IPoA (RFC157                  | 7, Classic IP and A  | RP ove   | er ATM )  |                       | ~      |                 |          |              |        |
| Description                     | pppoe_0_8_35                  | _1 VPI/V             | CI       |           | 8 / 35                |        | Encap           | . method | LLC/ROUTING  | *      |
| NAT                             | Enable                        |                      |          |           |                       |        |                 |          |              |        |
| IP Address                      |                               | Netma                | sk       |           |                       |        | Gatew           | ay       |              |        |
| Obtain DNS                      | Automatic                     | Primar               | y        |           | 168.95.1.1            |        | Secon           | dary     | 168.95.192.1 |        |
| When you finish<br>Add Edit / E | configuring all WAN<br>Delete | l settings, please c | lick the | e 'Restai | t' button for these   | change | es to take effe | ct.      |              |        |
| Edit Protocol                   | Interface                     | Description          | VPI      | VCI       | Encap, metho          | d      | NAT             | IP       |              | Delete |
| • PPPoE                         | ppp_0_8_35_1                  | pppoe_0_8_35_1       | 8        | 35        | LLC/SNAP-<br>BRIDGING |        | Enable          | 0.0.0.0  | )            |        |

**Description:** A given name for the connection.

VPI/VCI: Enter the VPI and VCI information provided by your ISP.

Encap. method: Select the encapsulation format. Select the one provided by your ISP.

**NAT:** The NAT (Network Address Translation) feature allows multiple users to access the Internet through a single ISP account by sharing a single IP address. If users on your LAN have their own public IP addresses to access the Internet, NAT function can be disabled.

IP Address: Enter your fixed IP address.

**Netmask:** User can change it to other such as 255.255.255.128. Type the Netmask assigned to you by your ISP (if given).

Gateway: Enter the IP address of the default gateway.

Obtain DNS Automatically: Select this check box to activate DNS.

**Primary DNS / Secondary DNS:** Enter the IP addresses of the DNS servers. The DNS servers are passed to the DHCP clients along with the IP address and the Netmask.

## Pure Bridge (ADSL)

| Conf       | iguration    |                               |                    |     |         |                        |                  |          |           |            |
|------------|--------------|-------------------------------|--------------------|-----|---------|------------------------|------------------|----------|-----------|------------|
| • WA       | N Profile    |                               |                    |     |         |                        |                  |          |           |            |
| Para       | meters       |                               |                    |     |         |                        |                  |          |           |            |
| Profi      | e Port       | ADSL 💌                        |                    |     |         |                        |                  |          |           |            |
| Proto      | col          | Pure Bridge                   |                    |     |         | *                      |                  |          |           |            |
| Desc       | cription     | pppoe_0_8_35                  | _1 VPI/\           | /CI | [       | 8 / 35                 | Encap            | . method | LLC/SNAP- | BRIDGING 🔽 |
| Whe<br>Add | n you finish | configuring all WAN<br>relete | l settings, please | vPI | Restart | button for these chang | ges to take effe | IP       |           | Delete     |
| O          | PPPoE        | ppp_0_8_35_1                  | pppoe_0_8_35_      | 18  | 35      | LLC/SNAP-              | Enable           | 0.0.0.0  |           | Derete     |

**Description:** A given name for the connection.

VPI/VCI: Enter the VPI and VCI information provided by your ISP.

Encap. method: Select the encapsulation format. Select the one provided by your ISP.

## WAN Profile – Main Port (3G)

| Configuration                             |                                                                          |  |
|-------------------------------------------|--------------------------------------------------------------------------|--|
| ▼WAN Profile                              |                                                                          |  |
| Parameters                                |                                                                          |  |
| Profile Port                              | 30 🗸                                                                     |  |
| Usage Allowance 🕨                         | Enable                                                                   |  |
| Mode                                      | UMTS first                                                               |  |
| TEL No.                                   | *99***1#                                                                 |  |
| APN                                       | internet                                                                 |  |
| Username                                  |                                                                          |  |
| Password                                  |                                                                          |  |
| Authentication Protocol                   | Auto                                                                     |  |
| PIN                                       |                                                                          |  |
| Connection                                | O Always On 💿 Connect on Demand                                          |  |
| Idle Timeout                              | 600 seconds                                                              |  |
| NAT                                       | Enable                                                                   |  |
| Obtain DNS Automatically                  | Enable                                                                   |  |
| Primary DNS / Secondary DNS               |                                                                          |  |
| MTU                                       | 1500                                                                     |  |
| *Warning: Entering the wrong PIN code th  | ree times will lock the SIM.                                             |  |
| When you finish configuring all WAN setti | ngs, please click the 'Restart' button for these changes to take effect. |  |
| Apply Cancel                              |                                                                          |  |

**Usage Allowance:** to control 3G flow, click it to further configure about 3G flow, refer to the following <u>3G Usage Allowance</u> for more information.

**Mode:** There are 5 options of phone service standards: GSM only, UTMS only, GPRS/EDGE first, UMTS first, and Automatic. If you are uncertain what services are available to you, then please select Automatic.

**TEL No.:** The dial string to make a GPRS / 3G user internetworking call. It may provide by your mobile service provider.

**APN:** An APN is similar to a URL on the WWW, it is what the unit makes a GPRS / UMTS call. The service provider is able to attach anything to an APN to create a data connection, requirements for APNs varies between different service providers. Most service providers have an internet portal which they use to connect to a DHCP Server, thus giving you access to the internet i.e. some 3G operators use the APN 'internet' for their portal. The default value is "internet".

**Username**/**Password:** Enter the username and password provided by your service provider. The username and password are case sensitive.

**Authentication Protocol:** Default is Auto. Please consult your service provider on whether to use PAP, CHAP or MSCHAP.

**PIN:** PIN stands for Personal Identification Number. A PIN code is a numeric value used in certain systems as a password to gain access, and authenticate. In mobile phones a PIN code locks the SIM card until you enter the correct code. If you enter the PIN code incorrectly into the phone 3 times in a row, then the SIM card will be blocked and you will require a PUK code from your network/ service provider.

#### Connection:

| Connection |                   |
|------------|-------------------|
| Keep Alive | Enable 60 seconds |

**Always On:** The router will make UMTS/GPRS call when starting up. Click on Always On, the Keep Alive field will display.

**Keep Alive:** Check Enable to allow the router automatically reconnects the connection when ISP disconnects it.

| Connection   | ○ Always On ③ Connect on Demand |         |
|--------------|---------------------------------|---------|
| Idle Timeout | 600                             | seconds |

**Connect on Demand:** If you want to make UMTS/GPRS call only when there is a packet requesting access to the Internet (i.e. when a program on your computer attempts to access the Internet). In this mode, you must set Idle Timeout value at same time. Click on Connect on Demand, the Idle Timeout field will display.

**Idle Timeout:** Auto-disconnect the broadband firewall gateway when there is no activity on the line for a predetermined period of time. The idle timeout value is not allowed to be set under 10 seconds. Default is 600 seconds.

**NAT:** Check to enable the NAT function.

Obtain DNS Automatically: Select this check box to activate DNS automatically.

**Primary DNS/ Secondary DNS:** Enter the IP addresses of the DNS servers. The DNS servers are passed to the DHCP clients along with the IP address and the Netmask.

**MTU:** Maximum Transmission Unit. The size of the largest datagram (excluding media-specific headers) that IP will attempt to send through the interface.

Click Apply to confirm the settings.

#### Note: If you don't know how to set these parameters, please keep them untouched.

#### 3G Usage Allowance

| Configuration                              |                                                                                                    |  |  |
|--------------------------------------------|----------------------------------------------------------------------------------------------------|--|--|
| ▼ 3G Usage Allowance                       |                                                                                                    |  |  |
| Parameters                                 |                                                                                                    |  |  |
| Mode                                       | <ul> <li>Volume-based</li> <li>Only Download</li> <li>Time-based</li> <li>hours per month included</li> </ul> |  |  |
| The billing period begins on               | day 1 of a month.                                                                                             |  |  |
| Over usage allowance action                | E-mail Alert                                                                                                  |  |  |
| E-mail alert at percentage of<br>bandwidth | 80 %                                                                                                    |  |  |
| Save the statistics to ROM                 | Every one hours 🐱                                                                                             |  |  |
| Apply Cancel Return >                      |                                                                                                    |  |  |
#### Mode: include Volume-based and Time-based control.

Volume-based include "only Download", "only Upload" and "Download and Upload" to limit the flow. Time-based control the flow by providing specific hours per month.

The billing period begins on: the beginning day of billing each month.

**Over usage allowance action:** what to do when the flow is over usage allowance, the available methods are "E-mail Alert", "Email Alert and Disconnect" and "Disconnect".

**E-mail alert at percentage of bandwidth:** When the used bandwidth exceeds the set proportion, the system will send email to alert.

Save the statistics to ROM: to save the statistics to ROM system.

# WAN Profile (EWAN)

## PPPoE (EWAN)

| • WAN Profile |                    |                      |                    |                 |                   |                |              |
|---------------|--------------------|----------------------|--------------------|-----------------|-------------------|----------------|--------------|
| Parameters    |                    |                      |                    |                 |                   |                |              |
| Profile Port  | EWAN 🗸             |                      |                    |                 |                   |                |              |
| Protocol      | PPPoE              |                      | *                  |                 |                   |                |              |
| Username      | username           | Pas                  | sword              | •••••           |                   | Service Name   |              |
| NAT           | 🗹 Enable           | IP (0                | 1.0.0.0: Auto)     | 0.0.0.0         |                   | Auth. Protocol | Auto 💙       |
| Obtain DNS    | 🗹 Automa           | atic Prim            | nary               | 168.95.1.1      | 1                 | Secondary      | 168.95.192.1 |
| Connection    | 🗹 Always           | On Idle              | Timeout            | 0               | min(s) [1 - 1440] | MTU            | 1492         |
| MAC Spoofing  | 1                  |                      |                    |                 |                   |                |              |
| When you fini | sh configuring all | WAN settings, please | e click the 'Resta | art' button for | these changes to  | take effect.   |              |
| Add Edi       | t / Delete         |                      |                    |                 |                   |                |              |
| Edit F        | rotocol            | Interface            | NAT                | IP              |                   | 802.1Q VLAN ID | Delete       |
|               | PPOF               | non ewan 1           | Enable             | 0.0.0           | 0                 |                |              |

**Username:** Enter the username provided by your ISP. You can input up to 256 alphanumeric characters (case sensitive).

**Password:** Enter the password provided by your ISP. You can input up to 32 alphanumeric characters (case sensitive).

**Service Name:** This item is for identification purposes. If it is required, your ISP will provide you the necessary information. Maximum input is 32 alphanumeric characters.

**NAT:** The NAT (Network Address Translation) feature allows multiple users to access the Internet through a single IP account by sharing a single IP address. If users on your LAN have their own public IP addresses to access the Internet, NAT function can be disabled.

**IP (0.0.0.2:Auto):** Your WAN IP address. Leave the IP address as 0.0.0.0 to enable the device to automatically obtain an IP address from your ISP.

Auth. Protocol: Default is Auto. Please consult your ISP on whether to use Chap, Pap or MSCHAP.

**Obtain DNS:** A Domain Name System (DNS) contains a mapping table for domain name and IP addresses. DNS helps to find the IP address of a specific domain name. Check the checkbox to obtain DNS automatically.

**Primary DNS / Secondary DNS:** Enter the IP addresses of the DNS servers. The DNS servers are passed to the DHCP clients along with the IP address and the netmask.

**Connection:** Click on **Always on** to establish a PPPoE session during start up and to automatically re-establish the PPPoE session when disconnected by the ISP. You may uncheck the item to disable this function.

**Idle Timeout:** Auto-disconnect the broadband firewall gateway when there is no activity on the line for a predetermined period of time.

**MTU:** Control the maximum Ethernet packet size your PC will send.

**MAC Spoofing:** This option is required by some service Providers. You must fill the MAC address

specified by your service provider when this information is required. The default setting is set to disable.

## **Obtain an IP Address Automatically (EWAN)**

| Configu     | ration                  |                             |                    |                    |                        |                       |              |
|-------------|-------------------------|-----------------------------|--------------------|--------------------|------------------------|-----------------------|--------------|
| WAN P       | Profile                 |                             |                    |                    |                        |                       |              |
| Parame      | ters                    |                             |                    |                    |                        |                       |              |
| Profile P   | ort                     | EWAN 🐱                      |                    |                    |                        |                       |              |
| Protocol    | l.                      | Obtain an IP                | Address Automati   | ally 💌             |                        |                       |              |
| NAT         |                         | Enable                      | MAG                | Spoofing           |                        |                       |              |
| Obtain D    | SNC                     | Automatic                   | Prin               | nary               | 168.95.1.1             | Secondary             | 168.95.192.1 |
| When yo Add | ou finish (<br>Edit / D | configuring all W/<br>elete | AN settings, pleas | e click the 'Resta | rt button for these ch | anges to take effect. |              |
| Edit        | Proto                   | col                         | Interface          | NAT                | IP                     | 802.1Q VLAN ID        | Delete       |
| 0           | PPP                     | ηE                          | non ewan 1         | Enable             | 0000                   |                       |              |

**NAT:** The NAT (Network Address Translation) feature allows multiple users to access the Internet through a single IP account by sharing the single IP address. If users on your LAN have their own public IP addresses to access the Internet, NAT function can be disabled.

**MAC Spoofing:** This option is required by some service Providers. You must fill the MAC address specified by your service provider when this information is required. The default setting is set to disable.

Obtain DNS: Select this check box to activate DNS.

**Primary DNS/ Secondary DNS:** Enter the IP addresses of the DNS servers. The DNS servers are passed to the DHCP clients along with the IP address and the Netmask.

#### Fixed IP Address (EWAN)

| Configuration           | 1                                  |                      |                    |                        |                         |              |
|-------------------------|------------------------------------|----------------------|--------------------|------------------------|-------------------------|--------------|
| VIAN Profile            |                                    |                      |                    |                        |                         |              |
| Parameters              |                                    |                      |                    |                        |                         |              |
| Profile Port            | EWAN 🔽                             | ]                    |                    |                        |                         |              |
| Protocol                | Fixed IP A                         | ddress               | ~                  |                        |                         |              |
| NAT                     | 🗹 Enable                           | MAC                  | Spoofing           |                        |                         |              |
| IP Address              |                                    | Netr                 | nask               |                        | Gateway                 |              |
| Obtain DNS              | Automa                             | tic Prin             | nary               | 168.95.1.1             | Secondary               | 168.95.192.1 |
| When you fin<br>Add Edi | ish configuring all<br>it / Delete | WAN settings, please | e click the 'Resta | rt' button for these o | changes to take effect. |              |
| Edit F                  | Protocol                           | Interface            | NAT                | IP                     | 802.1Q VLAN ID          | Delete       |
| • F                     | PPOE                               | ppp ewan 1           | Enable             | 0000                   |                         |              |

**NAT:** The NAT (Network Address Translation) feature allows multiple users to access the Internet through a single IP account by sharing the single IP address. If users on your LAN have their own public IP addresses to access the Internet, NAT function can be disabled.

**MAC Spoofing:** This option is required by some service Providers. You must fill the MAC address specified by your service provider when this information is required. The default setting is set to disable.

IP Address: Enter your fixed IP address.

**Netmask:** User can change it to others such as 255.255.255.128. Type the Netmask assigned to you by your ISP (if given)

Gateway: Enter the IP address of the default gateway.

Obtain DNS: Select this check box to activate DNS.

**Primary DNS/ Secondary DNS:** Enter the IP addresses of the DNS servers. The DNS servers are passed to the DHCP clients along with the IP address and the Netmask.

#### Pure Bridge (EWAN)

| Config              | uration             |                      |                    |                  |                |                          |                 |
|---------------------|---------------------|----------------------|--------------------|------------------|----------------|--------------------------|-----------------|
| - WAN               | Profile             |                      |                    |                  |                |                          |                 |
| Param               | eters               |                      |                    |                  |                |                          |                 |
| Profile Port EWAN 🐱 |                     |                      |                    |                  |                |                          |                 |
| Protoco             | ol                  | Pure Bri             | dge                | <b>~</b>         |                |                          |                 |
| When Add            | you finis<br>Edit / | n configur<br>Delete | ing all WAN settin | igs, please clic | k the 'Restart | button for these changes | to take effect. |
| Edit                | Proto               | col                  | Interface          | NAT              | IP             | 802.1Q VLAN ID           | Delete          |
| 0                   | Dyna                | mic                  | ewan br            | Enable           |                |                          |                 |

Profile Port: Select EWAN as the profile port.

Protocol: Select Pure Bridge.

## **Mobile Networks**

| Configuration     |                                                            |  |
|-------------------|------------------------------------------------------------|--|
| ▼ Mobile Networks |                                                            |  |
| Parameters        |                                                            |  |
| Select Network    | Auto 💌                                                     |  |
| Apply Cancel      | Auto<br>Chunghwa Telecom (UTRAN)<br>Chunghwa Telecom (GSM) |  |

Select Network: Select the appropriate mobile network from the drop-down menu. Default is Auto.

Click Apply to confirm the settings.

# ADSL Mode

| Configuration |                                 |
|---------------|---------------------------------|
| ▼ADSL Mode    |                                 |
| WAN Interface |                                 |
| ADSL Mode     | Annex L Annex M                 |
| Modulator     | ADSL2 ADSL2+ GLite T1.413 G.Dmt |
| Capability    | SRA Enable                      |
| Apply Cancel  |                                 |

**ADSL Mode:** There are 2 modes: Annex L and Annex M that you can select for this connection.

Modulator: There are 5 modes: ADSL2, ADSL2+, G.Lite, T1.413 and G.Dmt that you can select

for this connection.

**SRA:** select whether to enable SRA feature. **SRA**, short for **S**eamless **R**ate **A**daptation, is a technology used to adapt the rate seamlessly without any influence to the working system, to assure of the quality of the ADSL system.

# System

There are 5 items within the System section: Time Zone, Firmware Upgrade, Backup/Restore, Restart, User Management, Mail Alert, Syslog and Diagnostics Tools.

# **Time Zone**

| Configuration                |                   |                 |   |
|------------------------------|-------------------|-----------------|---|
| ▼ Time Zone                  |                   |                 |   |
| Parameters                   |                   |                 |   |
| Time Zone                    | ⊙ Enable          | ble             |   |
| Local Time Zone (+-GMT Time) | (GMT) Greenwich I | lean Time       | ~ |
| SNITE Server IP Address      | 192.43.244.18     | 128.138.140.44  |   |
| Siver Server Address         | 129.6.15.29       | 216.218.192.202 |   |
| Daylight Saving              | Automatic         |                 |   |
| Resync Period                | 1440              | minutes         |   |
| (Apply) Const                |                   |                 |   |
| Apply Cancel                 |                   |                 |   |
|                              |                   |                 |   |

The router does not have a real time clock on board; instead, it uses the Simple Network Time Protocol (SNTP) to get the most current time from an SNTP server outside your network. Choose your local time zone from the drop down menu. To apply the selected local time zone, click Enable and click the Apply button. After a successful connection to the Internet, the router will retrieve the correct local time from the SNTP server you have specified. If you prefer to specify an SNTP server other than those in the drop-down list, simply enter its IP address in their appropriate blanks provided as shown above. Your ISP may also provide an SNTP server for you to use.

Daylight Saving is also known as Summer Time Period. Many places in the world adapt it during summer time to move one hour of daylight from morning to the evening in local standard time. Check Enable box to set your local time.

Resync Period (in minutes) is the periodic interval the router will wait before it re-synchronizes the router's time with that of the specified SNTP server. In order to avoid unnecessarily increasing the load on your specified SNTP server you should keep the poll interval as high as possible - at the absolute minimum every few hours or even days.

## Firmware Upgrade

Your router's firmware is the software that enables it to operate and provides all its functionality. Think of your router as a dedicated computer, and the firmware as the software that runs in your router. Thus, by upgrading the newly improved version of the firmware allows you the advantage to use newly integrated features.

| Configuration                |                                                                  |  |
|------------------------------|------------------------------------------------------------------|--|
| ▼Firmware Upgrade            |                                                                  |  |
| You may upgrade the syst     | em software on your network device.                              |  |
| After upgrading, let your de | evice restart with factory default settings or current settings. |  |
| Postat dovice with           | <ul> <li>Factory Default Settings</li> </ul>                     |  |
| Residit device with          | O Current Settings                                               |  |
| New Firmware Image           | Browse                                                           |  |
| Upgrade Cancel               |                                                                  |  |
|                              |                                                                  |  |

**Factory Default Settings:** If select this setting, the device will reboot to restore the parameters of all its applications to its default values.

**Current Settings:** If select this setting, the device will reboot and retain the customized settings of all applications.

Click on Browse to select the new firmware image file you have downloaded to your PC. Once the correct file is selected, click Upgrade to update the firmware to your router.

| Firmware Upgrade                         |      |  |
|------------------------------------------|------|--|
| ▼ firmware upgrade progress              |      |  |
| do not switch off device during flash up | date |  |
| total :                                  | 58%  |  |
|                                          |      |  |
|                                          |      |  |

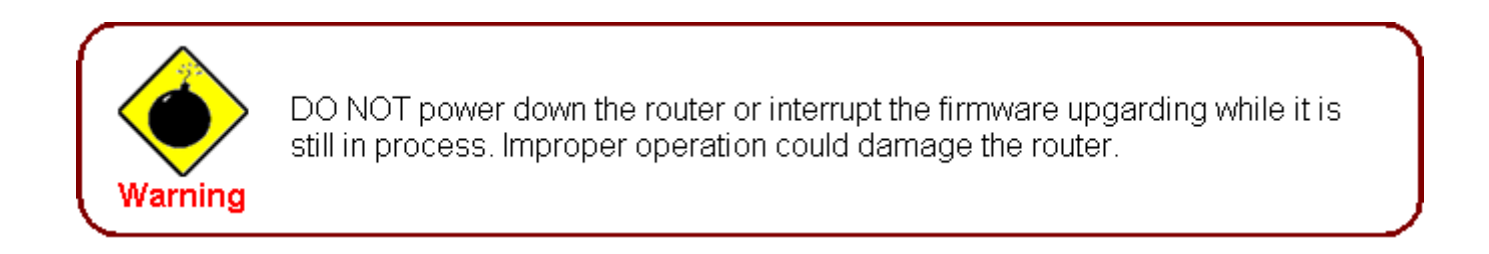

## **Backup / Restore**

These functions allow you to save a backup of the current configuration of your router to a defined location on your PC, or to restore a previously saved configuration. This is useful if you wish to experiment with different settings, knowing that you have a backup in hand in case any mistakes occur. It is advisable that you backup your router configuration before making any changes to your router configuration.

| Configuration                                                                                                    |                                                                       |
|----------------------------------------------------------------------------------------------------|-----------------------------------------------------------------------|
| ▼ Backup / Restore                                                                                                    |                                                                       |
| Allows you to backup the configuration settings to you                                                                     | Ir computer, or restore configuration from your computer.             |
| Backup Configuration                                                                                                    |                                                                       |
| Backup configuration to your computer.                                                                                     |                                                                       |
| Backup<br>Restore Configuration                                                                                            |                                                                       |
| Configuration File                                                                                                    | Browse                                                                |
| Restore will overwrite the current configuration and resta<br>use "Backup" first to save current configuration.<br>Restore | art the device. If you want to keep the current configuration, please |

#### **BackupConfiguration**

Press Backup Settings to select where on your local PC you want to store your setting file. You may also want to change the name of the file when saving if you wish to keep multiple backups.

#### **RestoreConfiguration**

Press Browse to select a file from your PC to restore. You should only restore your router setting that has been generated by the Backup function which is created with the current version of the router firmware. Settings files saved to your PC should not be manually edited in any way.

Select the settings files you wish to use, and press Restore to load the setting into the router. Click Restore to begin restoring the configuration and wait for the router to restart before performing any actions.

| Restore Configuration             |              |  |
|-----------------------------------|--------------|--|
| ▼restore config progress          |              |  |
| do not switch off device during t | flash update |  |
| total :                           | 8%           |  |
|                                   |              |  |
|                                   |              |  |

## Restart

There are 2 options for you to choose from before restarting the 7800GZ(L) device. You can either choose to restart your device to restore it to the Factory Default Settings or to restart the device with your current settings applied. Restarting your device to Factory Default Setting will be useful especially after you have accidentally changed your settings that may result in undesirable outcome.

| Configuration               |                                                  |  |
|-----------------------------|--------------------------------------------------|--|
| ▼Restart                    |                                                  |  |
| After restarting. Please wa | t for several seconds to let the system come up. |  |
| Restart device with         | O Factory Default Settings                       |  |
| restart device with         | <ul> <li>Current Settings</li> </ul>             |  |
| Restart                     |                                                  |  |
|                             |                                                  |  |
|                             |                                                  |  |

If you wish to restart the router using the factory default settings (for example, after a firmware upgrade or if you have saved an incorrect configuration), select Factory Default Settings to reset to factory default settings.

Click Restart with option Current Settings to reboot your router (and restore your last saved configuration).

After selecting the type of setting you want the device to restart with, click the Restart button to initiate the process. After restarting, please wait several minutes to let the selected setting applied to the system.

| Restart                           |                                                              |                 |
|-----------------------------------|--------------------------------------------------------------|-----------------|
| ince settings are changed, the re | outer will reboot to make the changes take effect! Please wa | it for seconds. |
| total :                           | 8%                                                           |                 |

You may also reset your router to factory settings by holding the small Reset pinhole button more than 1 second on the back of your router.

## **User Management**

In order to prevent unauthorized access to your router configuration interface, it requires all users to login with a username and password. Three user levels are provided here. Each user level there's a default provided password. You must access the router with the appropriate username and password. Here the corresponding passwords are allowed to change. To change your password, simply enter the old password in the Old Password blank. Then enter your new password in the New Password and Confirm Password blanks provided. When this is done, press Apply to save changes.

| Configuration      |                 |  |
|--------------------|-----------------|--|
| ▼User Management   |                 |  |
| Parameters         |                 |  |
| Level              | Administrator 🐱 |  |
| User               | admin           |  |
| Password (Old)     |                 |  |
| Password (New)     |                 |  |
| Password (Confirm) |                 |  |
| Login Mode         | Basic 💌         |  |
| Apply Cancel       |                 |  |

Level: select which level you want to change password to. There are three default levels.

- ① Administrator: the root user, corresponding default username and password are admin and admin respectively.
- ① Advanced: username for the remote user to login, corresponding default username and password are support and support respectively.
- Basic: username for the general user, corresponding default username password are user and user respectivley.

**User:** display the usename.

**Password (Old):** Enter the old password.

Password (New): Enter the new password.

Password (Confirm): Enter again the new password to confirm.

**Login Mode:** choose to login to which Web GUI configuration page, Basic or Advanced. Basic will lead you to <u>Basic configuration</u> page, Advanced will lead you to <u>Advanced configuration</u> page.

Click Apply to apply your new settings.

## **Mail Alert**

Mail alert is designed to keep system administrator or other relevant personnel alerted of any unexpected events that might have occurred to the network computers or server for monitoring efficiency. With this alert system, appropriate solutions may be tackled to fix problems that may have arisen so that the server can be properly maintained

| Configuration             |                 |                       |
|---------------------------|-----------------|-----------------------|
| ▼ Mail Alert              |                 |                       |
| Server Information        |                 |                       |
| Main Port                 | ADSL 😪 (Current | Main Port: ADSL)      |
| Apply all the settings to | 3G EWAN         |                       |
| SMTP Server               |                 |                       |
| Username                  |                 |                       |
| Password                  |                 |                       |
| Sender's E-mail           |                 | (Must be xxx@yyy.zzz) |
| SSL                       | Enable          | Port 25               |
| Failover / Failback       |                 |                       |
| Recipient's E-mail        |                 | (Must be xxx@yyy.zzz) |
| WAN IP Change Alert       |                 |                       |
| Recipient's E-mail        |                 | (Must be xxx@yyy.zzz) |
| 3G Usage Allowance        |                 |                       |
| Recipient's E-mail        |                 | (Must be xxx@yyy.zzz) |
| Intrusion Detection       |                 |                       |
| Alert Mail Time           | 30              | min(s)                |
| Recipient's E-mail        |                 | (Must be xxx@yyy.zzz) |
| Apply Cancel              |                 |                       |

Main Port: Choose the main port to be configured.

Apply all the settings to: Apply the settings for the current port to the other two ports.

SMTP Server: Enter the SMTP server that you would like to use for sending emails.

Username: Enter the username of your email account to be used by the SMTP server.

**Password:** Enter the password of your email account.

Sender's Email: Enter your email address.

SSL: Enable the option and input your port number if your email is encrypted by SSL.

**Recipient's Email (Failover / Failback):** Enter the email address that will receive the alert message once a computer / network server failover occurs.

Recipient's Email (WAN IP Change Alert): Enter the email address that will receive the alert

message once a WAN IP change has been detected.

**Recipient's Email (3G Usage Allowance):** Enter the email address that will receive the alert message once the 3G over Usage Allowance occurs.

Alert Mail Time (intrusion Detection): the interval for sending alert mail.

**Recipient's Email (intrusion Detection):** Enter the email address that will receive the alert message once the intrusion is detected.

# Syslog

| ▼Syslog           |     |  |
|-------------------|-----|--|
| Parameters        |     |  |
| Remote Server     |     |  |
| Server IP Address |     |  |
| Server UDP Port   | 514 |  |

Remote Server: Specify the server that is used to save the device's syslog.

Server IP Address: The IP address of remote server.

Server UDP Port: The UDP Port of remote server.

# **Diagnostics Tools**

| Configuration                |                  |  |
|------------------------------|------------------|--|
| ▼Diagnostics Tools           |                  |  |
| Ping Testing                 |                  |  |
| Destination IP / Domain Name |                  |  |
| Ping Testing                 |                  |  |
| Trace route Testing          |                  |  |
| Trace IP                     |                  |  |
| Max TTL value                | 16 [2-30]        |  |
| Waittime                     | 3 seconds[2-999] |  |
| TraceTesting                 |                  |  |
|                              |                  |  |
|                              |                  |  |

Destination IP / Domain Name: Input the IP or domain name to be tested.

Trace IP: Input IP to be traced.

# Firewall

Listed are the items under the Firewall section: Packet Filter, Ethernet MAC Filter, Wireless MAC Filter, Intrusion Detection, Block WAN PING and URL Filter.

# **Packet Filter**

Packet filtering enables you to configure your router to block specific internal / external users (IP address) from Internet access, or disable specific service requests (Port number) to / from the Internet. This configuration program allows you to set up different filter rules for different users based on their IP addresses or their network Port number. The relationship among all filters is "or" operation, which means that the router checks these different filter rules one by one, starting from the first rule. As long as one of the rules is satisfied, the specified action will be taken.

| • Dack   | et Filter  |           |                                                                                                    |          |                                     |                 |            |            |       |
|----------|------------|-----------|----------------------------------------------------------------------------------------------------|----------|-------------------------------------|-----------------|------------|------------|-------|
| Param    | eters      |           |                                                                                                    |          |                                     |                 |            |            |       |
| Rule N   | ame        | Γ         | < <sel< td=""><td>lect</td><td><ul> <li>(type or select</li> </ul></td><td>t from listbox)</td><td></td><td></td><td></td></sel<> | lect     | <ul> <li>(type or select</li> </ul> | t from listbox) |            |            |       |
| Interna  | I IP Addre | ess       | ~                                                                                                    |          | ]                                   |                 |            |            |       |
| Externa  | al IP Addr | ess       | ~                                                                                                    |          |                                     |                 |            |            |       |
| Protocol |            |           | TCP   Protocol Number                                                                                                    |          | Action                              | dro             | p 🗸        |            |       |
| Interna  | I Port     |           | ~                                                                                                    |          | External Port                       |                 | ~          |            |       |
| Directi  | on         |           | outgoing 👻                                                                                                    |          | Time Schedule                       |                 | ays On 🔽 🗸 | Log        |       |
| Add      | Edit/      | Delete Re | order                                                                                                    |          |                                     |                 |            |            |       |
| -        | Orden      | Dula Nama | Internal IP Address                                                                                                    | Destand  | Internal Port                       | Disarting       | A stinu    | Time       | Dalat |
| Edit     | Order      | Rule Name | External IP Address                                                                                                    | Protocol | External Port                       | Direction       | Action     | Schedule   | Delet |
|          |            | Dofault   | Any                                                                                                    | Anv      | Any                                 | outgoing        | forward    | Always Op  |       |
|          | Default    |           | Any                                                                                                    | Any      | Any                                 | outgoing        | Torward    | Aiways Off |       |

**Rule Name:** User defined description for entry identification. The maximum name length is 32 characters, and then can choose an application that they want from the listbox.

**Internal IP Address / External IP Address:** This is the Address-Filter used to allow or block traffic to/rom particular IP address(es). Input the range you want to filter out. If you leave these four fields empty or enter 0.0.0.0, it means any IP address.

**Protocol:** Specify the packet type (TCP, UDP, TCP/UDP,RAW, Any) that the rule applies to. Select TCP if you wish to search for the connection-based application service on the remote server using the port number. Or select UDP if you want to search for the connectionless application service on the remote server using the port number. Only when **RAW** is selected, then you can type the protocol number to identify the protocol that you want the filter applies to. When **Any** is selected, it means the filter will applies to any protocol.

**Protocol Number:** when **RAW** is selected in **Protocol** field, then type the specific protocol number here.

Action: If a packet matches this filter rule, forward (allows the packets to pass) or drop (disallow the packets to pass) this packet.

**Internal Port:** This Port or Port Range defines the ports allowed to be used by the Remote/WAN to connect to the application. Default is set from range  $1 \sim 65535$ . It is recommended that this option be configured by an advanced user.

**External Port:** This is the Port or Port Range that defines the application.

**Direction:** Determine whether the rule is for outgoing packets or for incoming packets.

**Time Schedule:** A self defined time period. You may specify a time schedule for your prioritization policy. For setup and detail, refer to Time Schedule section.

Log: Select Enable for this option if you will like to capture the logs for this Packet filter policy.

Add: Click this button to add a new packet filter rule and the added rule will appear at the bottom table.

**Edit:** Check Edit next to the item you wish to edit, and then change parameters as desired. Complete it by press "Edit/Delete".

**Delete:** Check Delete next to the item you wish to delete, and press "Edit/Delete" to remove this rule.

**Reorder:** Be aware that packet filtering parameters appear in priority order i.e. the first one takes precedence over all other rules. There is a sort function next to the Rule Name column, you can move the rule to higher or lower priority by clicking the Order arrow, and press "Reorder" to save the new priority.

#### Creating a rule

стр.

Select or type a rule name, set other parameters as needed, then press Add. (two examples as follows)

| oomig    |            |           |             |               |                                           |               |           |          |            |       |
|----------|------------|-----------|-------------|---------------|-------------------------------------------|---------------|-----------|----------|------------|-------|
| Packe    | et Filter  |           |             |               |                                           |               |           |          |            |       |
| Param    | eters      |           |             |               |                                           |               |           |          |            |       |
| Rule N   | ame        |           | FTP         | << FTP(T      | FTP(TCP 21) (type or select from listbox) |               |           |          |            |       |
| Interna  | I IP Addr  | ess       |             | ~             |                                           | ]             |           |          |            |       |
| Externa  | al IP Addr | ess       |             | ~             |                                           |               |           |          |            |       |
| Protoco  | bl         |           | TCP 🔽 Pr    | otocol Number |                                           | Action        | dro       | р 🗸      |            |       |
| Interna  | I Port     |           | ~           |               |                                           | External Port | 21        | ~ 2      | 1          |       |
| Directio | on         |           | outgoing 🐱  |               |                                           | Time Schedule | Alw       | ays On 🔽 | Log        |       |
| Add      | Edit /     | Delete    | Reorder     |               |                                           |               |           |          |            |       |
| F 404    | Order      |           | Internal IF | Address       | Destagel                                  | Internal Port | Direction | Action   | Time       | Delet |
| Edit     | Order      | Rule Name | External I  | Address       | Protocor                                  | External Port | Direction | ACTION   | Schedule   | Delet |
|          |            | Default   | Any         |               | Anv                                       | Any           | outgoing  | forward  | Always On  |       |
|          |            | Dordan    | Any         |               | e ung                                     | Any           | outgoing  | ion ward | / anajo on |       |

Allowing\_Any (allowing any incoming packets to be forwarded in):

| Config       | juration    |                      |                                                                                                    |         |                               |               |           |               |            |        |
|--------------|-------------|----------------------|----------------------------------------------------------------------------------------------------|---------|-------------------------------|---------------|-----------|---------------|------------|--------|
| Pack         | et Filter   |                      |                                                                                                    |         |                               |               |           |               |            |        |
| Paran        | neters      |                      |                                                                                                    |         |                               |               |           |               |            |        |
| Rule N       | lame        |                      | Allowing_Any < <select< td=""><td colspan="3">(type or select from listbox)</td><td></td><td></td></select<> |         | (type or select from listbox) |               |           |               |            |        |
| Interna      | al IP Addre | ess                  |                                                                                                    | ~       |                               | ]             |           |               |            |        |
| Extern       | al IP Addr  | ess                  |                                                                                                    | ~       |                               |               |           |               |            |        |
| Protocol     |             | Any  Protocol Number |                                                                                                    | Action  | [                             | forward 🔽     |           |               |            |        |
| Interna      | al Port     |                      | ~                                                                                                    | -       |                               | External Port |           | ~             |            |        |
| Directi      | ion         |                      | incoming 👻                                                                                                   |         |                               | Time Schedule |           | Always On 🛛 🗸 | Log        |        |
| Add          | Edit /      | Delete               | Reorder                                                                                                    |         |                               |               |           |               |            |        |
| <b>F</b> 414 | Order       | Dula Nama            | Internal IP /                                                                                                | Address | Destand                       | Internal Port | Disastian | Action        | Time       | Delet  |
| Ean          | Order       | Rule Name            | External IP                                                                                                  | Address | Protocol                      | External Port | Direction | Action        | Schedule   | Delete |
| 0            |             | ETD                  | Any                                                                                                    |         | TOP                           | Any           | outoping  | dran          | Alwaya On  |        |
| 0            |             | FIF                  | Any                                                                                                    |         | ICF                           | 21~21         | outgoing  | urop          | Always Off |        |
|              |             | Default              | Any                                                                                                    |         | Å ev                          | Any           | outooina  | forward       | Alwaya On  |        |
|              |             | Delault              | Any                                                                                                    |         | Any                           | Any           | outgoing  | TOTWATU       | Always On  |        |

| Edit   | dit Order Ru | Rulo Nomo     | Internal IP Address | Protocol | Internal Port | Direction | Action  | Time      | Delete |
|--------|--------------|---------------|---------------------|----------|---------------|-----------|---------|-----------|--------|
| Euit   | order        | Rule Name     | External IP Address | FIOLOCOI | External Port | Direction | Action  | Schedule  | Delete |
| 0      | 1.1          | стр           | Any                 | TCP      | Any           | outgoing  | drop    | Always On |        |
| U      | •            | FIF           | Any                 |          | 21~21         |           |         |           |        |
| 0      | +            | Alleude a Aeu | Any                 | A        | Any           | incoming  | forward | Always On |        |
| $\cup$ | 1.1          | Anowing_Any   | Any                 | Ally     | Any           |           |         |           |        |
|        |              | Default       | Any                 | Any      | Any           | outgoing  | forward | Always On |        |
|        |              |               | Any                 |          | Any           |           |         |           |        |

# ① Editing and Deleting

Editing: Press the Edit radio button beside the item, and change the parameters, then press Edit/Delete to confirm.

| Confi  | guration   |            |             |                                                                                         |               |                                   |           |                 |           |        |  |  |  |
|--------|------------|------------|-------------|-----------------------------------------------------------------------------------------|---------------|-----------------------------------|-----------|-----------------|-----------|--------|--|--|--|
| • Pac  | ket Filter |            |             |                                                                                         |               |                                   |           |                 |           |        |  |  |  |
| Parar  | neters     |            |             |                                                                                         |               |                                   |           |                 |           |        |  |  |  |
| Rule   | Name       |            | FTP         | < <s6< th=""><th>elect</th><th colspan="8">t v (type or select from listbox)</th></s6<> | elect         | t v (type or select from listbox) |           |                 |           |        |  |  |  |
| Intern | al IP Addr | ess        |             | ~                                                                                       |               | ]                                 |           |                 |           |        |  |  |  |
| Extern | hal IP Add | ess        |             | ~                                                                                       |               |                                   |           |                 |           |        |  |  |  |
| Proto  | col        |            | TCP V Pro   | tocol Numb                                                                              | er            | Action drop                       |           | р 🗸             |           |        |  |  |  |
| Intern | al Port    |            | ~           |                                                                                         |               | External Port                     |           | 21 ~ 21         |           |        |  |  |  |
| Direct | tion       |            | outgoing 🐱  |                                                                                         | Time Schedule |                                   |           | Always On 👻 Log |           |        |  |  |  |
| Add    | Edit /     | Delete     | Reorder     |                                                                                         |               |                                   |           |                 |           |        |  |  |  |
|        | Order      | Dula Maraa | Internal IP | Address                                                                                 | Destanal      | Internal Port                     | Disseties | Antina          | Time      | Dalata |  |  |  |
| Edit   | Older      | Rule Name  | External IP | Address                                                                                 | Protocor      | External Port                     | Direction | Action          | Schedule  | Delete |  |  |  |
| 6      |            | CTD        | Any         |                                                                                         | TOD           | Any                               | outoping  | dran            | Alwaya On |        |  |  |  |
|        | ) *        | FIF        | Any         |                                                                                         | TOP           | 21~21                             | outgoing  | arop            | Aiways On |        |  |  |  |
|        |            |            |             |                                                                                         |               | 1.0                               |           |                 |           |        |  |  |  |

#### Deleting: Check the checkbox, press Edit/Delete, then the item will be removed.

| Add    | Add Edit / Delete Reorder |              |                     |          |               |           |         |            |        |  |  |  |
|--------|---------------------------|--------------|---------------------|----------|---------------|-----------|---------|------------|--------|--|--|--|
| Edit   | Order                     | Pule Name    | Internal IP Address | Protocol | Internal Port | Direction | Action  | Time       | Delete |  |  |  |
| Euit   | order                     | Rule Marrie  | External IP Address | FIOLOCOI | External Port | Direction | Action  | Schedule   | Delete |  |  |  |
| 0      |                           | стр          | Any                 | TOP      | Any           | outoping  | dran    | Alwaye Op  |        |  |  |  |
| 0      | •                         |              | Any                 | TOP      | 21~21         | outgoing  | urop    | Always Off |        |  |  |  |
| 0      | <b>↓†</b> →               | Allowing_Any | Any                 | Any      | Any           | incoming  | forward | Always On  |        |  |  |  |
| $\cup$ |                           |              | Any                 |          | Any           |           |         |            |        |  |  |  |
| 0      | 1+                        | UTTO         | Any                 | TOP      | Any           | outoping  | drop    | Always On  |        |  |  |  |
| $\cup$ |                           |              | Any                 | 101      | 80 ~ 80       | outgoing  | arop    | Always Off |        |  |  |  |
| 0      | +                         | DAW          | Any                 | DAW      | Any           | incoming  | forward | Alwaye On  |        |  |  |  |
| $\cup$ | 1 - C                     | 1X-MT        | Any                 | 1XAW     | Any           | meening   | loiward | Always Off |        |  |  |  |
|        |                           | Default      | Any                 | 4.00     | Any           | outooina  | forward | Always On  |        |  |  |  |
|        |                           | Delaut       | Any                 | ~U)      | Any           | outgoing  |         |            |        |  |  |  |

#### Reorder

When there are more than one Filter rule, you can reorder them to the priority you want. The former is prior to the latter one.

| Add    | Add Edit / Delete Reorder |              |                     |                    |               |           |         |            |        |  |  |  |
|--------|---------------------------|--------------|---------------------|--------------------|---------------|-----------|---------|------------|--------|--|--|--|
| Edit   | Order                     | Rule Name    | Internal IP Address | Protocol           | Internal Port | Direction | Action  | Time       | Delete |  |  |  |
| Euit   | order                     | Rule Name    | External IP Address | FIOLOCOI           | External Port | Direction | Action  | Schedule   | Delete |  |  |  |
| 0      | 1                         | ETD          | Any                 | TCP Any<br>21 ~ 21 | Any           | outaoina  | drop    | Alwaye On  |        |  |  |  |
| $\cup$ | •                         |              | Any                 |                    | 21~21         | outgoing  | arop    | Always Off |        |  |  |  |
| 0      | 14                        | Allowing Any | Any                 | Any                | Any           | incoming  | forward | Always On  |        |  |  |  |
| $\cup$ | ••                        | Anowing_Any  | Any                 |                    | Any           |           |         |            |        |  |  |  |
| 0      | 1+                        | иттр         | Any                 | TOP                | Any           | outgoing  | dron    |            |        |  |  |  |
| $\sim$ |                           |              | Any                 | 101                | 80 ~ 80       | outgoing  | arop    | /imays on  |        |  |  |  |
| 0      | +                         | RAW          | Any                 | RAW                | Any           | incoming  | forward | Always On  |        |  |  |  |
| $\sim$ |                           | 10.00        | Any                 | 10.11              | Any           | meening   | loward  | Aways on   |        |  |  |  |
|        |                           | Default      | Any                 | Any                | Any           | outaoina  | forward | Always On  |        |  |  |  |
|        |                           | Deladit      | Any                 | Ally               | Any           | outgoing  | loiward | Awaya on   |        |  |  |  |

Click or to change the priority of the filter, then press **Reorder** to confirm.

# **Ethernet MAC Filter**

A MAC (Media Access Control) address is the unique network hardware identifier for each PC on your network's interface (i.e. its Network Interface Card or Ethernet card). Using your router's MAC Address Filter function, you can configure the network to block specific machines from accessing your LAN.

There are no pre-defined MAC address filter rules, you can add the filter rules to you're your requirements.

| Configuration         |                                                                                     |  |
|-----------------------|-------------------------------------------------------------------------------------|--|
| ▼ Ethernet MAC Filter |                                                                                     |  |
| Filter Action         |                                                                                     |  |
| Action                | ⊙ Disable ○ Allow ○ Block                                                           |  |
| Apply                 |                                                                                     |  |
| Parameters            |                                                                                     |  |
| MAC Address           | <select (type="" from="" listbox)<="" or="" select="" td="" v=""><td></td></select> |  |
| Time Schedule         | Always On 🗸                                                                         |  |
| Add Edit / Delet      |                                                                                     |  |
|                       |                                                                                     |  |
|                       |                                                                                     |  |

The format of MAC address could be: xx:xx:xx:xx:xx or xx-xx-xx-xx-xx.

#### **Filter Action**

Action: Select an action for MAC Filter. This feature is disabled by default. Check Allow or Block to activate the filter.

#### Parameters

**MAC Address:** Enter the Ethernet MAC addresses you wish to have the filter rule applied.

**Time Schedule:** A self defined time period. You may specify a time schedule for your prioritization policy. For setup and detail, refer to Time Schedule section.

# **Wireless MAC Filter**

A MAC (Media Access Control) address is the unique network hardware identifier for each PC on your network's interface (i.e. its Network Interface Card or Ethernet card). Using your router's MAC Address Filter function, you can configure the network to block specific machines from accessing your LAN.

There are no pre-defined MAC address filter rules, you can add the filter rules to you're your requirements.

| Configuration        |                                                                                     |  |
|----------------------|-------------------------------------------------------------------------------------|--|
| ▼Wireless MAC Filter |                                                                                     |  |
| Filter Action        |                                                                                     |  |
| Action               | ⊙ Disable ○ Allow ○ Block                                                           |  |
| Apply                |                                                                                     |  |
| Parameters           |                                                                                     |  |
| MAC Address          | <select (type="" from="" listbox)<="" or="" select="" td="" 💙=""><td></td></select> |  |
| Add Edit/Delet       |                                                                                     |  |
|                      |                                                                                     |  |
|                      |                                                                                     |  |

The format of MAC address could be: xx:xx:xx:xx:xx or xx-xx-xx-xx-xx.

#### Filter Action

**Action:** Select an action for MAC Filter. This feature is disabled by default. Check Allow or Block to activate the filter.

#### Parameters

**MAC Address:** Enter the wireless MAC addresses you wish to have the filter rule applies.

## **Intrusion Detection**

The router Intrusion Detection System (IDS) is used to detect hacker's attack and intrusion attempts from the Internet. If the IDS function of the firewall is enabled, inbound packets are filtered and blocked depending on whether they are detected as possible hacker attacks, intrusion attempts or other connections that the router determines to be suspicious.

| Configuration                      |         |             |  |
|------------------------------------|---------|-------------|--|
| *Intrusion Detection               |         |             |  |
| Parameters                         |         |             |  |
| Intrusion Detection                | O Enabl | e 💽 Disable |  |
| Maximum TCP Open Handshaking Count | 100     | per second  |  |
| Maximum Ping Count                 | 15      | per second  |  |
| Maximum ICMP Count                 | 100     | per second  |  |
| Log                                |         |             |  |
| Apply Cancel                       |         |             |  |
|                                    |         |             |  |
|                                    |         |             |  |

**Max TCP Open Handshaking Count:** This is a threshold value to decide whether a SYN Flood attempt is occurring or not. Default value is 100 TCP SYN per seconds.

**Max PING Count:** This is a threshold value to decide whether an ICMP Echo Storm is occurring or not. Default value is 15 ICMP Echo Requests (PING) per second.

**Max ICMP Count:** This is a threshold to decide whether an ICMP flood is occurring or not. Default value is 100 ICMP packets per seconds except ICMP Echo Requests (PING).

Log: Select Enable for this option if you will like to capture the logs for this Packet filter policy.

## **Block WAN Ping**

This feature is to be enabled when you want the public WAN IP address on your router not to respond to any ping command.

| Configuration  |                    |  |
|----------------|--------------------|--|
| Block WAN PING |                    |  |
| Parameters     |                    |  |
| Block WAN PING | ○ Enable ④ Disable |  |
| Apply Cancel   |                    |  |
|                |                    |  |

This feature is disabled by default. To activate the Block WAN PING feature, check the Enable box then click the Apply button.

## **URL Filter**

The URL Filter is a powerful tool that can be used to limit access to certain URLs on the Internet. You can block web sites based on keywords or even block out an entire domain. Certain web features can also be blocked to grant added security to your network.

| Configuration         |                                                |  |
|-----------------------|------------------------------------------------|--|
| ▼ URL Filter          |                                                |  |
| Parameters            |                                                |  |
| Keywords Filtering    | Enable Detail •                                |  |
| Domains Filtering     | Enable Detail •                                |  |
| Restrict URL Features | Block 🗌 Java Applet 📄 ActiveX 📄 Cookie 📄 Proxy |  |
| Except IP Address     | Detail •                                       |  |
| Time Schedule         | Disable 💌                                      |  |
| Log                   |                                                |  |
| Apply Cancel          |                                                |  |
|                       |                                                |  |
|                       |                                                |  |

**Keywords Filtering:** Allow blocking against specific keywords within a particular URL rather than having to specify a complete URL (e.g. to block any image called "advertisement.gif"). When enabled, your specified keywords list will be checked to see if any keywords are present in URLs accessed to determine if the connection attempt should be blocked. Please note that the URL filter blocks web browser (HTTP) connection attempts using port 80 only.

**Domains Filtering:** This function checks the whole URL address but not the IP address against your list of domains to block or allow. If it is matched, the URL request will either be sent (Trusted) or dropped (Forbidden).

**Restrict URL Features**: Click **Block Java Applet** to filter web access with Java Applet components. Click **Block ActiveX** to filter web access with ActiveX components. Click **Block Block Cookie** to filter web access with Cookie components. Click **Block Proxy** to filter web proxy access.

Exception List: You can input a list of IP addresses as the exception list for URL filtering.

**Time Schedule:** A self defined time period. You may specify a time schedule for your prioritization policy. For setup and detail, refer to Time Schedule section.

Log: Select Enable for this option if you will like to capture the logs for this URL filter policy.

#### Keywords filtering

Click the checkbox to enable this feature. To edit the list of filtered keywords, click Details.

| Configuration              |  |
|----------------------------|--|
| * Keywords Filtering       |  |
| Parameters                 |  |
| Keyword                    |  |
| Add Edit / Delete Return > |  |
|                            |  |

Enter a keyword to be filtered and click **Apply**. Your new keyword will be added to the filtered keyword listing.

#### **Domains Filtering**

Click the top checkbox to enable this feature. To edit the list of filtered domains, click Details.

|        |                |      |          | Configuration         |
|--------|----------------|------|----------|-----------------------|
|        |                |      |          | Domains Filtering     |
|        |                |      |          | Parameters            |
| main 🔽 | Forbidden Doma | Туре |          | Domain Name           |
|        |                |      | Return ► | Add Edit / Delete Ref |
| _      |                |      |          |                       |

Enter a domain and select whether this domain is trusted or forbidden with the pull-down menu. Next, click **Apply**. Your new domain will be added to either the Trusted Domain or Forbidden Domain listing, depending on which you selected previously.

#### Except IP Address

You may also designate which IP addresses are to be excluded from these filters by adding them to the Exception List. To do so, click **Details**.

| Configuration              |   |
|----------------------------|---|
| ▼Except IP Address         |   |
| Parameters                 |   |
| Internal IP Address        | ~ |
| Add Edit / Delete Return > |   |
|                            |   |
|                            |   |

Enter the except IP address. Click **Add** to save your changes. The IP address will be entered into the Exception List, and excluded from the URL filtering rules in effect.

# VPN

Virtual Private Networks is ways to establish secured communication tunnels to an organization's network via the Internet. Your router supports the following: **IPSec, GRE.** 

# **IPSec**

| Configuration           |                             |                        |                            |
|-------------------------|-----------------------------|------------------------|----------------------------|
| ▼IPsec                  |                             |                        |                            |
| IPSec Settings          |                             |                        |                            |
| Name                    |                             | WAN Port               | Default 🐱                  |
| Local Network           | Single Address 🐱            | IP Address             |                            |
| Remote Security Gateway |                             | Anonymous              |                            |
| Remote Network          | Single Address 🐱            | IP Address             |                            |
| Key Exchange Method     | IKE                         | IPsec Protocol         | ESP                        |
| Pre-Shared Key          |                             |                        |                            |
| Local ID Type           | Default 💌                   | ID Content             |                            |
| Remote ID Type          | Default                     | ID Content             |                            |
| Phase 1                 |                             |                        |                            |
| Mode                    | Main 🖌                      |                        |                            |
| Encryption Algorithm    | 3DES 💌                      | Integrity<br>Algorithm | MD5 💌                      |
| DH Group                | MODP1024(DH2)               | SA Lifetime            | 480 min(s) [5-15000]       |
| Phase 2                 |                             |                        |                            |
| Encryption Algorithm    | 3DES 👻                      | Integrity<br>Algorithm | MD5 🐱                      |
| DH Group                | None 💌                      | IPSec Lifetime         | 60 min(s) [5-15000]        |
| DPD Setting             |                             |                        |                            |
| DPD Function            | O Enable 💿 Disable          |                        |                            |
| Detection Interval      | 180 seconds [180-<br>86400] | Idle Timeout           | 5 Consecutive times [5-99] |
| Add Edit / Delete       |                             |                        |                            |

Name: A given name for the connection (e.g. "connection to office").

Local Network: Set the IP address or subnet of the local network.

Single Address: The IP address of the local host.

**Subnet:** The subnet of the local network. For example, IP: 192.168.1.0 with Netmask 255.255.255.0 specifies one class C subnet starting from 192.168.1.1 (i.e. 192.168.1.1 through to 192.168.1.254).

**Remote Secure Gateway:** The IP address of the remote VPN device that is connected and establishes a VPN tunnel.

Anonymous: Enable any IP to connect in

Remote Network: Set the IP address or subnet of the remote network.

Single Address: The IP address of the remote host.

**Subnet:** The subnet of the remote network. For example, IP: 192.168.1.0 with Netmask 255.255.255.0 specifies one class C subnet starting from 192.168.1.1 (i.e. 192.168.1.1 through to 192.168.1.254).

Key Exchange Method: Displays key exchange method.

**Pre-Shared Key:** This is for the Internet Key Exchange (IKE) protocol, a string from 4 to 128 characters. Both sides should use the same key. IKE is used to establish a shared security policy and authenticated keys for services (such as IPSec) that require a key. Before any IPSec traffic can be passed, each router must be able to verify the identity of its peer. This can be done by manually entering the pre-shared key into both sides (router or hosts).

**Local ID Type** and **Remote ID Type:** when the mode of phase 1 is aggressive, local and Remote ports can be identified by other IDs.

**ID content:** Enter ID content the name you want to identify when the Local and Remote Type are Domain Name; Enter ID content the email address you want to identify when the Local and Remote type are Email; Enter ID content IPv4 address you want to identify when the Local and Remote Type are IPv4 address.

#### Phase 1

**Mode:** Select IKE mode from the drop-down menu: Main or Aggressive. This IKE provides secured key generation and key management.

**Encryption Algorithm:** Select the encryption algorithm from the drop-down menu. There are several options: DES, 3DES and AES (128, 192 and 256). 3DES and AES are more powerful but increase latency.

**DES:** Stands for Data Encryption Standard, it uses 56 bits as an encryption method.

**3DES:** Stands for Triple Data Encryption Standard, it uses 168 (56\*3) bits as an encryption method.

**AES:** Stands for Advanced Encryption Standards, you can use 128, 192 or 256 bits as encryption method.

**Integrity Algorithm:** Authentication establishes the integrity of the datagram and ensures it is not tampered with in transmit. There are 2 options: Message Digest 5 (MD5) and Secure Hash Algorithm (SHA1). SHA1 is more resistant to brute-force attacks than MD5. However, it is slower.

**MD5:** A one-way hashing algorithm that produces a 128-bit hash.

**SHA1:** A one-way hashing algorithm that produces a 160-bit hash.

**DH Group:** It is a public-key cryptography protocol that allows two parties to establish a shared secret over an unsecured communication channel (i.e. over the Internet). There are 8 modes. MODP stands for Modular Exponentiation Groups.

**SA Lifetime:** Specify the number of minutes that a Security Association (SA) will stay active before new encryption and authentication key will be exchanged. Enter a value to issue an initial connection request for a new VPN tunnel. Default is 3600 seconds. A short SA time increases security by forcing the two parties to update the keys. However, every time when the VPN

tunnel re-negotiates, access through the tunnel will be temporarily disconnected.

#### Phase 2

**Encryption Algorithm:** Select the encryption algorithm from the drop-down menu. There are several options: DES, 3DES and AES (128, 192 and 256). 3DES and AES are more powerful but increase latency.

**DES:** Stands for Data Encryption Standard, it uses 56 bits as an encryption method.

**3DES:** Stands for Triple Data Encryption Standard, it uses 168 (56\*3) bits as an encryption method.

**AES:** Stands for Advanced Encryption Standards, you can use 128, 192 or 256 bits as encryption method.

**Integrity Algorithm:** Authentication establishes the integrity of the datagram and ensures it is not tampered with in transmit. There are 2 options: Message Digest 5 (MD5) and Secure Hash Algorithm (SHA1). SHA1 is more resistant to brute-force attacks than MD5. However, it is slower.

**MD5:** A one-way hashing algorithm that produces a 128-bit hash.

**SHA1:** A one-way hashing algorithm that produces a 160-bit hash.

**DH Group:** It is a public-key cryptography protocol that allows two parties to establish a shared secret over an unsecured communication channel (i.e. over the Internet). There are 8 modes. MODP stands for Modular Exponentiation Groups.

**IPSec Lifetime:** Specify the number of minutes that IPSec will stay active before new encryption and authentication key will be exchanged. Enter a value to negotiate and establish secure authentication. Default is 3600 seconds. A short time increases security by forcing the two parties to update the keys. However, every time when the VPN tunnel re- negotiates, access through the tunnel will be temporarily disconnected.

#### **DPD Setting**

DPD Function: Check Enable to enable the function.

**Detection Interval:** The period cycle for dead peer detection. The interval can be 180~86400 seconds.

Idle Timeout: Auto-disconnect the IPSec connection after trying several consecutive times.

Add: Click this button to add a new IPSec entry and the added entry will appear at the bottom table.

**Edit:** Check Edit next to the item you wish to edit, and then change parameters as desired. Complete it by press "Edit/Delete".

**Delete:** Check Delete next to the item you wish to delete, and press "Edit/Delete" to remove this entry.

# GRE

**Generic Routing Encapsulation** (GRE) is a tunneling protocol that can encapsulate a wide variety of network layer protocol packet types inside IP tunnels, creating a virtual point-to-point link to various brands of routers at remote points over an Internet Protocol (IP) internetwork.

| Configuration     |                |  |
|-------------------|----------------|--|
| ▼ GRE             |                |  |
| Parameters        |                |  |
| Name              |                |  |
| WAN Port          | Default 💌      |  |
| Remote Gateway IP |                |  |
| Remote Network    | Subnet         |  |
| IP Address        | Single Address |  |
| Netmask           |                |  |
| Add Edit / Delete |                |  |
|                   |                |  |

Name: A given name for the connection.

WAN Port: You can choose Default, ADSL, 3G or EWAN.

**Remote Gateway IP:** The IP address of the remote VPN device that is connected and establishes a VPN tunnel.

**Remote Network:** Set the IP address or subnet of the remote network.

**IP Address:** Enter the IP address of the remote network.

Netmask: Enter the netmask of the remote network.

# QoS - Quality of Service

QoS helps you to control the data upload traffic of each application from LAN (Ethernet and/or Wireless) to WAN (Internet). It facilitates you the features to control the quality and speed of throughput for each application when the system is running with full upstream load.

| tatio => Upstream (LAN to WAN) : 10 | 0% Downstream (W                    | AN to LAN) : 100%                                                                                                    |                                                                                                    |                                                                                                    |
|-------------------------------------|-------------------------------------|----------------------------------------------------------------------------------------------------|----------------------------------------------------------------------------------------------------|----------------------------------------------------------------------------------------------------|
|                                     |                                     |                                                                                                    |                                                                                                    |                                                                                                    |
|                                     | Direction                           | LAN to WAN 🔽                                                                                                    |                                                                                                    |                                                                                                    |
| Any 💌                               | DSCP Marking                        | Disable 🛛 👻                                                                                                    |                                                                                                    |                                                                                                    |
| Guaranteed (Minimum) 💌              | Ratio                               | %                                                                                                    | Priority                                                                                                    | Normal 💌                                                                                                    |
| ~                                   |                                     | Internal Port                                                                                                    | ~                                                                                                    |                                                                                                    |
| ~                                   |                                     | External Port                                                                                                    | ~                                                                                                    |                                                                                                    |
| Always On 💌                         |                                     |                                                                                                    |                                                                                                    |                                                                                                    |
|                                     |                                     |                                                                                                    |                                                                                                    |                                                                                                    |
|                                     |                                     |                                                                                                    |                                                                                                    |                                                                                                    |
|                                     | Ratio => Upstream (LAN to WAN) : 10 | Ratio => Upstream (LAN to WAN) : 100% Downstream (W<br>Direction<br>Any V DSCP Marking<br>Guaranteed (Minimum) V Ratio<br>Always On V | Ratio => Upstream (LAN to WAN): 100%     Direction     Any   DSCP Marking   Disable   Guaranteed (Minimum)   Ratio   %   Internal Port   Always On | Ratio => Upstream (LAN to WAN): 100%     Direction     Any        Any     DSCP Marking     Disable     Guaranteed (Minimum)     Ratio     %        Priority     Internal Port     < |

After clicking the QoS item, you can Add/Edit/Delete a QoS policy. This page will show the brief information for policies you have added or edited. This page will also display the total available (Non-assigned) bandwidth, in percentage, can be assigned.

Application: Assign a name that identifies the new QoS application rule.

**Direction:** Shows the direction mode of the QoS application.

**Protocol:** Select the supported protocol from the drop down list.

**DSCP Marking:** Differentiated Services Code Point (DSCP), it is the first 6 bits in the ToS byte. DSCP Marking allows users to classify the traffic of the application to be executed according to the DSCP value.

Rate Type: You can choose Limited or Guaranteed.

Ratio: The rate percent in contrast to that on WAN interface

**Priority:** The priority given to each policy/application. Its default setting is set to High. You may adjust this setting to fit your policy / application.

**Internal IP Address / External IP Address:** This is used to classify the traffic of a specific range of internal/external IP address(es). Input the range you want to classify. If only the first IP block is filled, only that IP will be classified. If you leave these four fields empty, it means any classify IP address.

**Internal Port:** This is the Port Range that defines the ports allowed by the Remote/WAN to connect to the application. Default is set from range  $1 \sim 65535$ . It is recommended that only advance user is to configure this feature.

**External Port:** This is the Port Range that defines the port of the application.

**Time Schedule:** A self defined time period. You may specify a time schedule for your QoS policy. For setup and detail, refer to Time Schedule section.

# Note: Make sure that the router(s) in the network backbone are capable to execute and check the DSCP throughout the QoS network.

#### Example 1: Optimize Your Home Network with QoS

If you are actively engaged in using P2P and are afraid of slowing down internet access throughput of other users within your network, you can thus use QoS function to set different priorities for the different applications that members of your network will be using to avoid bandwidth traffic from getting overloaded.

Therefore, in order to assign the priority status of each application, we must first create a new QoS rule for each application.

The figures below show the different settings for assigning a High Priority status to Web Browsing, Email send & receive.

#### **For Web Browsing**

| QoS                    |                                     |                   |                    |          |        |
|------------------------|-------------------------------------|-------------------|--------------------|----------|--------|
| Non-Assigned Bandwidth | Ratio => Upstream (LAN to WAN) : 10 | 00% Downstream (W | /AN to LAN) : 100% |          |        |
| Parameters             |                                     |                   |                    |          |        |
| Application            | HTTP                                | Direction         | LAN to WAN 👻       |          |        |
| Protocol               | TCP 🔽                               | DSCP Marking      | Disable 🗸          |          |        |
| Rate Type              | Guaranteed (Minimum) 🔽              | Ratio             | %                  | Priority | High 💌 |
| Internal IP Address    | ~                                   |                   | Internal Port      | ~        |        |
| External IP Address    | ~                                   |                   | External Port      | 80 ~     |        |
| Time Schedule          | Always On 💌                         |                   |                    |          |        |

## For Mail Sending

| Non-Assigned Bandwidth Ratio => Upstream (LAN to WAN) : 100% Downstream (WAN to LAN) : 100% Parameters Application SMTP Direction LAN to WAN |   |
|----------------------------------------------------------------------------------------------------|---|
| Parameters       Application       SMTP       Direction       LAN to WAN                                                                     |   |
| Application SMTP Direction LAN to WAN                                                                                                    |   |
|                                                                                                    |   |
| Protocol TCP V DSCP Marking Default V                                                                                                    |   |
| Rate Type Guaranteed (Minimum) 🗸 Ratio % Priority High                                                                                       | ~ |
| nternal IP Address                                                                                                    |   |
| External IP Address External Port 25 ~                                                                                                    |   |
| Time Schedule Always On 👻                                                                                                    |   |

# For Mail Receiving

| QoS                    |                                    |                   |                    |          |     |     |
|------------------------|------------------------------------|-------------------|--------------------|----------|-----|-----|
| Non-Assigned Bandwidth | Ratio => Upstream (LAN to WAN) : 1 | 00% Downstream (W | /AN to LAN) : 100% |          |     |     |
| Parameters             |                                    |                   |                    |          |     |     |
| Application            | POP3                               | Direction         | LAN to WAN 💌       |          |     |     |
| Protocol               | TCP 💌                              | DSCP Marking      | Disable 💌          |          |     |     |
| Rate Type              | Guaranteed (Minimum) ⊻             | Ratio             | %                  | Priority | Hig | h 🗸 |
| nternal IP Address     | ~                                  |                   | Internal Port      |          | ]~[ |     |
| External IP Address    | ~                                  |                   | External Port      | 110      | ~   |     |
| Time Schedule          | Always On 💌                        |                   |                    |          |     |     |
|                        |                                    |                   |                    |          |     |     |

## **QoS Rules created**

| Edit | Application | Direction  | Rate Type  | Ratio | Time Schedule | Delete |
|------|-------------|------------|------------|-------|---------------|--------|
| 0    | HTTP        | LAN to WAN | Guaranteed | 50%   | Always On     |        |
| 0    | SMTP        | LAN to WAN | Guaranteed | 30%   | Always On     |        |
| 0    | POP3        | LAN to WAN | Guaranteed | 11%   | Always On     |        |

#### Example 2: Optimize Your Home Network with QoS

If you are running a lot of standard applications you can just create a QoS rule that has its port range set from  $1 \sim 1024$  and its priority set to High. This port range is defined in RFC and so it can be used by all standard applications like FTP, Telnet, and HTTPS etc.

| Configur            | ation               |                                  |                   |                 |               |              |
|---------------------|---------------------|----------------------------------|-------------------|-----------------|---------------|--------------|
| QoS                 |                     |                                  |                   |                 |               |              |
| Non-Ass             | igned Bandwidth Rat | tio => Upstream (LAN to WAN) : { | 50% Downstream (V | VAN to LAN) : 1 | 00%           |              |
| Paramet             | ters                |                                  |                   |                 |               |              |
| Applicati           | on                  |                                  | Direction         | LAN to          | WAN 🐱         |              |
| Protocol Any        |                     | Any 🔽                            | DSCP Marking      |                 | e 💉           |              |
| Rate Typ            | e                   | Guaranteed (Minimum) 🐱           | Ratio             | -               | % Priori      | ity Normal 🗸 |
| Internal I          | P Address           | ~                                |                   | Internal        | Port          | ~            |
| External IP Address |                     | ~                                | External Port     |                 | ~             |              |
| Time Scl            | hedule              | Always On 💌                      |                   |                 |               |              |
| Add                 | Edit / Delete       |                                  |                   |                 |               |              |
| Edit                | Application         | Direction                        | Rate Type         | Ratio           | Time Schedule | Delete       |
| 0                   | standard            | LAN to WAN                       | Limited           | 50%             | Disable       |              |

#### Example 3: Optimize Your Home Network with QoS

If you are only using a specific PC for the P2P application, you can create a rule that has a low priority. In this way, P2P application will not congest the data transmission rate when there are other applications present.

| Configur   | ration             |                                  |                   |                 |          |          |          |
|------------|--------------------|----------------------------------|-------------------|-----------------|----------|----------|----------|
| QoS        |                    |                                  |                   |                 |          |          |          |
| Non-Ass    | igned Bandwidth Ra | tio => Upstream (LAN to WAN) : 6 | 50% Downstream (V | VAN to LAN) : 1 | 00%      |          |          |
| Paramet    | ters               |                                  |                   |                 |          |          |          |
| Applicati  | on                 |                                  | Direction         | LAN to          | WAN 🐱    |          |          |
| Protocol   |                    | Any 💌                            | DSCP Marking      | Disable         | • •      |          |          |
| Rate Typ   | e                  | Guaranteed (Minimum) 🔽           | Ratio             |                 | %        | Priority | Normal 💌 |
| Internal I | IP Address         | ~                                |                   | Internal        | Port     |          | ~        |
| External   | IP Address         | ~                                |                   | External        | Port     |          | ~        |
| Time Scl   | hedule             | Always On 💌                      |                   |                 |          |          |          |
| Add        | Edit / Delete      |                                  |                   |                 |          |          |          |
| Edit       | Application        | Direction                        | Rate Type         | Ratio           | Time Sc  | hedule   | Delete   |
| 0          | P2P                | LAN to WAN                       | Guaranteed        | 40%             | Always ( | Dn       |          |

# Virtual Server

Virtual Server allows you to direct incoming traffic from WAN side (identified by Protocol and External port) to the Internal server with private IP address on the LAN side. The Internal port is required only if the external port needs to be converted to a different port number used by the server on the LAN side.

The device can be configured as a virtual server so that remote users accessing services such as Web or FTP services via the public (WAN) IP address can be automatically redirected to local servers in the LAN network. Depending on the requested service (TCP/UDP port number), the device redirects the external service request to the appropriate server within the LAN network.

In TCP and UDP networks a port is a 16-bit number used to identify which application program (usually a server) incoming connections should be delivered to. Some ports have numbers that are pre-assigned to them by the IANA (the Internet Assigned Numbers Authority), and these are referred to as "well-known ports". Servers follow the well-known port assignments so clients can locate them.

If you wish to run a server on your network that can be accessed from the WAN (i.e. from other machines on the Internet that are outside your local network), or any application that can accept incoming connections (e.g. Peer-to-peer/P2P software such as instant messaging applications and P2P file-sharing applications) and are using NAT (Network Address Translation), then you need to configure your router to forward these incoming connection attempts using specific ports to the PC on your network running the application. You also need to use port forwarding if you wish to host an online game server.

#### Example: List of some well-known and registered port numbers.

The Internet Assigned Numbers Authority (IANA) is the central coordinator for the assignment of unique parameter values for Internet protocols. Port numbers range from 1 to 65535, but only ports numbers 1 to 1023 are reserved for privileged services and are designated as "well-known ports" (Please refer to Table below). The registered ports are numbered from 1024 through 49151. The remaining ports, referred to as dynamic or private ports, are numbered from 49152 through 65535.

Examples of well-known and registered port numbers are shown below, for further information, please see IANA's website at: http://www.iana.org/assignments/port-numbers.

For help on determining which private port numbers are used by common applications on this list, please see the FAQs (Frequently Asked Questions) at http://www.billion.com.

| Port Number | Protocol  | Description                           |
|-------------|-----------|---------------------------------------|
| 20          | TCP       | FTP Data                              |
| 21          | TCP       | FTP Control                           |
| 22          | TCP & UDP | SSH Remote Login Protocol             |
| 23          | TCP       | TEInet                                |
| 25          | TCP       | SMTP (simple Mail Transfer Protocol)  |
| 53          | TCP & UDP | DNS (Domain Name Server)              |
| 69          | UDP       | TFTP (Trivial File Transfer Protocol) |
| 80          | TCP       | World Wide Web HTTP                   |
| 110         | TCP       | POP3 (Post Office Protocol version 3) |
| 119         | TCP       | NEWS (Network News Transfer Protocol) |
| 123         | UDP       | NTP (Network Time Protocol)           |
| 161         | TCP       | SNMP                                  |
| 443         | TCP & UDP | HTTPS                                 |
| 1503        | TCP       | T.120                                 |
| 1720        | TCP       | H.323                                 |
| 4000        | TCP       | ICQ                                   |
| 7070        | UDP       | Real Audio                            |

#### Well-known and Registered Ports

# **Port Mapping**

| Port Mapping        |     |                                                                                |                               |
|---------------------|-----|--------------------------------------------------------------------------------|-------------------------------|
| Parameters          |     |                                                                                |                               |
| Application         |     | < <select< th=""><th>(type or select from listbox)</th></select<>              | (type or select from listbox) |
| Protocol            | ТСР | External Port                                                                  | ~                             |
| Internal IP Address |     | < <select (type="" or="" sele<="" td="" 💉=""><td>t from listbox)</td></select> | t from listbox)               |
| Internal Port       |     | Time Schedule                                                                  | Always On 🗸                   |

**Application:** Select the service you wish to configure.

**Protocol:** A protocol is automatically applied when an Application is selected from the listbox or you may select a protocol type which you want.

External Port & Internal Port: Enter the public port number & range you wish to configure.

**Internal IP Address:** Enter the IP address of a specific internal server to which requests from the specified port is forwarded.

Add: Click to add a new virtual server rule. Click again and the next figure appears.

**Edit:** Check the Edit radio button to display the parameter of the selected application, then after changing the parameters click the "Edit/Delete" button to apply the changes.

**Delete:** To remove a port mapping application, check the Delete box of the selected application then click the "Edit/Delete" button.

**Time Schedule:** A self defined time period. You may specify a time schedule for your port mapping. For setup and detail, refer to Time Schedule section.

Since NAT acts as a "natural" Internet firewall, your router protects your network from accessed by outside users, as all incoming connection attempts point to your router unless you specifically create Virtual Server entries to forward those ports to a PC on your network. When your router needs to allow outside users to access internal servers, e.g. a web server, FTP server, Email server or game server, the router can act as a "virtual server". You can set up a local server with a specific port number for the service to use, e.g. web/HTTP (port 80), FTP (port 21), Telnet (port23), SMTP (port 25), or POP3 (port 110). When an incoming access request the router for a specified port is received, it is forwarded to the corresponding internal server.

For example, if you set the port number 80 (Web/HTTP) to be mapped to the IP Address192.168.1.2, then all incoming HTTP requests from outside users are forwarded to the local server(PC) with the IP address of 192.168.1.2. If the port is not listed as a predefined application, you need to add it manually.

| Edit | Application | Protocol | External Port | Internal IP Address | Internal Port | Time Schedule | Delete |
|------|-------------|----------|---------------|---------------------|---------------|---------------|--------|
| 0    | FTP         | TCP      | 21            | 192.168.1.25        | 21            | Always On     |        |
| 0    | HTTP        | TCP      | 80            | 192.168.1.2         | 80            | TimeSlot2     |        |
In addition to specifying the port number used, you also need to specify the protocol used. The protocol is determined by a particular application. Most applications use TCP or UDP, however you may also specify other protocols using the drop-down Protocol menu. Setting the protocol to "all" causes all incoming connection attempts using all protocols on all port numbers to be forwarded to the specified IP address.

# DMZ

The DMZ Host is a local computer exposed to the Internet. When setting a particular internal IP address as the DMZ Host, all incoming packets that do not use a port number which is already used by any other Virtual Server entries will first be checked by the Firewall and NAT algorithms before it is passed to the DMZ host. When this is done, press Apply to save the changes.

| < Select 🔽 (type or select from listbox) |                                                                              |
|------------------------------------------|------------------------------------------------------------------------------|
| Always On 💌                              |                                                                              |
|                                          |                                                                              |
|                                          | <select (type="" from="" listbox)<br="" or="" select="">Always On V</select> |

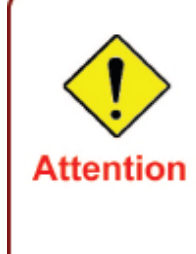

If you have disabled the NAT option in the WAN-ISP section, the Virtual Server will hence become invalid. If the DHCP option is enabled, you have to be very careful in assigning the IP addresses of the virtual servers in order to avoid conflicts. The easiest way of configuring Virtual Servers is to manually assign static IP address to each virtual server PC, with an address that does not fall into the range of IP addresses that are to be issued by the DHCP server. You can configure the virtual server IP address manually, but it must still be in the same subnet as the router.

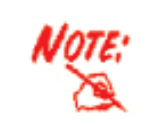

Since outside users are able to connect to the PCs on your network, port mapping utilization imposes security implications. You are therefore adviced to use specific Virtual Server entries just for those ports that your applications require.

# ALG

The ALG Controls enable or disable protocols over application layer.

| Configuration |                    |  |
|---------------|--------------------|--|
| ▼ALG          |                    |  |
| Parameters    |                    |  |
| SIP           | ● Enable ○ Disable |  |
| Apply Cancel  |                    |  |
|               |                    |  |

# Wake on LAN

This feature provides greater flexibility for users to turn on / boot the computer of the network from a remotely site.

| < <select (type="" from="" listbox)<="" or="" select="" th="" v=""></select> |
|------------------------------------------------------------------------------|
|                                                                              |
|                                                                              |

**MAC Address:** Enter the MAC address of the target computer or you can select the MAC address directly from the Select drop down menu on the right.

--select-- You can select the MAC from this list.

# Certificate

This feature is used for TR069 ACS Server authentication of the device used certificate, if necessary. If the imported certificate doesn't match the authorized certificate of the ACS Server, the device will have no access to the server.

# **Trusted CA**

| ity) Certificates                        |                                                                         |                                                                                |
|------------------------------------------|-------------------------------------------------------------------------|--------------------------------------------------------------------------------|
| to verify peers' certificate<br>ored : 4 | s.                                                                      |                                                                                |
| Subject                                  | Туре                                                                    | Action                                                                         |
| 1                                        | ty) Certificates<br>to verify peers' certificate<br>ored : 4<br>Subject | ty) Certificates<br>to verify peers' certificates.<br>ored : 4<br>Subject Type |

Certificate Name: the certificate identification name.

Subject: the certificate subject.

Type: the certificate type information. "ca", indicates that the certificate is a CA-signed certificate.

"self", indicates that the certificate is a certificate owner signed one.

"x.509", indicates the certificate is the one created and signed according to the definition of Public-Key System suggested by x.509.

#### Action:

- View: view the certificate.
- Semove: remove the certificate.

Click Import Certificate button to import your certificate.

| Configuration          |                                                                                   |  |
|------------------------|-----------------------------------------------------------------------------------|--|
| ✓Import CA certificate |                                                                                   |  |
| Parameters             |                                                                                   |  |
| Certificate Name       |                                                                                   |  |
| Certificate            | BEGIN CERTIFICATE<br><insert certificate="" here=""><br/>END CERTIFICATE</insert> |  |
| Apply Cancel           |                                                                                   |  |

## Enter the certificate name and insert the certificate.

| Import CA certificate |                                                                                                    |  |
|-----------------------|----------------------------------------------------------------------------------------------------|--|
| Parameters            |                                                                                                    |  |
| Certificate Name      | acscert                                                                                                    |  |
| Certificate           | BEGIN CERTIFICATE<br>MIICyTCCAjKgAwIBAgIEOURomDANBgkqhkiG9v0BAQUFADAKMQswCQYDVQQGEwJD<br>TjEVMBMGA1UEChMMQ0ZDQSBSb290IENBMB4XDTAwMDYxMjAOMDcwNloXDTIwMDYx<br>MjAOMzcwNlowJDELMAkGA1UEBhMCQ04xFTATBgNVBAoTDENGQ0EgUm9vdCBDQTCB<br>nzANBgkqhkiG9w0BAQEFAAOBjQAwgYkCgYEAwQf0h96iyMw0c+3ksNQxDX4AfXEr<br>8W79sLYSlJtvDB1Dzon3+C/kl1yH5/Um5COdy+XZo6j7ST4t5WR+FZK4t6E3BXtN<br>ysy/rMrS2Hcm+t06XYuInJSzzMjb5EU7TPQB619WSWtHBTbCVMdM9ze6QSgXyhtE<br>tAnvJFa4eJtoI/MCAwEAAaOCAQYwggECMBEGCNCGSAGG+EIBAQQEAwIABzBGBgNV<br>HR8EPZA9MDugOaA3pDUwMzELMAkGA1UEBhMCQ04xFTATBgNVBAoTDENGQ0EgUm9v<br>dCBDQTENMAsGA1UEAxMEQ1JMMTArBgNVHRAEJDAigA8yMDAwMDYxMjAOMDcwNlqB<br>DzIwMjAwNjEyMDQzNzA2WjALBgNVHQ8EBAMCAQYwHwYDVR0jBBgwFoAUfxqihn9J<br>Cd+XoKYCmug8dPvtzsMwHQYDVR00BBYEFH8aooZ/SQnf16CmAproPHT77c7DMAwG<br>A1UdEwQFMAMBAf8wHQYJKoZIhvZ9B0EABBAwDhsIVjUuMDo0LjADAgSQMAOGCSqG<br>SIb3DQEBBQUAA4GBAAPC0WW3cQVj2KEiP3OSbKPzJn4gpet0ZP+NeWv28LeeTgOy<br>dg0LR0J9rGrIURj+JiMXmVG1DKEJADrOeaKbzJDR6zuAer6iRmPpzDpDjaM16sSb<br>yim2fxaBnW7Ns+fT1aZ3i+8q5MERi3eJaiyCOSJB1qPUeEkjm6JP7581Ze2C<br>END_CERTIFICATE |  |

| Configuration                                  |                                                                  |      |             |  |  |  |  |
|------------------------------------------------|------------------------------------------------------------------|------|-------------|--|--|--|--|
| Trusted CA (Certification                      | Trusted CA (Certificate Authority) Certificates                  |      |             |  |  |  |  |
| CA certificates are us<br>Maximum certificates | sed by you to verify peers' certificates.<br>s can be stored : 4 |      |             |  |  |  |  |
| Certificate Name                               | Subject                                                          | Туре | Action      |  |  |  |  |
| acscert                                        | C=CN/O=CFCA Root CA                                              | са   | View Remove |  |  |  |  |
| Import Certificate                             |                                                                  |      |             |  |  |  |  |

# **Time Schedule**

The Time Schedule supports up to 16 time slots which helps you to manage your Internet connection. In each time profile, you may schedule specific day(s) i.e. Monday through Sunday to restrict or allow the use of the Internet by users or applications.

Time Schedule correlates closely with router time. Since router does not have a real time clock on board, it uses the Simple Network Time Protocol (SNTP) to get the current time from an SNTP server. Refer to Time Zone for details. Your router time should correspond with your local time. If the time is not set correctly, your Time Schedule will not function properly.

| Confi   | iguration  |               |            |                    |            |
|---------|------------|---------------|------------|--------------------|------------|
| Time    | e Schedule |               |            |                    |            |
| Parar   | meters     |               |            |                    |            |
| Name    | e 🗌        | Day in a      | week Sun   | Mon 🔄 Tue 🔛 Wed    | Thu Fri Sa |
| Start 7 | Time 00 🗸  | 00 V End Tim  | ne 00 🗸 00 | ~                  |            |
| Ed      | it / Clear |               |            |                    |            |
| Edit    | Name       | Day in a week | Start Time | End Time           | Clear      |
|         | TimeSlot1  | smtwffs       | 08:00      | 18:00              |            |
| 0       | TimeSlot2  | smtwtfs       | 08:00      | 18:00              |            |
| 0       | TimeSlot3  | smtwtfs       | 08:00      | 18:00              |            |
| õ       | TimeSlot4  | smtwtfs       | 08:00      | 18:00              | Π          |
| 0       | TimeSlot5  | smtwtfs       | 08:00      | 18:00              |            |
| 0       | TimeSlot6  | smtwtfs       | 08:00      | 18:00              |            |
| 0       | TimeSlot7  | smtwtfs       | 08:00      | 18:00              |            |
| 0       | TimeSlot8  | smtwtfs       | 08:00      | 18:00              |            |
| 0       | TimeSlot9  | smtwtfs       | 08:00      | 18:00              |            |
| 0       | TimeSlot10 | smtwtfs       | 08:00      | 18:00              |            |
| 0       | TimeSlot11 | smtwtfs       | 08:00      | 18:00              |            |
| 0       | TimeSlot12 | smtwtfs       | 08:00      | <mark>18:00</mark> |            |
| 0       | TimeSlot13 | smtwtfs       | 08:00      | 18:00              |            |
| 0       | TimeSlot14 | smtwtfs       | 08:00      | 18:00              |            |
| 0       | TimeSlot15 | smtwtfs       | 08:00      | 18:00              |            |
| 0       | TimeSlot16 | smtwtfs       | 08:00      | 18:00              |            |

# Advanced

Configuration options within the Advanced section are for users who wish to take advantage of the more advanced features of the router. Users who do not understand the features should not attempt to reconfigure their router, unless advised to do so by support staff.

Here are the items within the Advanced section: **Static Route**, **Static ARP**, **Dynamic DNS**, **VLAN**, **Device Management**, **IGMP**, **TR-069 client** and **Remote Access**.

#### **Static Route**

With static route feature, you are equipped with the capability to control the routing of the all the traffic across your network. With each routing rule created, you can specifically assign the destination where the traffic will be routed to.

| Static Route |         |         |           |
|--------------|---------|---------|-----------|
| Parameters   |         |         |           |
| Destination  | Netmask | Gateway | Interface |
|              |         |         | ✓         |

**Destination:** Enter the destination IP where the traffic is to be forwarded.

Netmask: Enter the Netmask of the destination.

Gateway: Enter the gateway address for the traffic.

Interface: Select an appropriate interface for the new routing rule from the drop down menu.

Click Add to confirm the settings.

**Edit:** Check the Edit radio button to display the parameter of the selected application, then after changing the parameters click the "Edit/Delete" button to apply the changes.

| Config                    | guration      |               |               |               |           |        |
|---------------------------|---------------|---------------|---------------|---------------|-----------|--------|
| <ul> <li>Stati</li> </ul> | c Route       |               |               |               |           |        |
| Paran                     | neters        |               |               |               |           |        |
| Destir                    | nation        | Netmask       | Gateway       |               | Interface |        |
| 192.1                     | 68.2.0        | 255.255.255.0 | 192.168.1.254 | 192.168.1.254 |           | ~      |
| Add                       | Edit / Delete |               |               |               |           |        |
| Edit                      | Destination   | Netmask       | Gateway       | Interface     |           | Delete |
| 0                         | 192,168,2,0   | 255,255,255,0 | 192,168,1,254 | br0           |           |        |

**Delete:** To remove a static route entry, check the Delete box of the selected entry then click the "Edit/Delete" button.

| Config  | guration      |               |               |           |        |
|---------|---------------|---------------|---------------|-----------|--------|
| ▼ Stati | c Route       |               |               |           |        |
| Paran   | neters        |               |               |           |        |
| Destir  | nation        | Netmask       | Gateway       | Interfa   | ice    |
|         |               |               |               |           | ~      |
| Add     | Edit / Delete |               |               |           |        |
| Edit    | Destination   | Netmask       | Gateway       | Interface | Delete |
| 0       | 102 168 2 0   | 255 255 255 0 | 192 168 1 254 | br0       |        |

#### **Static ARP**

This feature allows you to map the layer-2 MAC (Media Access Control) address that corresponds to the layer-3 IP address of the device.

| Configuration     |             |  |
|-------------------|-------------|--|
| ▼ Static ARP      |             |  |
| Parameters        |             |  |
| IP Address        | MAC Address |  |
| Add Edit / Delete |             |  |

**IP Address:** Enter the IP of the device that the corresponding MAC address will be mapped to.

MAC Address: Enter the MAC address that corresponds to the IP address of the device.

Click Add to confirm the settings.

**Edit:** Check the Edit radio button to display the parameter of the selected application, then after changing the parameters click the "Edit/Delete" button to apply the changes.

| Config   | uration       |              |                   |             |        |                   |
|----------|---------------|--------------|-------------------|-------------|--------|-------------------|
| • Statio | CARP          |              |                   |             |        |                   |
| Param    | neters        |              |                   |             |        |                   |
| IP Add   | ress          | 192.168.1.20 |                   | MAC Address |        | aa:bb:cc:dd:ee:ff |
| Add      | Edit / Delete |              |                   |             |        |                   |
| Edit     | IP Address    |              | MAC Address       |             | Delete |                   |
| 0        | 192 168 1 20  |              | aa:bb:cc:dd:ee:ff |             |        |                   |

**Delete:** To remove a static ARP entry, check the Delete box of the selected entry then click the "Edit/Delete" button.

| Config   | guration      |                   |             |     |
|----------|---------------|-------------------|-------------|-----|
| ▼ Statio | c ARP         |                   |             |     |
| Param    | neters        |                   |             |     |
| IP Add   | ress          |                   | MAC Address |     |
| Add      | Edit / Delete |                   |             |     |
| Edit     | IP Address    | MAC Address       | Del         | ete |
| 0        | 192,168,1,20  | aa:bb:cc:dd:ee:ff |             |     |

## **Dynamic DNS**

The Dynamic DNS function lets you alias a dynamic IP address to a static hostname, so if your ISP does not assign you a static IP address you can still use a domain name. This is especially useful when hosting servers via your ADSL connection, so that anyone wishing to connect to you may use your domain name, rather than the dynamic IP address which is assigned to you by ISP.

You need to first register and establish an account with the Dynamic DNS provider using their website, for example http://www.dyndns.org/.

| Configuration      |                        |
|--------------------|------------------------|
| ▼ Dynamic DNS      |                        |
| Parameters         |                        |
| Dynamic DNS        | ● Enable ○ Disable     |
| Dynamic DNS Server | www.dyndns.org(custom) |
| Wildcard           | Enable                 |
| Domain Name        |                        |
| Username           |                        |
| Password           |                        |
| Period             | 28 Day(s)              |
| Apply Cancel       |                        |
|                    |                        |

**Dynamic DNS:** Default is disabled. Check Enable to enable the Dynamic DNS function and the following fields will be activated and required.

Dynamic DNS Server: Select the DDNS service you have registered an account with.

| Configuration      |                                                                                         |  |
|--------------------|-----------------------------------------------------------------------------------------|--|
| ▼ Dynamic DNS      |                                                                                         |  |
| Parameters         |                                                                                         |  |
| Dynamic DNS        | ⊙ Enable ○ Disable                                                                      |  |
| Dynamic DNS Server | www.dyndns.org(custom) 💌                                                                |  |
| Wildcard           | www.dyndns.org(custom)<br>www.dyndns.org(dynamic)                                       |  |
| Domain Name        | www.dyndns.org(static)<br>dynamic.zoneedit.com                                          |  |
| Username           | www.orgdns.org                                                                          |  |
| Password           | www.dyns.cx                                                                             |  |
| Period             | www.minidns.net<br>www.no-ip.com                                                        |  |
| Apply Cancel       | www.3322.org<br>dyndns.dk<br>www.tzo.com<br>www.enom.com<br>www.3domain.hk<br>www.dy.fi |  |
|                    | ddns.mweb.net<br>updates.dnsomatic.com                                                  |  |

**Wildcard:** When enabled, you allow the system to lookup on domain names that do not exist to have MX records synthesized for them.

**Domain Name**, **Username** and **Password:** Enter your registered domain name and your username and password for this service.

**Period:** Enter the length of the period in the blank; you can set the period unit in day, hour or minute.

Click Apply to confirm the settings.

# VLAN

VLAN (Virtual Local Area Network) is a group of devices on different physical LAN segments that can communicate with each other as if they were all on the same physical LAN segment.

| Configuration                         |               |       |       |       |        |           |                                                             |
|---------------------------------------|---------------|-------|-------|-------|--------|-----------|-------------------------------------------------------------|
| VLAN                                  |               |       |       |       |        |           |                                                             |
| Туре                                  | Disable       | ~     | (C    | urrer | nt Tyj | pe:Dis    | able)                                                       |
| Parameters                            |               |       |       |       |        |           |                                                             |
| ULAN Crave Mene                       | VEANUE        | Eth   | erne  | t Poi | t      | 1071 0.61 | Menonement Link VI AN Oncore to WAN Occurrentian interferen |
| VLAN Group Name                       | ne VLAN ID    | #4    | #3    | #2    | #1     | WLAN      | management Link VLAN Group to WAN Connection Intenace       |
|                                       |               |       |       |       |        |           |                                                             |
|                                       |               |       |       |       |        |           |                                                             |
|                                       |               |       |       |       |        |           |                                                             |
|                                       |               |       |       |       |        |           |                                                             |
|                                       |               |       |       |       |        |           |                                                             |
|                                       |               |       |       |       |        |           |                                                             |
|                                       |               |       |       |       |        |           |                                                             |
|                                       |               |       |       |       |        |           |                                                             |
| LAN Tagging                           |               |       |       |       |        |           |                                                             |
| LAN Tagging: Insert o<br>Apply Cancel | r keep VLAN t | ag of | the ( | ack   | ets f  | low thro  | bugh the specific ethernet port.                            |

**Type:** Select the VLAN type from the drop-down menu. There are two options: Tag Based and Disable.

Then enter the parameters in the fields of the table.

Click Apply to confirm the settings.

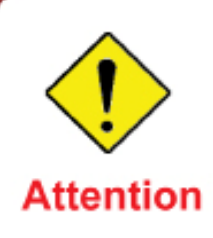

This example is only to illustrate how to connect an Ethernet port to STB (Set Top Box) in a way to avoid IPTV traffic from affecting your home network. Nevertheless, the actual IPTV service setting still depends on the one offered by your local service provider.

Go to Advanced mode > Configuration > WAN > WAN Profile. Add a new WAN profile using the Pure Bridge protocol. Information should be provided by your local service provider.

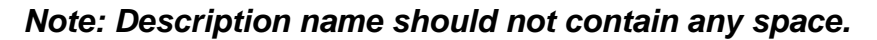

| Configuration              | 6.2                              |              |         |          |                       |                |                 |              |  |  |
|----------------------------|----------------------------------|--------------|---------|----------|-----------------------|----------------|-----------------|--------------|--|--|
| WAN Profile                |                                  |              |         |          |                       |                |                 |              |  |  |
| Parameters                 |                                  |              |         |          |                       |                |                 |              |  |  |
| Profile Port               | ADSL 🔽                           |              |         |          |                       |                |                 |              |  |  |
| Protocol                   | rotocol Pure Bridge              |              |         |          |                       | ~              |                 |              |  |  |
| Description IPTV VPI/VCI   |                                  |              |         | (        | ) /<br>35             | Encap<br>metho | d LLC/St        | NAP-BRIDGING |  |  |
| When you finis<br>Add Edit | sh configuring all \<br>/ Delete | NAN settings | s, plea | ase clic | k the 'Restart' butto | on for these   | changes to take | effect.      |  |  |
| Edit Dratagal              | Interface                        | Description  | VPI     | VCI      | Encap, method         | NAT            | IP              | Delete       |  |  |
| Eall Protocol              |                                  |              |         |          | LL CICLUS             |                |                 |              |  |  |
|                            | ppp_0_8_35_1                     | 0_8_35_2     | 8       | 35       | BRIDGING              | Enable         | 0.0.0.0         |              |  |  |

Then go to Advanced mode > Configuration > Advanced > VLAN. Then configure a port that will use the IPTV application. The example below is a setting that illustrates that only Ethernet port #4 can connect to STB and use IPTV.

Note: The VLAN setting illustrated bridges both WAN Profile and the Ethernet Port 4 so that the Ethernet port can connect to STB and get the IP directly from the IPTV Service Network. Thus, Ethernet port 4 can no longer be used for internet access and WEB management.

| Configuration                         |               |       |       |       |        |              |                |                                               |
|---------------------------------------|---------------|-------|-------|-------|--------|--------------|----------------|-----------------------------------------------|
| VLAN                                  |               |       |       |       |        |              |                |                                               |
| Туре                                  | Tag Bas       | ed 🗸  | (Cu   | urren | t Typ  | e : Tag      | (Based)        |                                               |
| Parameters                            |               |       |       |       |        |              |                |                                               |
| VI AN Group Name                      | VLANID        | Eth   | ernet | t Por | t      |              | Management     | Link VLAN Group to WAN Connection interface   |
| /LAN Group Name                       | VLANID        | #4    | #3    | #2    | #1     | WLAN Wanagem | Management     | ant Link VLAN Group to WAN Connection Intenat |
| IPTV                                  | 2             |       |       |       |        |              |                | ✓ nas_0_0_35                                  |
| Manage                                | 3             |       | ~     |       |        | <b>V</b>     |                | nas_0_0_35                                    |
|                                       |               |       |       |       |        |              |                | nas_0_0_35                                    |
|                                       |               |       |       |       |        | <b>*</b>     |                | nas_0_0_35                                    |
| 2                                     |               |       |       |       |        |              |                | nas_0_0_35                                    |
|                                       |               |       |       |       |        |              |                | nas_0_0_35                                    |
|                                       |               |       |       |       |        |              |                | nas_0_0_35                                    |
|                                       |               |       |       |       |        |              |                | nas_0_0_35                                    |
| LAN Tagging                           |               |       |       |       |        |              |                |                                               |
| LAN Tagging: Insert o<br>Apply Cancel | r keep VLAN t | ag of | the p | ack   | ets fl | ow thro      | ough the speci | fic ethernet port.                            |

#### **Device Management**

The Device Management advanced configuration settings allow you to control your router's security options and device monitoring features.

| Configuration                  |                                          |  |
|--------------------------------|------------------------------------------|--|
| *Device Management             |                                          |  |
| Device Host Name               |                                          |  |
| Host Name                      | home.gateway                             |  |
| Embedded Web Server            |                                          |  |
| HTTP Port                      | 80 (The default HTTP port number is 80.) |  |
| Expire to auto-logout          | 3 min(s)                                 |  |
| Universal Plug and Play (UPnP) |                                          |  |
| UPnP                           | Enable O Disable                         |  |
| UPnP Port                      | 2800                                     |  |
| Apply Cancel                   |                                          |  |
|                                |                                          |  |

#### **Device Host Name**

Host Name: Assign it a name.

HTTP Port: The default HTTP port number is 80, you can change it to another one.

(The Host Name cannot be used with one word only. There are two words should be connected with a '.' at least. Example: Host Name: homegateway ==> Incorrect Host Name: home.gateway or my.home.gateway ==> Correct)

**Expire to auto-logout:** Specify a duration for the system to log the user out of the configuration session automatically.

#### Universal Plug and Play (UPnP)

UPnP offers peer-to-peer network connectivity for PCs and other network devices, along with the feature to control data transfer between devices. UPnP offers many advantages for users running NAT routers through UPnP NAT Traversal, and on supported systems. By letting the application control the required settings and removing the need for the user to control the advanced configuration of their device will make tasks such as port forwarding become easier.

Both user's Operating System and its relevant applications must support UPnP in addition to the router. Windows XP and Windows Me have a native built-in support for UPnP (when the component is installed). Windows 98 users may have to install the Internet Connection Sharing client from Windows XP in order to support UpnP feature. Windows 2000 does not support UPnP.

**Disable:** Check to inactivate the router's UPnP functionality.

**Enable:** Check to activate the router's UPnP functionality.

**UPnP Port:** Default setting is 2800. It is highly recommended for users to use this port value. If this value conflicts with other ports that have been used, you are allowed to change the port number.

Click Apply to confirm the settings.

#### Installing UPnP in Windows Example

#### Follow the steps below to install the UPnP in Windows Me.

Step 1: Click Start and Control Panel. Double-click Add/Remove Programs.

Step 2: Click on the Windows Setup tab and select Communication in the Components selection box. Click Details.

| Add/Remove Programs Properties                                                                                                    | ? ×                                                              |
|----------------------------------------------------------------------------------------------------|------------------------------------------------------------------|
| Install/Uninstall Windows Setup Startup D                                                                                                    | isk                                                              |
| To add or remove a component, select or cle<br>the check box is shaded, only part of the cor<br>installed. To see what's included in a compo<br>Components: | ear the check box. If<br>mponent will be<br>nent, click Details. |
|                                                                                                    | 0.0 MB                                                           |
|                                                                                                    | 13.8 MB                                                          |
| Address Book                                                                                                    | 1.5 MB                                                           |
| 🗹 📀 Communications                                                                                                    | 7.0 MB                                                           |
| 🗹 🔊 Desktop Themes                                                                                                    | 5.9 MB 👻                                                         |
| Space used by installed components:<br>Space required:<br>Space available on disk:<br>Description                                                           | 42.8 MB<br>0.0 MB<br>2574.4 MB                                   |
| Includes accessories to help you connect<br>and online services.                                                                                            | to other computers                                               |
| 5 of 9 components selected                                                                                                    | <u>D</u> etails                                                  |
|                                                                                                    | Have Disk                                                        |
| OK Ca                                                                                                    | ancel Apply                                                      |

Step 3: In the Communications window, select the Universal Plug and Play check box in the Components selection box.

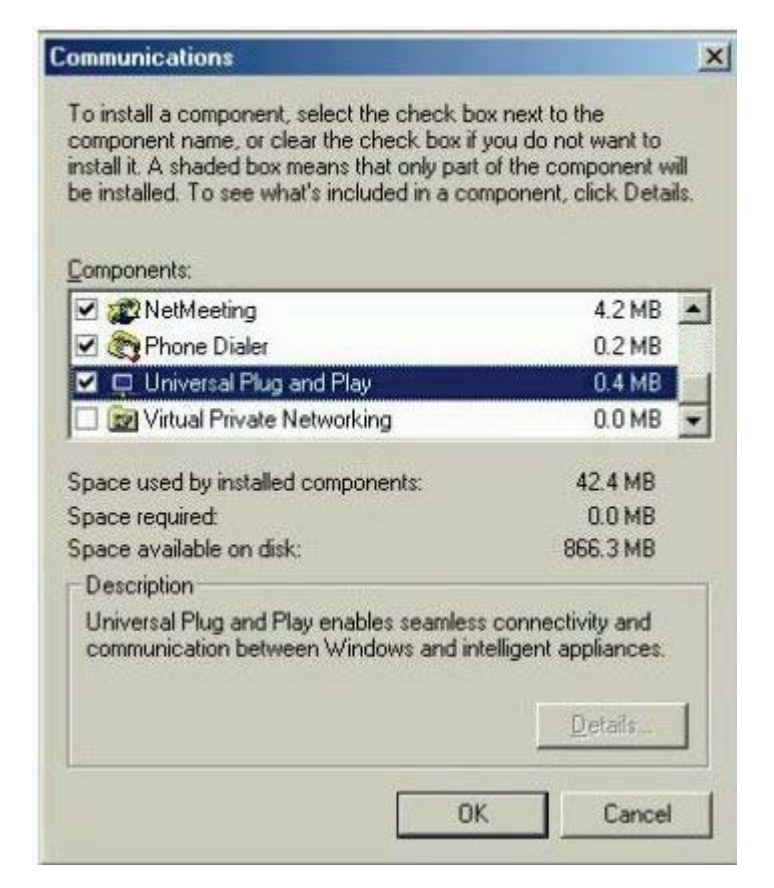

Step 4: Click OK to go back to the Add/Remove Programs Properties window. Click Next.

Step 5: Restart the computer when prompted.

#### Follow the steps below to install the UPnP in Windows XP.

Step 1: Click Start and Control Panel.

Step 2: Double-click Network Connections.

Step 3: In the Network Connections window, click Advanced in the main menu and select Optional Networking Components ....

Step 4: When the Windows Optional Networking Components Wizard window appears, select Networking Service in the Components selection box and click Details.

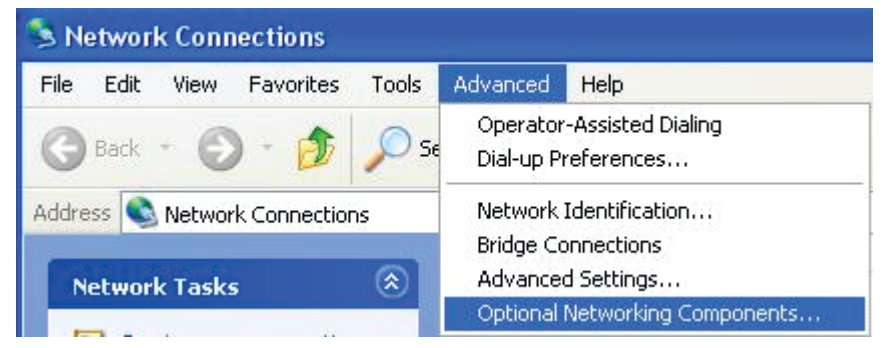

Step 5: In the Networking Services window, select the Universal Plug and Play check box.

| Windows Optional Networking Components Wizard                                                                                          |                                             |
|----------------------------------------------------------------------------------------------------|---------------------------------------------|
| Windows Components<br>You can add or remove components of Windows XP.                                                                  |                                             |
| To add or remove a component, click the checkbox. A shaded part of the component will be installed. To see what's included in Details. | box means that only<br>n a component, click |
| Components:                                                                                                    |                                             |
| 🔲 🚉 Management and Monitoring Tools                                                                                                    | 2.2 MB 🔼                                    |
| 🗹 🚉 Networking Services                                                                                                    | 0.3 MB                                      |
| 🗆 📑 Other Network File and Print Services                                                                                              | 0.1 MB                                      |
|                                                                                                    |                                             |
| Description: Contains a variety of specialized, network-related s                                                                      | ervices and protocols.                      |
| Total disk space required: 0.0 MB                                                                                                    |                                             |
| Space available on disk: 11457.8 MB                                                                                                    | Details                                     |
| < Back                                                                                                    | Next > Cancel                               |

Step 6: Click OK to go back to the Windows Optional Networking Component Wizard window and click Next.

| Networking                                  | Services                                            |                                                                    |                                                  |                                  | ×             |
|---------------------------------------------|-----------------------------------------------------|--------------------------------------------------------------------|--------------------------------------------------|----------------------------------|---------------|
| To add or ren<br>of the compo<br>Subcompone | nove a compor<br>nent will be ins<br>nts of Network | ent, click the check b<br>alled. To see what's ir<br>ing Services: | ox. A shaded box me<br>ncluded in a compone      | ans that only<br>ent, click Deta | part<br>iils. |
| 🗹 🚚 Intern                                  | et Gateway De                                       | evice Discovery and C                                              | Control Client                                   | 0.0 MB                           | 1             |
| D 📕 Peer-                                   | to-Peer                                             |                                                                    |                                                  | 0.0 MB                           |               |
| 🗆 🚚 RIP L                                   |                                                     | 0.0 MB                                                             |                                                  |                                  |               |
| 🗆 🧸 Simpl                                   | e TCP/IP Serv                                       | ices                                                               |                                                  | 0.0 MB                           |               |
| 🗹 🗐 UPnF                                    | <sup>o</sup> User Interface                         | 9                                                                  |                                                  | 0.2 MB                           |               |
| Description:                                | Displays icon<br>network. Also                      | s in My Network Place<br>1, opens the required V                   | es for UPnP devices of<br>Vindows Firewall ports | letected on th<br>s.             | ie            |
| Total disk spa                              | ace required:                                       | 0.0 MB                                                             |                                                  | Datala                           |               |
| Space availa                                | ble on disk:                                        | 11455.3 MB                                                         |                                                  | Details.                         | *             |
|                                             |                                                     |                                                                    | ОК                                               | Cancel                           |               |

#### Auto-discover Your UPnP-enabled Network Device

Step 1: Click start and Control Panel. Double-click Network Connections. An icon displays under Internet Gateway.

Step 2: Right-click the icon and select Properties.

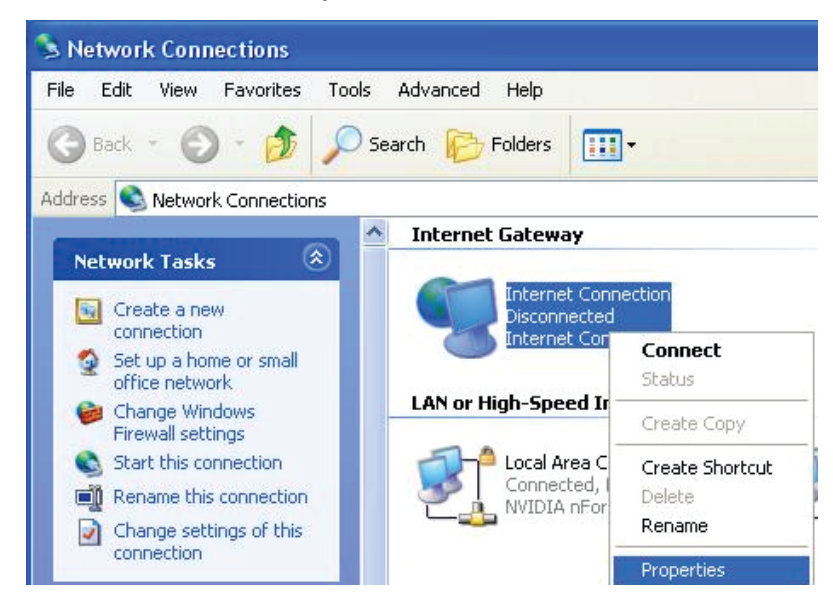

Step 3: In the Internet Connection Properties window, click Settings to see the port mappings that were automatically created.

| lnternet Connectior                                  | n Properties 🛛 🕐                                        | × |
|------------------------------------------------------|---------------------------------------------------------|---|
| General                                              |                                                         |   |
| Connect to the Internet u                            | ising:                                                  |   |
| 🧐 Internet Connection                                | n                                                       |   |
| This connection allows yo<br>shared connection on an | ou to connect to the Internet through a other computer. |   |
| Show icon in notificati                              | Settings                                                |   |
|                                                      | OK Cancel                                               |   |

Step 4: You may edit or delete the port mappings or click Add to manually add port mappings.

| Advanced Settings 🛛 🔀                                                          |                                                                                                    |
|--------------------------------------------------------------------------------|----------------------------------------------------------------------------------------------------|
| Services                                                                       |                                                                                                    |
| Select the services running on your network that Internet users can<br>access. |                                                                                                    |
| Services                                                                       |                                                                                                    |
| ✓ service1                                                                     | Service Settings                                                                                       |
| ✓ service2<br>✓ service3                                                       | Description of service:                                                                                |
|                                                                                | Test                                                                                                   |
|                                                                                | Name or IP address (for example 192.168.0.12) of the<br>computer hosting this service on your network: |
|                                                                                | 192.168.1.11                                                                                           |
|                                                                                | External Port number for this service:<br>143<br>Internal Port number for this service:<br>143         |
| Add Edit Delete                                                                | OK Cancel                                                                                              |
| OK Cancel                                                                      |                                                                                                    |

Step 5: Select Show icon in notification area when connected option and click OK. An icon displays in the system tray.

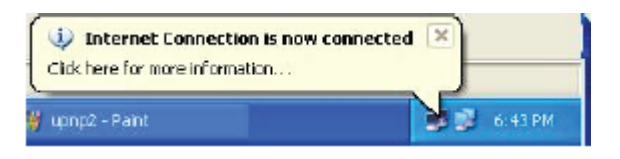

Step 6: Double-click on the icon to display your current Internet connection status.

| Internet Gateway - |                        |                |
|--------------------|------------------------|----------------|
| Status:            | Conn                   | ected 05:50:45 |
| Speed:             |                        | 576.0 Kbps     |
| Internet Inte      | emet Gateway<br>- 🧐 —— | My Computer    |
| Packets Sent:      | 68.353                 | 3,056,450      |

#### Web Configurator Easy Access

With UPnP, you can access web-based configuration for the BiPAC 7800GZ(L) without first finding out the IP address of the router. This helps if you do not know the router's IP address.

#### Follow the steps below to access web configuration.

- Step 1: Click Start and then Control Panel.
- Step 2: Double-click Network Connections.
- Step 3: Select My Network Places under Other Places.

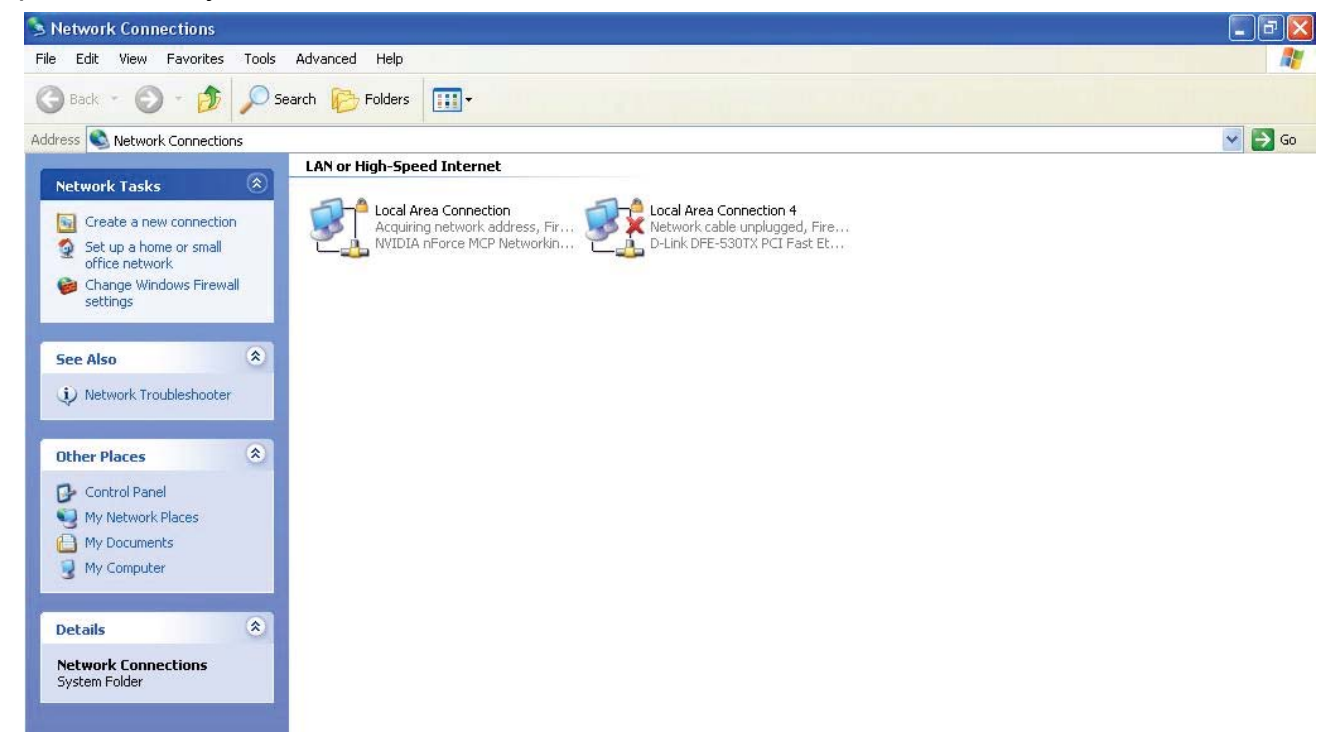

Step 4: An icon describing each UPnP-enabled device shows under Local Network.

Step 5: Right-click on the icon of your BiPAC 7800GZ(L) and select Invoke. The web configuration login screen displays.

Step 6: Right-click on the icon of your BiPAC 7800GZ(L) and select Properties. A properties window displays basic information about the BiPAC 7800GZ(L).

# IGMP

IGMP, known as Internet Group Management Protocol, is used to manage hosts from multicast group.

| Configuration |                    |  |
|---------------|--------------------|--|
| ▼ IGMP        |                    |  |
| Parameters    |                    |  |
| IGMP Proxy    | ◯ Enable ⊙ Disable |  |
| IGMP Snooping | O Enable 💿 Disable |  |
| Apply Cancel  |                    |  |
|               |                    |  |
|               |                    |  |

**IGMP Proxy:** IGMP proxy enables the system to issue IGMP host messages on behalf of the hosts that the system has discovered through standard IGMP interfaces. The system acts as a proxy for its hosts. Default is set to Disable.

**IGMP Snooping:** Allows a layer 2 switch to manage the transmission of any incoming IGMP multicast packet groups between the host and the router. Default is set to Disable.

Click Apply to confirm the settings.

#### Example:

When IGMP snooping is enabled, the feature will analyze all incoming IGMP packets between the hosts that are connected to the switch and the multicast routers in the network. When the layer 2 switch receives an IGMP report from a host requesting for a given multicast group, the switch will add the host's port number to the multicast list for that multicast group to be forwarded to. And, when the layer 2 switch has detected that an IGMP has left, it will remove the host's port from the table entry.

## **TR-069 Client**

Please contact your ISP for the information of TR069.

Inform: You may enable or disable the periodic inform feature.

Inform Interval: Enter the length of the periodic inform interval (unit: seconds).

ACS URL: Enter the ACS URL address.

ACS Username: Enter the ACS server login name.

ACS Password: Enter the ACS server login password.

**Connection Request Authentication:** Check to enable connection request authentication feature.

**Connection Request Username:** Enter the username for ACS server to make connection request.

Connection Request Password: Enter the password for ACS server to make connection request.

GetRPCMethods: Detect the types of methods that ACS supports and is in communication with.

Click Apply to confirm the settings.

### **Remote Access**

| Configuration          |                                                                                                    |                  |   |                       |
|------------------------|----------------------------------------------------------------------------------------------------|------------------|---|-----------------------|
| *Remote Access         |                                                                                                    |                  |   |                       |
| Parameters             |                                                                                                    |                  |   |                       |
| Remote Access Control  | Enable                                                                                                    | Duration         | 0 | min(s) (0: Always On) |
| Apply                  |                                                                                                    |                  |   |                       |
| Allowed Access IP Addr | ess Range                                                                                                    |                  |   | and an                |
| Valid                  | <ul> <li>Image: A start of the start of the start of</li></ul> | IP Address Range |   | ~                     |
| Add Edit / Delete      |                                                                                                    |                  |   |                       |
|                        |                                                                                                    |                  |   |                       |

**Remote Access Control:** Select Enable to allow management access from remote side (mostly from internet).

"Allowed Access IP Address Range" was used to restrict which IP address could login to access system web GUI.

Valid: means to enable the IP address Range limitation.

IP Address Range: specify the IP address Range.

Click **Apply** to confirm Remote Access Control setting.

Click Add to add an IP Range to allow remote access.

# **Save Configuration to Flash**

After changing the router's configuration settings, you must save all of the configuration parameters to FLASH to avoid losing them after turning off or resetting your router. Click "Save Config" and click "Apply" to write your new configuration to FLASH.

| Configuration           |  |
|-------------------------|--|
| ▼ Save Config to FLASH  |  |
| Write settings to FLASH |  |
| Apply                   |  |
|                         |  |

# Restart

Click "Restart" with option Current Settings to reboot your router (and restore your last saved configuration).

| Configuration               |                                                  |  |
|-----------------------------|--------------------------------------------------|--|
| ▼ Restart                   |                                                  |  |
| After restarting. Please wa | t for several seconds to let the system come up. |  |
| Postart davies with         | O Factory Default Settings                       |  |
| Restart device with         | <ul> <li>Current Settings</li> </ul>             |  |
| Restart                     |                                                  |  |
|                             |                                                  |  |
|                             |                                                  |  |

If you wish to restart the router using the factory default settings (for example, after a firmware upgrade or if you have saved an incorrect configuration), select Factory Default Settings to reset to factory default settings.

# Logout

To exit the router web interface, choose Logout. Please save your configuration setting before logging out of the system.

Be aware that the router configuration interface can only be accessed by one PC at a time. Therefore when a PC has logged into the system interface, the other users cannot access the system interface until the current user has logged out of the system. If the previous user forgets to logout, the second PC can only access the router web interface after a user-defined auto logout period which is by default 3 minutes. You can however modify the value of the auto logout period using the Advanced > Device Management section of the router web interface. Please see the Advanced section of this manual for more information.

# **Chapter 5: Troubleshooting**

If your router is not functioning properly, please refer to the suggested solutions provided in this chapter. If your problems persist or the suggested solutions do not meet your needs, please kindly contact your service provider or Billion for support.

#### Problems with the router

| Problem                                            | Suggested Action                                                                                                    |
|----------------------------------------------------|----------------------------------------------------------------------------------------------------|
| None of the LEDs lit when the router is turned on  | Check the connection between the router and the<br>adapter. If the problem persists, most likely it is due<br>to the malfunction of your hardware. Please contact<br>your service provider or Billion for technical support. |
| You have forgotten your login username or password | Try the default username "admin" and password<br>"admin". If this fails, you can restore your router to<br>its factory settings by holding the Reset button on<br>the back of your router more than 6 seconds.               |

#### **Problems with WAN interface**

| Problem                                            | Suggested Action                                                                                                    |
|----------------------------------------------------|----------------------------------------------------------------------------------------------------|
| Frequent loss of ADSL linesync<br>(disconnections) | Ensure that all other devices connected to the same<br>telephone line as your router (e.g. telephones, fax<br>machines, analogue modems) have a line filter<br>connected between them and the wall socket (unless<br>you are using a Central Splitter or Central Filter<br>installed by a qualified and licensed electrician), and<br>ensure that all line filters are correctly installed and the<br>right way around. Missing line filters or line filters<br>installed the wrong way around can cause problems<br>with your ADSL connection, including causing frequent<br>disconnections. If you have a back-to-base alarm<br>system you should contact your security provider for a<br>technician to make any necessary changes. |
| Either 3G or wireless performance is limited       | Make sure you install the right antennae on the right<br>jacks as mentioned in the package contents, hardware<br>overview and hardware installation. If it remains occur,<br>please refer to User manual or consult your service<br>provider.                                                                                                    |

## Problem with LAN interface

| Problem                   | Suggested Action                                                                                                    |
|---------------------------|----------------------------------------------------------------------------------------------------|
| Cannot PING any PC on LAN | Check the Ethernet LEDs on the front panel.<br>The LED should be on for the port that has a PC<br>connected. If it does not lit, check to see if the cable<br>between your router and the PC is properly<br>connected. Make sure you have first uninstalled<br>your firewall program before troubleshooting. |
|                           | Verify that the IP address and the subnet mask are consistent for both the router and the workstations.                                                                                                    |

# **Appendix: Product Support & Contact**

If you come across any problems please contact the dealer from where you purchased your product.

**Contact Billion** 

Worldwide:

http://www.billion.com

MAC OS is a registered Trademark of Apple Computer, Inc.

Windows 7/98, Windows NT, Windows 2000, Windows Me, Windows XP and Windows Vista are registered Trademarks of Microsoft Corporation.